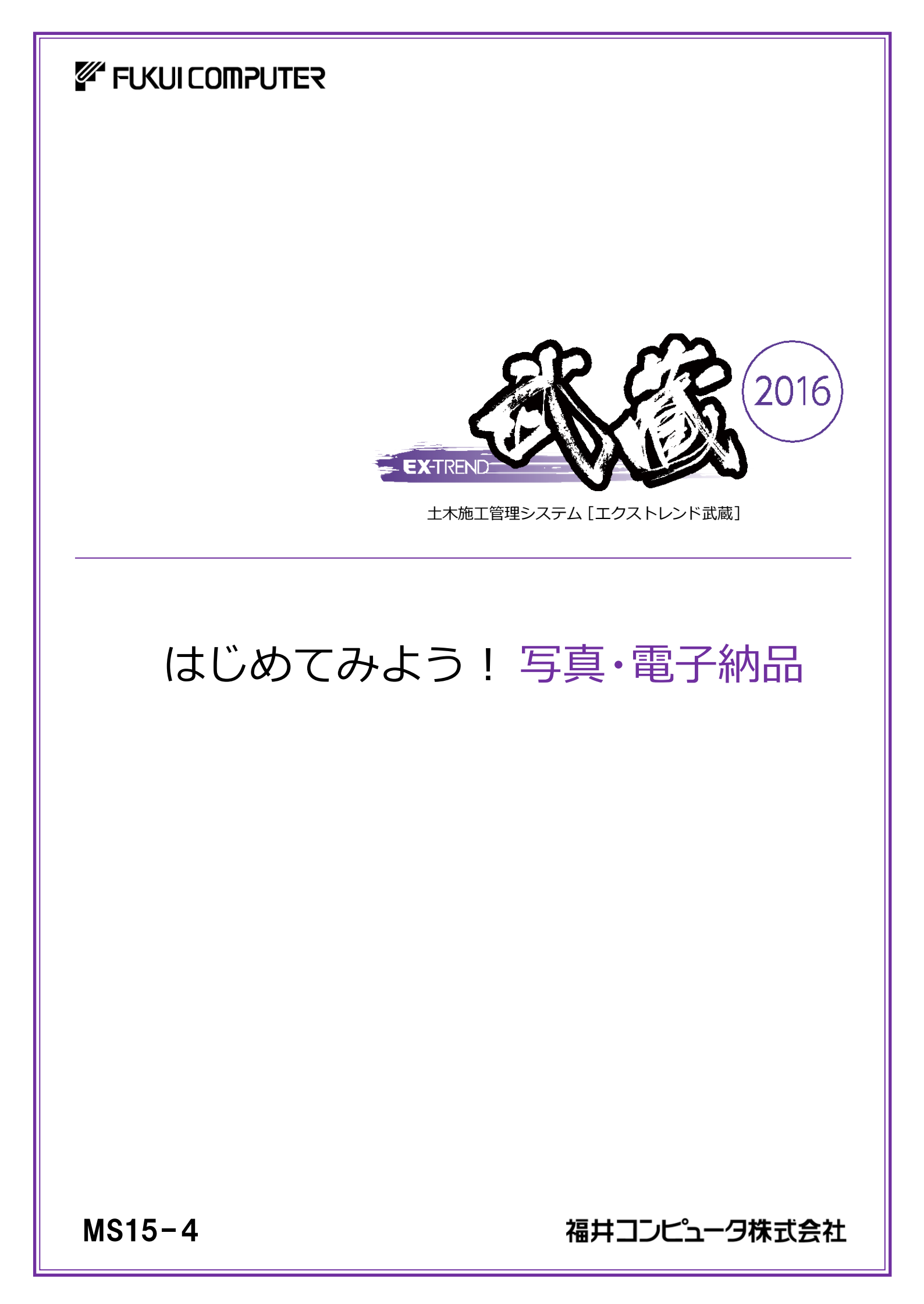

本書は、EX-TREND武蔵で電子納品成果を作成 する操作を4つの章(はじめに、写真管理、電子納品、 アルバム編集)に分けて、簡単なサンプルを用いて 解説しています。

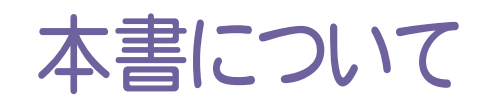

(※解説がオプションプログラムの内容である場合があります。ご了承ください。)

ご注意

- (1) 本ソフトウェアおよび本文の内容の一部または全部を無断転載することは禁止されています。
- (2) 本ソフトウェアおよび本文の内容に関しては、将来予告なく変更することがあります。
- (3) 本ソフトウェアを複数の機械で同時に使用する場合は、機械と同数の本ソフトウェアが必要です。
- (4) 本ソフトウェアの内容については万全を期しておりますが、万一ご不審な点や誤り、記載もれなどお気づきの 点がありましたら弊社までご連絡ください。
- (5) 運用した結果の影響については(4)の項にかかわらず、いかなる責任も負いかねますのでご了承ください。
- (6) 弊社以外のソフトウェアに関するお問い合わせはご遠慮願います。
- (7) データのバックアップについて

お客様が作られたデータはお客様にとって大切な財産です。万が一の不慮の事故による被害を最小限に とどめるために、お客様御自身の管理・責任において、データは必ず定期的に2か所以上の別の媒体 (HDD、CD、DVDなど)に保存してください。 また、いかなる事由におきましても、データの破損により生じたお客様の損害は、弊社では補償いたしかねま すのでご了承ください。

- Microsoft、Windows、Windows Vista、SQL Server は、米国 Microsoft Corporationの米国および その他の国における登録商標です。
- Windowsの正式名称は、Microsoft(R)Windows(R)Operating Systemです。
- Windows Vistaの正式名称は、Microsoft(R)Windows Vista(R)Operating Systemです。
- 「一太郎」「花子」は株式会社ジャストシステムの登録商標です。
- MultiViewerSDK for 自在眼 Copyright(C) 1997- Antenna House, Inc. Partial Copyright 1997 Verity, Inc. All rights reserved. Verity and KEYVIEW are trademarks of Verity, Inc.
- TextPorter Ver.5.3 Copyright(c) 1999-2013 Antenna House, Inc.
- UNLHA32.DLL は、Micco 氏のフリーソフトウェアです。
- 7-Zip
  - Copyright (C) 1999-2011 Igor Pavlov.
- LEADTOOLS Copyright (C) 1991-2009 LEAD Technologies, Inc.
- Adobe、Adobe □ゴ、Adobe Acrobat、Adobe Reader は、Adobe Systems Incorporated(アドビシス テムズ社)の米国ならびに他の国における登録商標または商標です。
- LaLaVoice(TM)は、株式会社東芝の商標です。
- 東芝製音声合成及び音声認識ソフトウェアの著作権は、全て株式会社東芝に帰属します。
- Antenna House PDF Driver Copyright(C) 2004- Antenna House, Inc.
- ImageKit7 Copyright(C) 2005 Newtone Corp.
- InstallShield2013
   Copyright(C) 2013 Flexera Software LLC. Flexera Software および InstallShield は、 Flexera Software LLC の商標です。その他すべてのブランドおよび製品名は、各社の登録商標または 商標です。
- LandXML Software Developers Kit Version 1.1 Copyright(C) 1999-2006 LandXML.org. All rights reserved.
- Apache License2.0 Xerces is Copyright(C) 1999-2006 The Apache Software Foundation.
- 解説画面を含め、本書に記載されている会社名、製品名は各社の商標または登録商標です。
- BLUETREND、EX-TREND、EX-TREND武蔵およびEX-TREND MUSASHIは、福井コンピュータ株式 会社の登録商標です。

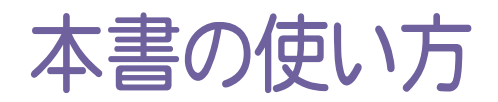

本書は、下図のようなイメージで構成され、 実際の手順を番号付きで説明しています。 初心者の方でも、簡単に操作方法をマスター することができます。

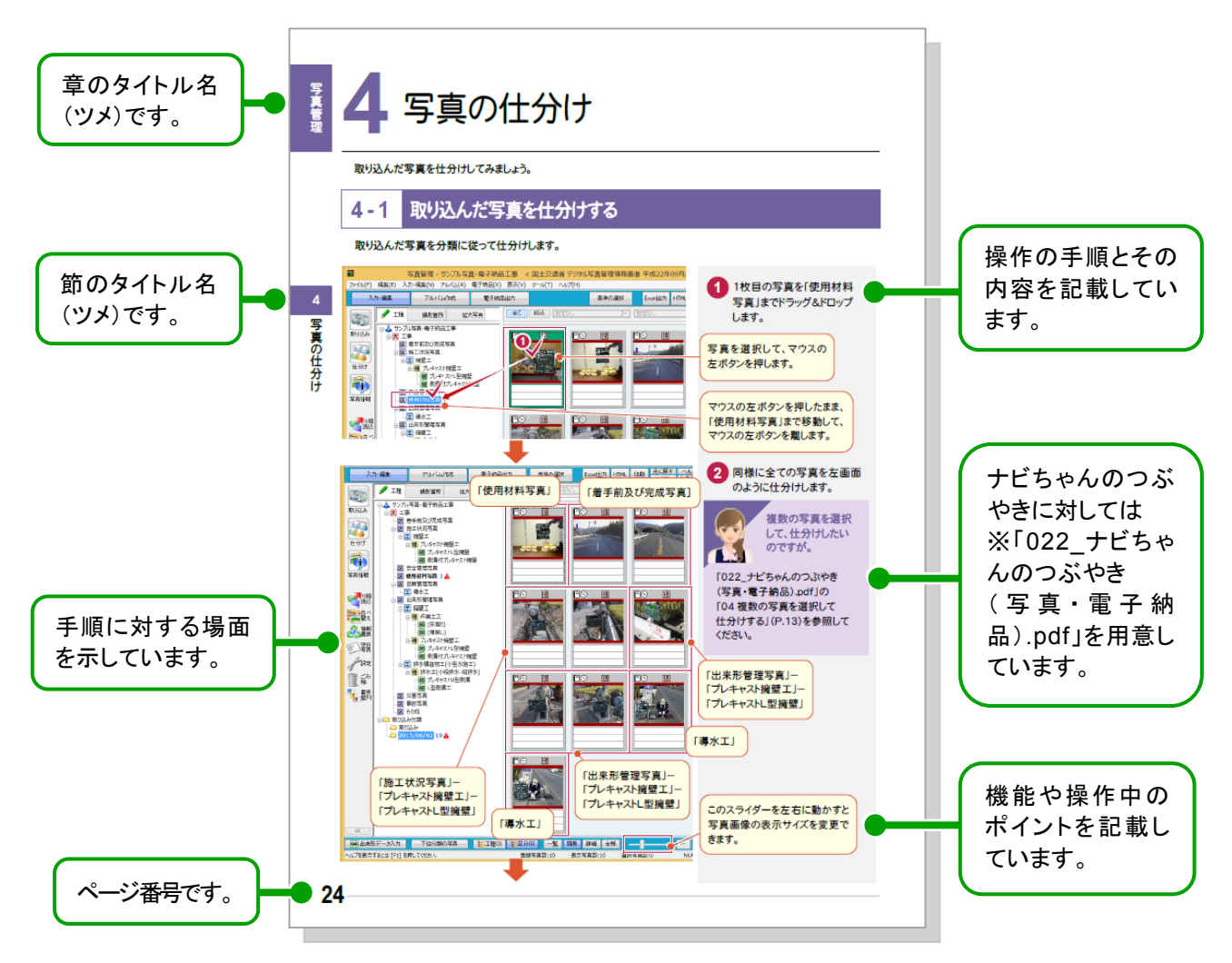

※「022\_ナビちゃんのつぶやき(写真・電子納品).pdf」は、「FcApp¥各種資料(土木)¥武蔵¥入門編」に格納されています。

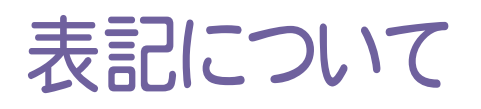

本書は、下記のような用語やマークを使用して、 操作を解説しています。

| 用語        | マーク          | 説 明                                                |
|-----------|--------------|----------------------------------------------------|
| クリック      | $\checkmark$ | マウスの左ボタンを1回押す動作のことです。                              |
| ダブルクリック   | $\checkmark$ | マウスの左ボタンをすばやく2回押す動作のことです。                          |
| ドラッグ&ドロップ |              | マウスのボタンを押しながらマウスを移動し、移動後にそ<br>のボタンを離す動作のことです。      |
| マウスポインタ   |              | マウス本体の動きに合わせて移動するディスプレイ上の<br>白矢印のことです。場面によって変化します。 |
| ٢J        |              | メッセージや入力する値などを表します。                                |
| []        |              | メニュー・コマンド・ボタン・画面などの名前を表します。                        |

## はじめてみよう! 写真・電子納品

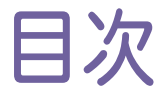

# はじめに

| 1. | 準備    |                     | _2 |
|----|-------|---------------------|----|
|    | 1-1   | 基準案、ガイドラインは確認済みですか? | _2 |
|    | 1 - 2 | 事前協議はしっかりと行いましょう    | _2 |
|    | 1-3   | サンプルデータをインストールする    | _3 |
| 2. | 新規    | 工事作成                | _4 |
|    | 2-1   | 新規に工事を作成する          | _4 |

# 写真管理

| 1. | 写真'   | 管理起動              | 8  |
|----|-------|-------------------|----|
|    | 1-1   | [写真管理]を起動する       | 8  |
| 2. | 分類    | 作成                | 10 |
|    | 2-1   | 手入力で分類を作成する       | 10 |
|    | 2 - 2 | 工事テンプレートから分類を追加する | 15 |
|    | 2-3   | 分類を訂正する           | 17 |
|    | 2 - 4 | 分類を並べ替える          | 18 |
|    | 2 - 5 | 分類を削除する           | 19 |
| 3. | 写真    | の取り込み             | 21 |
|    | 3-1   | 写真を取り込む           | 21 |
| 4. | 写真    | の仕分け              | 24 |
|    | 4-1   | 取り込んだ写真を仕分けする     | 24 |
|    | 4-2   | 写真を並べ替える          | 26 |
| 5. | 写真    | の情報入力             | 28 |
|    | 5-1   | 写真の情報入力画面に切り替える   | 28 |
|    | 5-2   | 写真の情報入力画面を確認する    | 29 |
|    | 5-3   | 写真タ仆ルを入力する        | 31 |
|    | 5-4   | 写真情報を一括入力する       | 32 |
|    | 5-5   | 撮影箇所を入力する         | 33 |
|    | 5-6   | 施工管理値を入力する        | 34 |
|    | 5-7   | 参考図を入力する          | 35 |
|    | 5-8   | 写真の情報入力を終了する      | 36 |

| 6. 代表写真の設定        | 37 |
|-------------------|----|
| 6-1 代表写真を設定する     | 37 |
| 6-2 上書き保存して、終了する  | 38 |
| 6-3 次の日、写真管理を起動する | 39 |
| 7. アルバム作成         | 40 |
| 7-1 作成条件を設定する     | 40 |
| 7-2 アルバムを作成する     | 41 |
| 7-3 アルバムを印刷する     | 43 |
| 7-4 [アルバム編集]を終了する | 43 |
| 8. 電子納品出力         | 44 |
| 8-1 写真情報をチェックする   | 44 |
| 8-2 上書き保存する       | 46 |

# 電子納品

| 1. 電子  | 納品ツール起動          | 48 |
|--------|------------------|----|
| 1-1    | [電子納品ツール]を起動する   | 48 |
| 2. 工事  | 管理ファイル入力         | 50 |
| 2-1    | 管理項目を入力する        | 50 |
| 3. ファイ | ′ル登録             | 56 |
| 3-1    | 図面ファイルを登録する      | 56 |
| 3 - 2  | 図面ファイルの管理項目を入力する | 57 |
| 3-3    | その他資料ファイルを登録する   | 62 |
| 3-4    | その他資料の管理項目を入力する  | 64 |
| 3-5    | 打合せ簿ファイルを登録する    | 70 |
| 3-6    | 打合せ簿の管理項目を入力する   | 71 |
| 3-7    | 電子納品ツールのデータを保存する | 75 |
| 4. 納品  | チェック             | 76 |
| 4-1    | 納品チェックを行う        | 76 |
| 4-2    | エラー箇所を修正する       | 77 |
| 5. 納品  | 出力               | 83 |
| 5-1    | 納品データを出力する       | 83 |
| 5-2    | 電子媒体納品書を作成する     | 86 |
| 5-3    | データを保存する         | 87 |

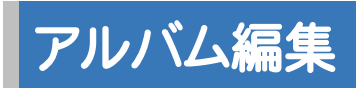

| 1. 写真( | の挿入・削除             | 90 |
|--------|--------------------|----|
| 1-1    | 写真を取り込んで、写真一覧に挿入する | 90 |
| 1-2    | 不要な写真を削除する         | 93 |
| 1-3    | 不要なページを削除する        | 95 |

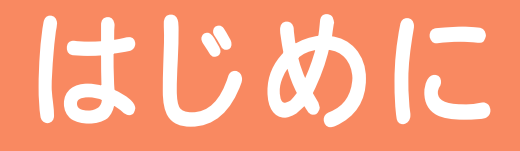

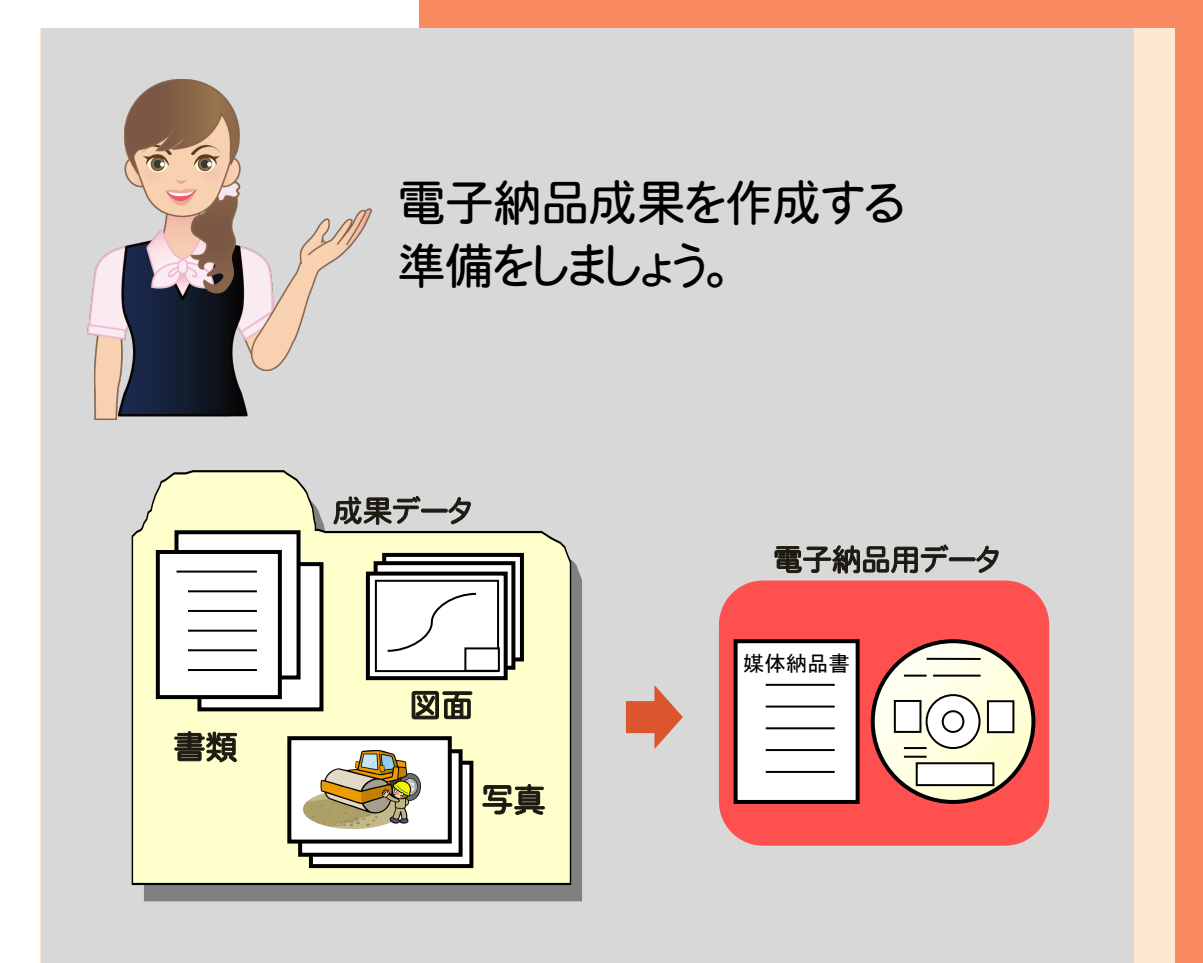

まず、「1 準備」(P.2)で電子納品データを スムーズに作成するためのポイントを確認し、 サンプルデータをインストールしましょう。

その後、「2 新規工事作成」(P.4)で、 EX-TREND 武蔵インデックスを起動して 新規工事を作成しましょう。

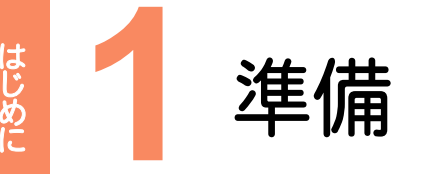

電子納品データをスムーズに作成するためのポイントを確認しておきましょう。 本書では、写真・書類・図面を電子納品する操作を解説しています。

## 1-1 基準案、ガイドラインは確認済みですか?

基準案によって納品する成果データの種類やファイル形式が異なる場合があります。発注元が出しているガイドライン、 納品要領基準書を準備して、内容をしっかりと確認しておきましょう。

基準案・ガイドラインは、各省庁または各自治体のWebサイトで公開されている場合もあります。 国土交通省の場合は、 http://www.cals-ed.go.jp/ で 公開されています。(2015/6月時点)

## 1-2 事前協議はしっかりと行いましょう

基準案とは異なる形式で納品する部分や、基準案で規定されていない部分については、事前協議によりしっかりと 決めておく必要があります。

「事前協議チェックシート」などを準備して、チェックしておくといいでしょう。 (下図:国土交通省 事前協議チェックシート)

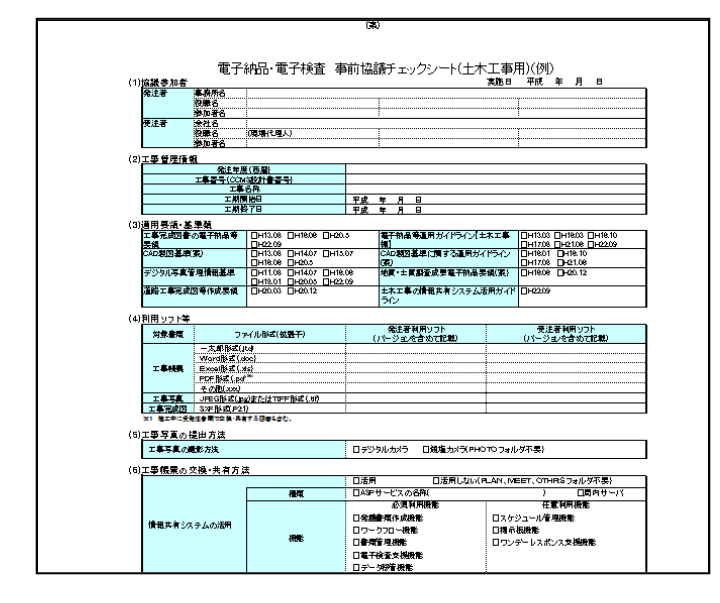

# 1-3 サンプルデータをインストールする

#### 本書で使用するサンプルデータをインストールしましょう。

「インストールDVD」には、本書の解説で使用する電子納品ツールのサンプルデータが収められています。 サンプルデータのインストールは、以下の手順で行ってください。

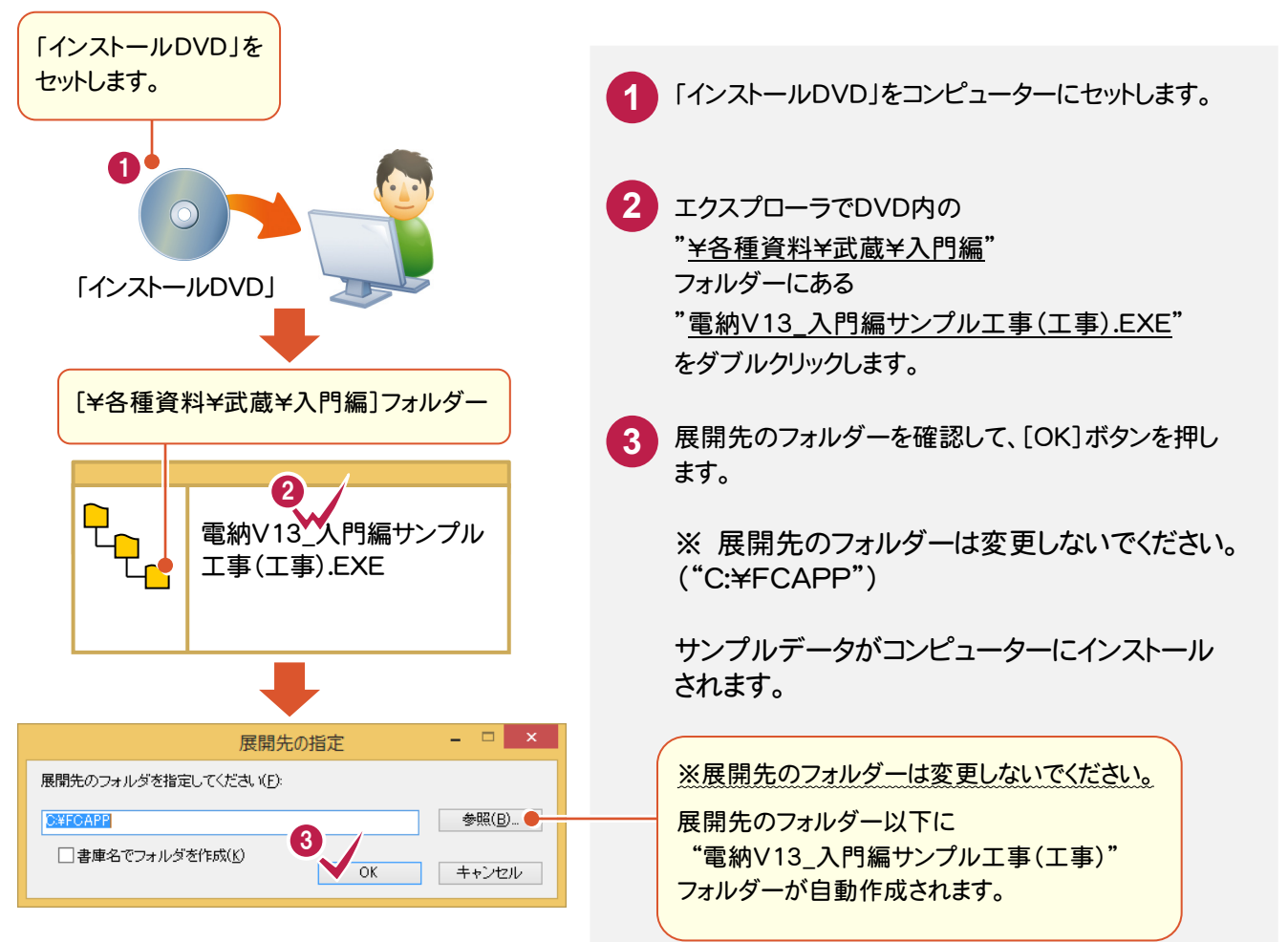

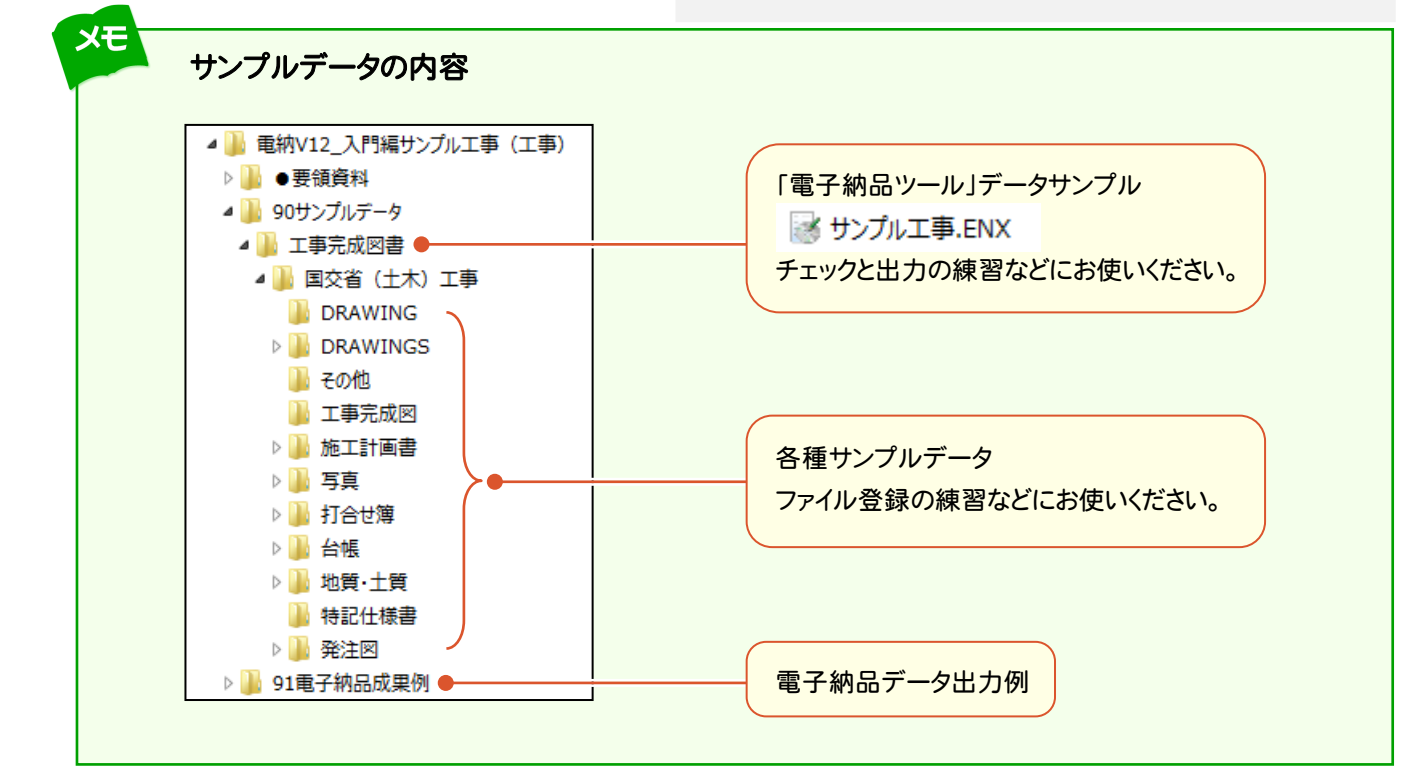

準備

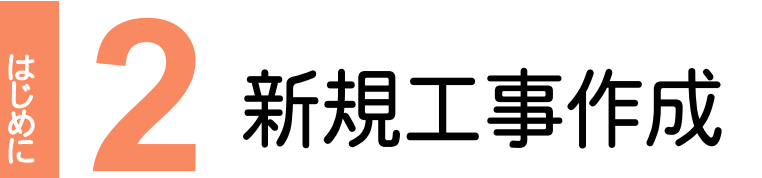

新規工事を作成してみましょう。

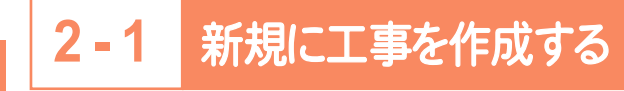

[EX-TREND武蔵 インデックス]の[新規工事]の[新しく工事を作成する]で新規に工事を作成します。

1

クリックします。

[EX-TREND武蔵 インデックス]をダブル

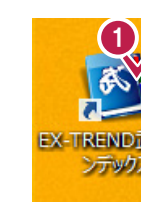

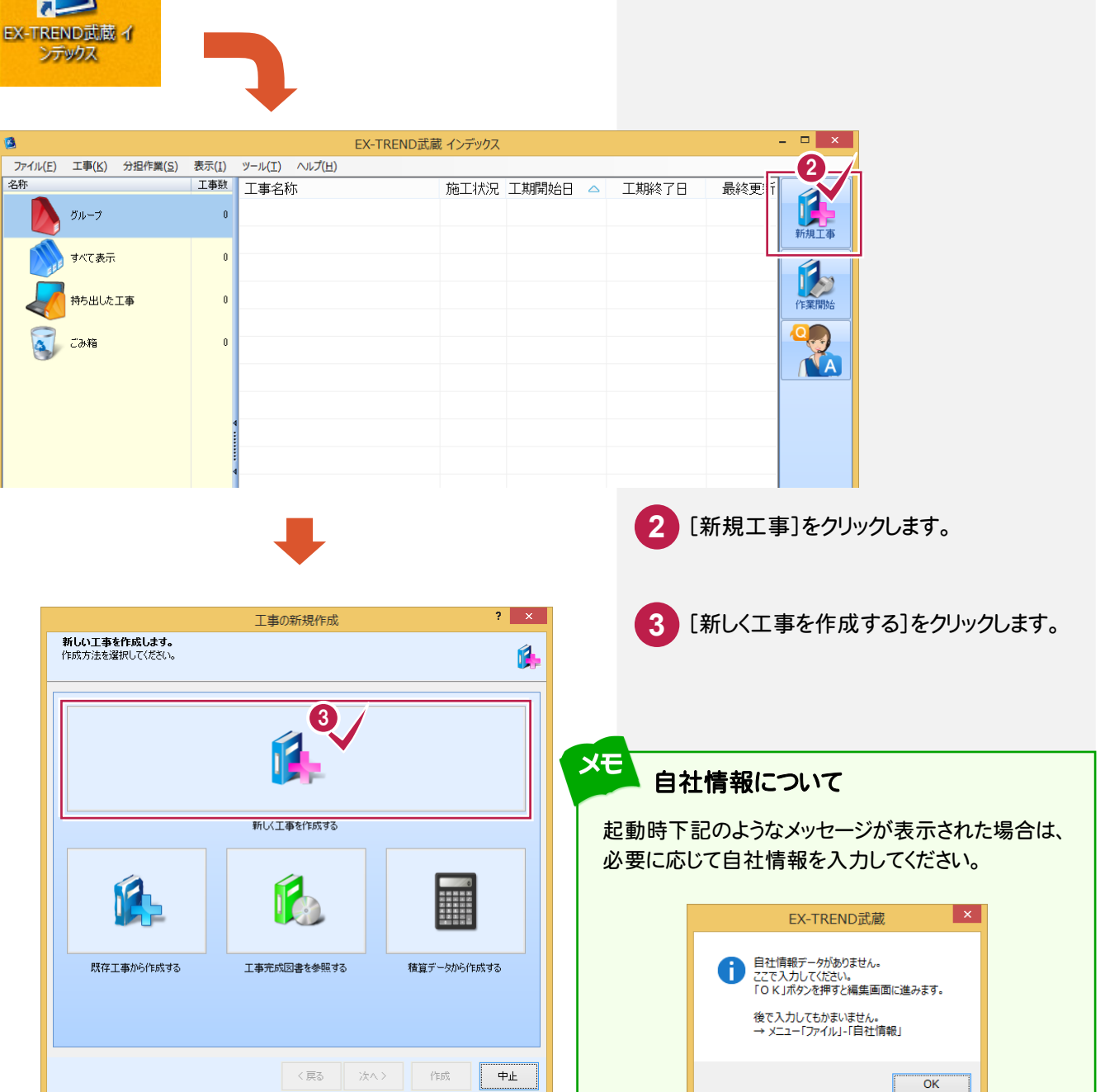

|                                            | 工事の新規作成                                                                                                    | ? ×                                                                                                    |                                                                                          |
|--------------------------------------------|----------------------------------------------------------------------------------------------------|----------------------------------------------------------------------------------------------------|------------------------------------------------------------------------------------------|
| <b>工事の基本情報</b><br>工事名称を入力し                 | <b>乾入力します。</b><br>こてください。それ以外は後からでも変更できます。                                                                                                    | 6                                                                                                    | 4 工事情報を入力します。<br>操作例では 工事名称 発注年度                                                         |
| 工事名称<br>総主年度(西暦)<br>工事番号<br>工事箇所<br>河川路線名等 | サンプル写真・電子納品工事<br>2015<br>2015150601<br>〇〇県〇〇市〇〇町                                                                                                    | 0<br>0<br>0                                                                                                    | (西暦)、工事番号、工事箇所、河川<br>路線名等、工期開始・終了日を<br>入力します。                                            |
| 工期開始:終了(<br>諸負金額<br>工事内容                   | 2015年 6月 1日                                                                                                    | 第 7月31日 『マ                                                                                                    | 5 [電子納品を行う]のチェックをクリック<br>してオンにします。                                                       |
| 5<br>✓ 電子納品を<br>成果設定                       | 6<br>一<br>一<br>要領・基準案の選択<br>一<br>二<br>四時時記定 武蔵<br>~<br>〇<br>ORINS読み込み<br>-<br>〈 戻る                                                                     | I事カラー<br>ここをクリックします       次へう     作成                                                                            | 6 [要領・基準案の選択]をクリック<br>します。                                                               |
|                                            | +                                                                                                    |                                                                                                    |                                                                                          |
| 電子 提出する名                                   | 電子納品要領・基準案の道<br>・納品要領・基準(案)を<br>間・回体、適用事業を選択してください。                                                                                                    | <sub>課</sub> ? ·                                                                                                | <ul> <li>地域、適用事業、分野、ガイドライン、</li> <li>要領案、年度を選択します。</li> <li>操作例では、「東京都」「一般土木」</li> </ul> |
| ①地域を指定します。<br>②適用事業を指定します。                 | 東京都                                                                                                    |                                                                                                    | エネ」 国工父連省(平成22年09<br>月)」を選択して、解説します。                                                     |
|                                            |                                                                                                    | 空港<br>官庁営繕<br>その他                                                                                               | 8 [OK]をクリックします。                                                                          |
| ③分野を指定します。                                 |                                                                                                    | de la constante de la constante de la constante de la constante de la constante de la constante de la constante |                                                                                          |
| 9/01トラインを指定しより。<br>工事完成図書                  | 名称<br>東京都(建設局)<br>東京都                                                                                                    | ガイドライン年度 ^<br>平成25年04月<br>平成15年08月                                                                              |                                                                                          |
| 土木設計業務                                     | <ul> <li>東京都(水道局)</li> <li>         国土交通省         <ul> <li>             国土交通省             </li> <li>             国土交通省         </li> </ul> </li> </ul> | 平成20年09月<br>平成22年19月<br>平成22年19月<br>平成21年06月                                                                    | <b>,</b>                                                                                 |
| ⑤要領・基準を指定します。                              | 工事完成図書の電子納品等要領<br>CAD製図基準(案)                                                                                                    | 平成22年09月版<br>平成20年05月版                                                                                          |                                                                                          |
|                                            | テジタル与其管理情報基準<br>地質・土質調査成果電子納品要領(案)                                                                                                    | 平成22年09月版<br>平成22年12月版                                                                                          |                                                                                          |
|                                            |                                                                                                    | ОК <b>*</b> *у/2/                                                                                               |                                                                                          |
|                                            | 工事の新規作成                                                                                                    | ? ×                                                                                                    | 9 「次へ]をクリックします。                                                                          |
| 工事の基本情報<br>工事名称を入力                         | <b>服を入力します。</b><br>してください。それ以外は後からでも変更できます。                                                                                                    | <b>6</b> .                                                                                                    |                                                                                          |
| 工事名称                                       | サンプル写真・電子納品工事                                                                                                    |                                                                                                    |                                                                                          |
| 第23年年夏(西暦<br>工事番号<br>工事登录                  | 2015<br>2015150601                                                                                                    |                                                                                                    |                                                                                          |
| 工事間///<br>河川路線名等<br>工期開始·終了                | 日 2015年 6月 1日 201                                                                                                    | 5年 7月31日                                                                                                    |                                                                                          |
| 請負金額                                       |                                                                                                    | <u>Р/ц</u>                                                                                                    |                                                                                          |
|                                            |                                                                                                    |                                                                                                    |                                                                                          |
| ■20 ● サイドロる<br>成果設定                        | (1) 安田 道中未初加速灯。 出前時設定 武蔵  CORINS読み込み。                                                                                                    | 工事カラー<br>ここをクリックします                                                                                             |                                                                                          |
|                                            | 〈戻る                                                                                                    | (作成) 中止                                                                                                    |                                                                                          |

| 3                         |              |                        | EX-TREND武                              | 蔵 インデックス                        |            |                                      | -         | - 🗆 X |
|---------------------------|--------------|------------------------|----------------------------------------|---------------------------------|------------|--------------------------------------|-----------|-------|
| ファイル(E) 工事( <u>K</u> ) 分担 | 化作業(S) 表示(I) | ツール(工) ヘルプ( <u>H</u> ) |                                        |                                 |            |                                      |           |       |
| 名称                        | 工事数          | 工事名称                   |                                        | 施工状況                            | 工期開始日 🛆    | 工期終了日                                | 最終更新      |       |
| グループ                      | 1            | 🗾 サンプル写真               | ・電子納品工事                                | 着工前                             | 2015/06/01 | 2015/07/31                           | 2015/06/0 |       |
|                           |              |                        |                                        |                                 |            |                                      |           | 新規工事  |
| すべて表示                     | 1            |                        |                                        |                                 |            |                                      |           |       |
|                           |              |                        |                                        |                                 |            |                                      |           |       |
|                           | U            |                        |                                        |                                 |            |                                      |           | 作業開始  |
| 一 ごみ箱                     | 0            | -                      |                                        |                                 |            |                                      |           |       |
|                           |              |                        |                                        |                                 |            |                                      |           |       |
|                           |              |                        |                                        |                                 |            |                                      |           |       |
|                           |              |                        |                                        |                                 |            |                                      |           |       |
|                           |              | 4                      |                                        |                                 |            |                                      |           |       |
|                           |              |                        |                                        |                                 |            |                                      |           |       |
|                           |              | 4                      |                                        |                                 |            |                                      |           |       |
|                           |              |                        |                                        |                                 |            |                                      |           |       |
|                           |              |                        |                                        |                                 |            |                                      |           |       |
|                           |              | <                      |                                        | 4                               | ····· *    |                                      | >         |       |
|                           |              |                        |                                        |                                 |            | 一一一一一一一一一一一一一一一一一一一一一一一一一一一一一一一一一一一一 | 肉(丁鏞)     |       |
|                           |              | 123⇒                   |                                        |                                 |            |                                      |           |       |
|                           |              | 工事名                    |                                        | 基準案                             |            | 積算データ                                | エ事        |       |
|                           |              | ××                     | 4X.X                                   | 設定                              |            | 4X.2                                 | א־ענענ    | 成判に更利 |
|                           |              | 受注者名                   | 既存工事 参昭                                |                                 |            | 積算データ<br>確認                          | 既存データ参照   | X     |
|                           |              |                        | Br Ann                                 |                                 |            | STE DICK                             | 2.00      | 終了    |
| ▲ 今日のイベント・0件 ・ノ           | グループ・グルーフ    | C:¥EcApp¥EX-TRE        | ND武蔵¥T車データ                             | 1¥サンプル互直                        | • 雷子纳      |                                      | >         |       |
|                           |              |                        | ,,,,,,,,,,,,,,,,,,,,,,,,,,,,,,,,,,,,,, | 17 <i>777</i> 00 <del>3</del> 4 | e Hebulanu |                                      |           | i     |

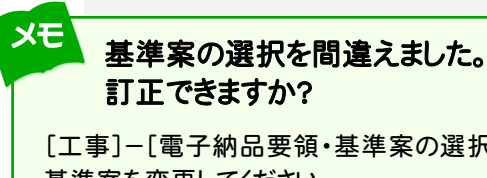

はじめに

新規工事作成

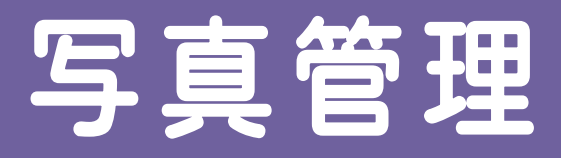

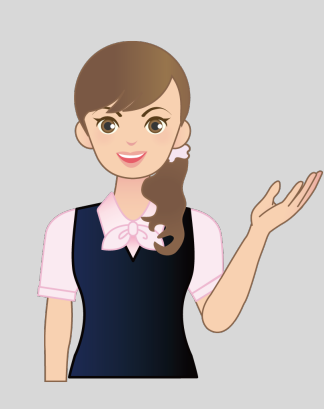

新規工事を作成できましたか? 次に[写真管理]を起動して、写真を 取り込み、写真のデータを作成して みましょう。

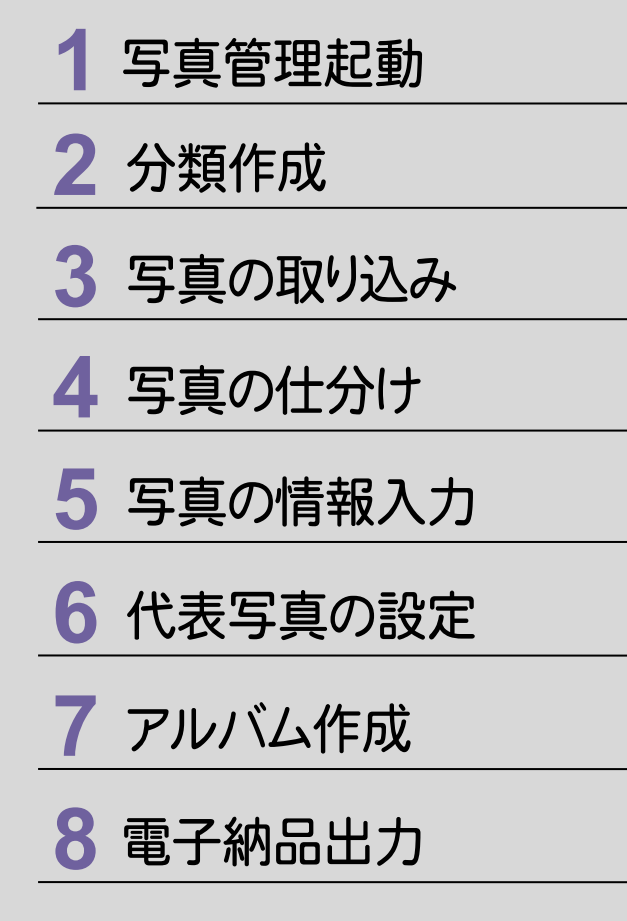

写真管理起動

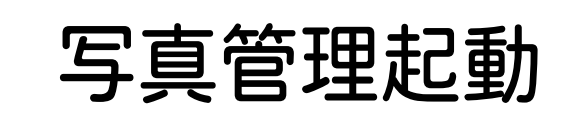

# 1-1 [写真管理]を起動する

#### [写真管理]を起動します。

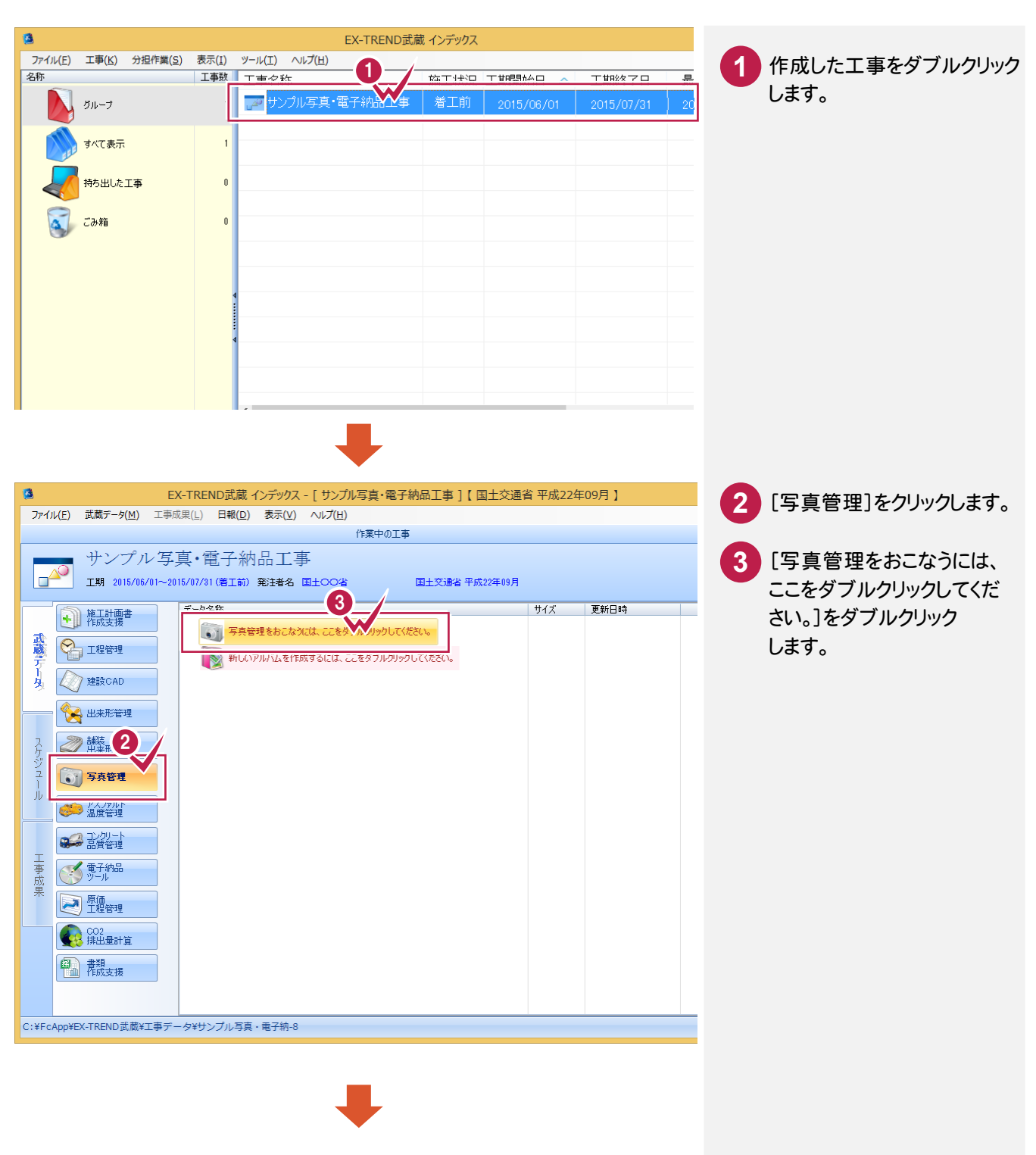

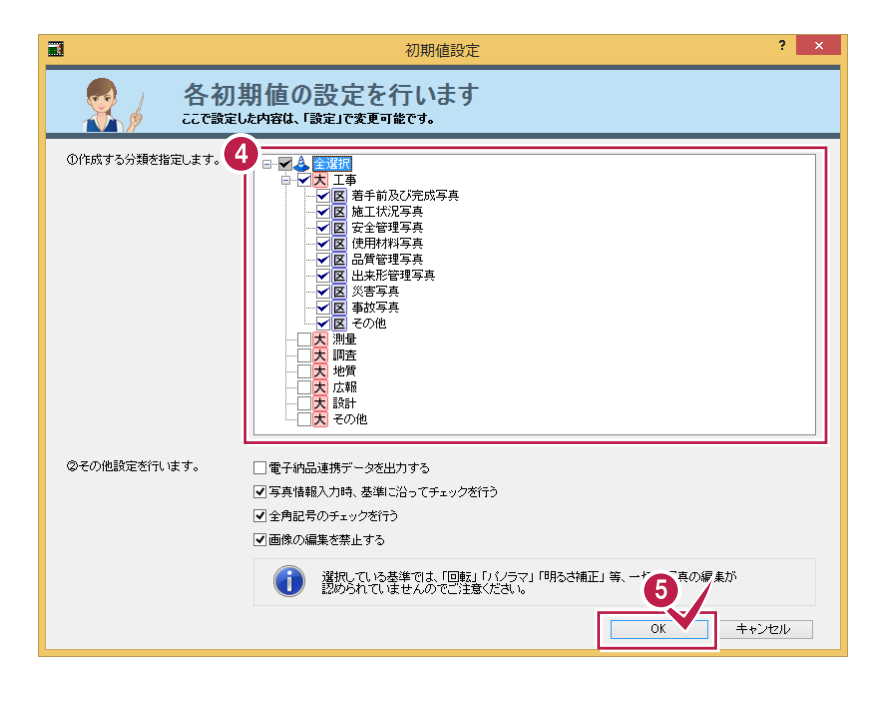

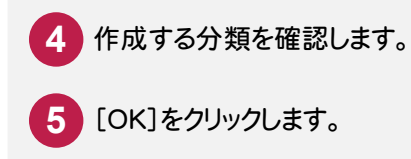

写真管理

|                                       |                                                                                                    | 写真管理 -                                                                                                    | サンプル写           | 真·電子納    | 品工事            | < 国土:           | 交通省 デジタ | ル写真管理情報                    | 遏基準 平成22年(                            | 09月版 | > *    | - 🗆 🗙                 |
|---------------------------------------|----------------------------------------------------------------------------------------------------|----------------------------------------------------------------------------------------------------|-----------------|----------|----------------|-----------------|---------|----------------------------|---------------------------------------|------|--------|-----------------------|
| ファイル( <u>E</u> )                      | 編集( <u>E</u> ) 入力                                                                                                    | )・編集( <u>N</u> ) アノ                                                                                                    | い( <u>A</u> ) i | 電子納品(≚)  | 表示(⊻)          | ツール( <u>T</u> ) | ヘルプ(圧)  |                            |                                       |      |        |                       |
| ـــــــــــــــــــــــــــــــــــــ | 力·編集                                                                                                    | アルバム                                                                                                    | 作成              | 電子納品     | 出力             |                 |         | 基準の選択                      | 沢 Excel出力                             | HTML | 印刷     | 元に戻す ヘルブ<br>やり直し 上書保存 |
|                                       | 🥒 工種                                                                                                    | 撮影箇所                                                                                                    | 拡大              | 写真       | 全て             | 絞込              | 指定なし    |                            | ・指定なし                                 |      | -      | その他条件                 |
|                                       | ● ◆ サンプル<br>● 大 工事<br>● ○ 第 5<br>● ○ 第 5<br>● ○ ○ 第 5<br>● ○ ○ 第 5<br>● ○ ○ 第 5<br>● ○ ○ ○ ○ ○ ○ ○ ○ ○ ○ ○ ○ ○ ○ ○ ○ ○ ○ ○ | 写真・電子納品<br>・<br>等手前及び写真<br>等重工会<br>若<br>が<br>式<br>で<br>写<br>真<br>真<br>こ<br>で<br>た<br>で<br>真<br>真<br>こ<br>で<br>た<br>で<br>支<br>全<br>皆<br>材<br>智<br>世<br>平<br>写<br>真<br>真<br>真<br>こ<br>つ<br>で<br>ち<br>大<br>沢<br>写<br>写<br>真<br>真<br>こ<br>つ<br>ち<br>に<br>次<br>で<br>う<br>に<br>文<br>で<br>う<br>に<br>う<br>に<br>の<br>つ<br>の<br>つ<br>つ<br>つ<br>つ<br>つ<br>つ<br>つ<br>つ<br>つ<br>つ<br>つ<br>つ<br>つ | 「<br>写真<br>●    | 分類<br>され | <b>ミッリーます。</b> | ーが表             | हेन्त   | 表示する写<br>* 分類に写<br>* 「条件に- | 負がありません。<br>、真が登録されていない<br>−数する写真」がない | 1    |        |                       |
| k比@<br>─────────                      | k形データ入力                                                                                                    | 下位分类                                                                                                    | 動写真             | 18工種(    | 3)             | (5)             | 一覧簡易    | 詳細 台帳                      |                                       |      |        | ツールボックス               |
| ハルノを衣示                                | 9 201213 [11] 23                                                                                                    | HOCOLEGO:                                                                                                    |                 |          |                |                 |         | 豆颏 子具数:0                   | 衣示与具数:0                               | 建力   | (ラ具数:0 | NUM .:                |

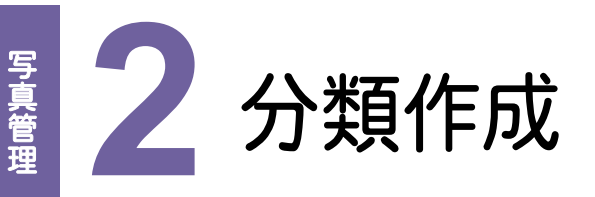

分類を作成しましょう。分類作成には以下のような方法があります。

- ・手入力で分類を作成する
- ・エ事テンプレートから分類を作成する
- ・インデックスで登録されている分類を利用する

操作例では、手入力で分類を作成後、工事テンプレートから分類を追加する操作を解説します。 インデックスで登録されている分類を利用する操作は、メモで記載します。

## 2-1 手入力で分類を作成する

分類ツリーで、分類を作成します。

操作例では、右図のような分類を作成する操作を解説します。 ①「施工状況写真」の下層に「擁壁工」--「作業土工」以下を作成する ②同様に「擁壁工」の下層に「プレキャスト擁壁工」以下を作成する ③「品質管理写真」の下層に「導水工」を作成する ④「出来形管理写真」の下層に「擁壁工」以下を作成する

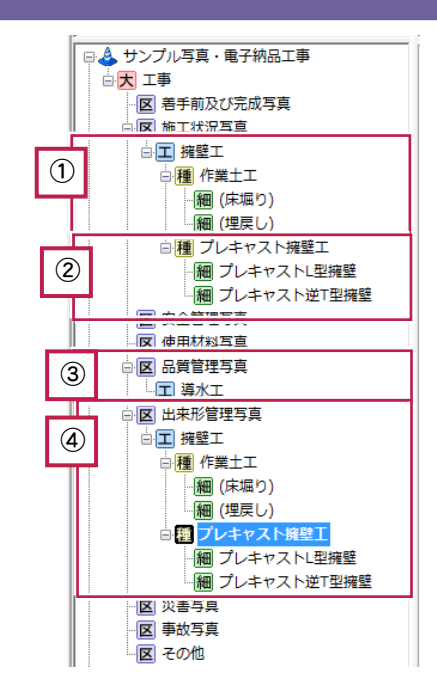

### ①「施工状況写真」の下層に「擁壁工」-「作業土工」以下を作成する

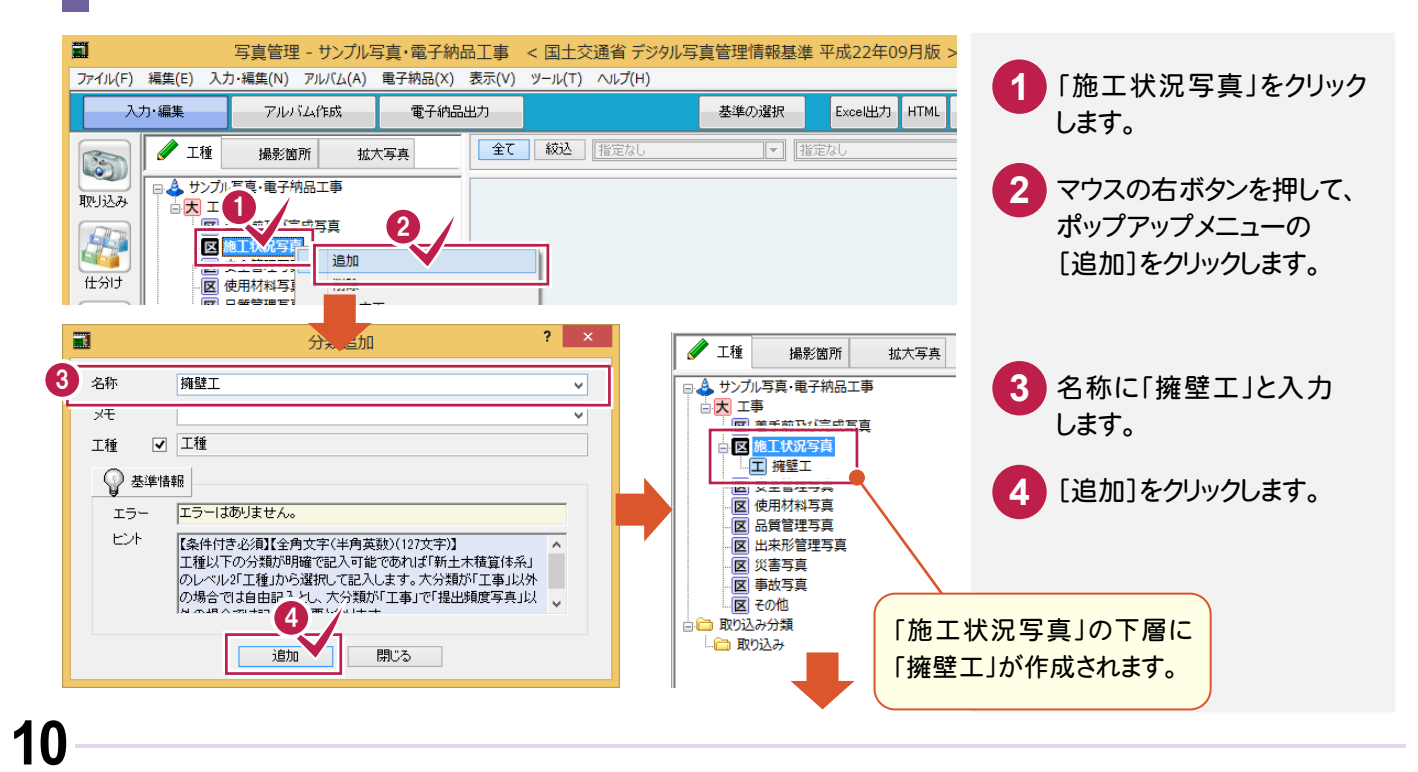

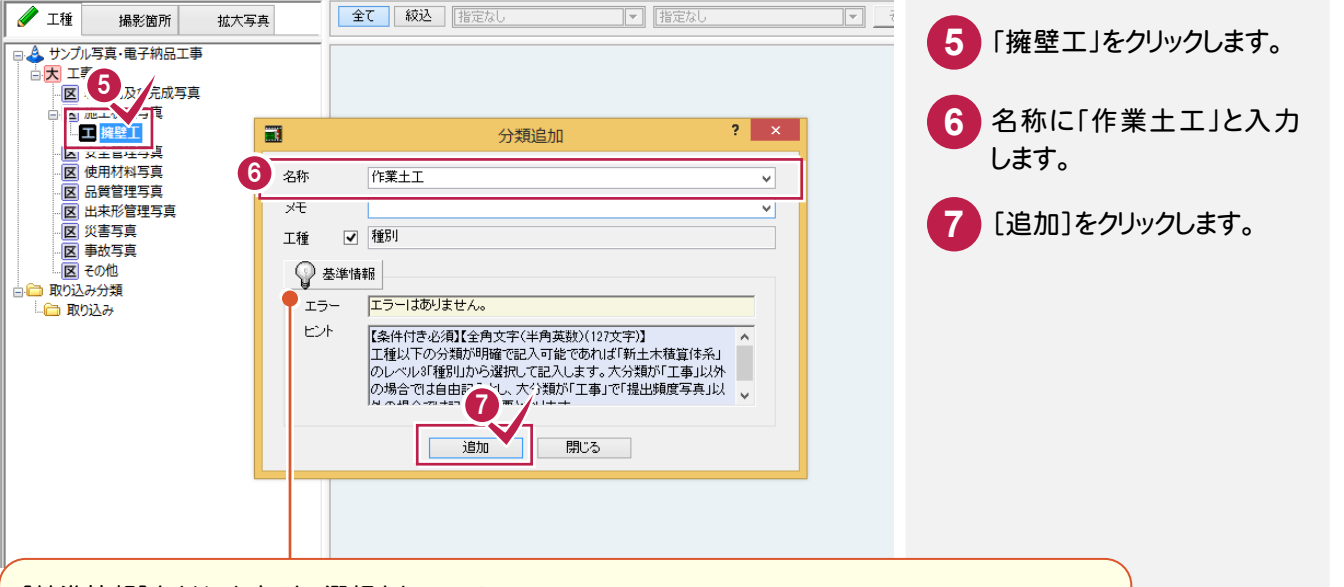

[基準情報]をクリックすると、選択されている 基準案(本書では「国土交通省(平成22年9月)」の 規定分類)を確認できます。

基準に沿っていない名称を入力したときは、エラー メッセージが赤色で表示されます。 (エラーメッセージが表示されるだけで、入力する

ことは可能です。)

| 要領では、分類が           | が以下のように規定されています。                  |     |    |    |
|--------------------|-----------------------------------|-----|----|----|
| 9:必須記人<br>×:記入不要とす | - O:条件付き必須記人 - X:記.<br>たるが、任意記入も可 | 人小要 |    |    |
| 写真-大分              | )類 写真区分                           | 工種  | 種別 | 細別 |
| 工事                 | 着手前及び完成写真                         | ×   | ×  | ×  |
|                    | 施工状況写真                            | 0   | 0  | 0  |
|                    | 安全管理写真                            | 0   | ×  | ×  |
|                    | 使用材料写真                            | 0   | 0  | 0  |
|                    | 品質管理写真                            | 0   | 0  | 0  |
|                    | 出来形管理写真                           | 0   | 0  | 0  |
|                    | 災害写真                              | ×   | ×  | ×  |
|                    | 事故写真                              | ×   | ×  | ×  |
|                    | その他                               | ×   | ×  | ×  |
| 測量                 |                                   |     |    |    |
| 調査                 |                                   |     |    |    |
| 地質                 | (f·                               | 贲   |    |    |
| 広報                 |                                   |     |    |    |
| 設計                 |                                   |     |    |    |
| その他                |                                   |     |    |    |
|                    |                                   |     |    |    |

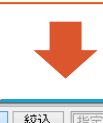

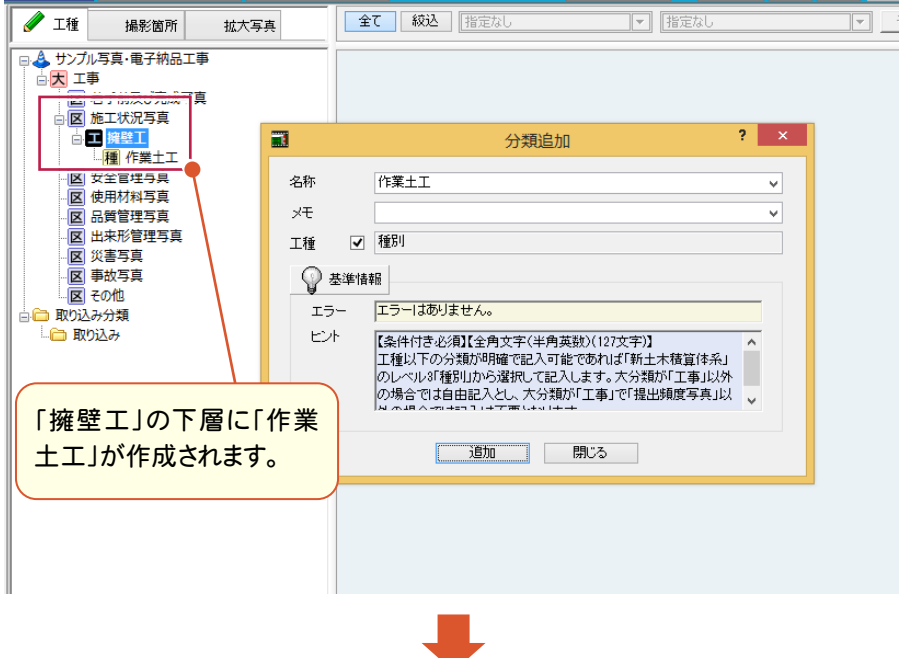

11

写真管理

2

分類作成

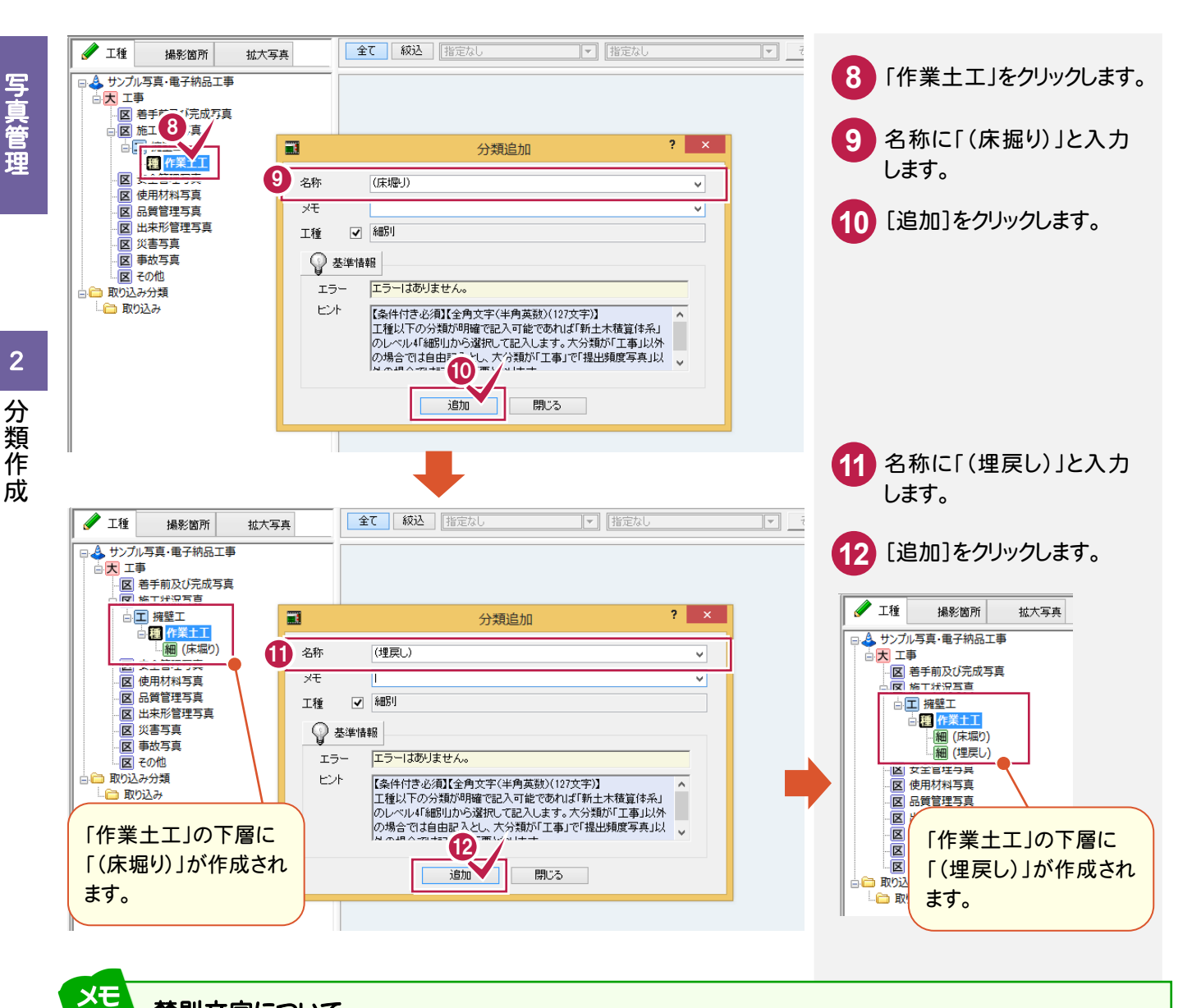

### 禁則文字について

禁則文字は、入力時に自動変換します。

自動変換する禁則文字の種類(全角英数字、半角カタカナ、全角記号、機種依存文字)は、[設定]の[入力]で変更する こともできます。

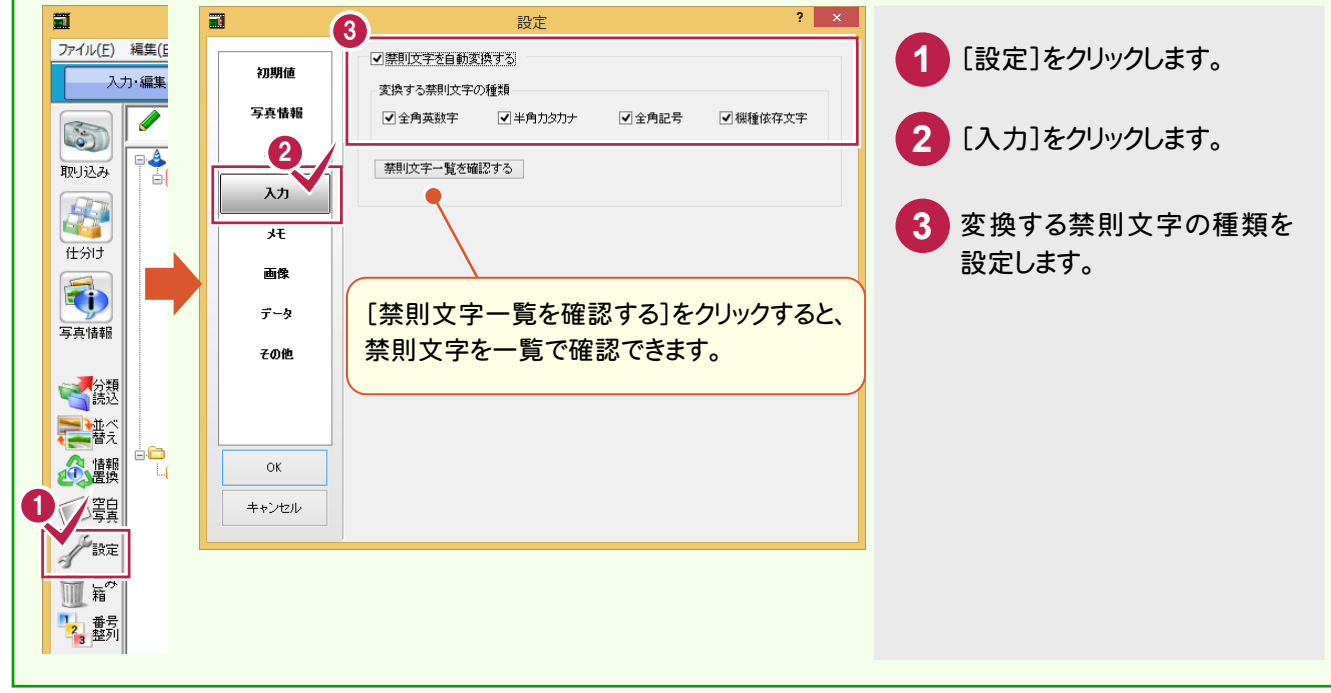

### ②同様に「擁壁工」の下層に「プレキャスト擁壁工」以下を作成する

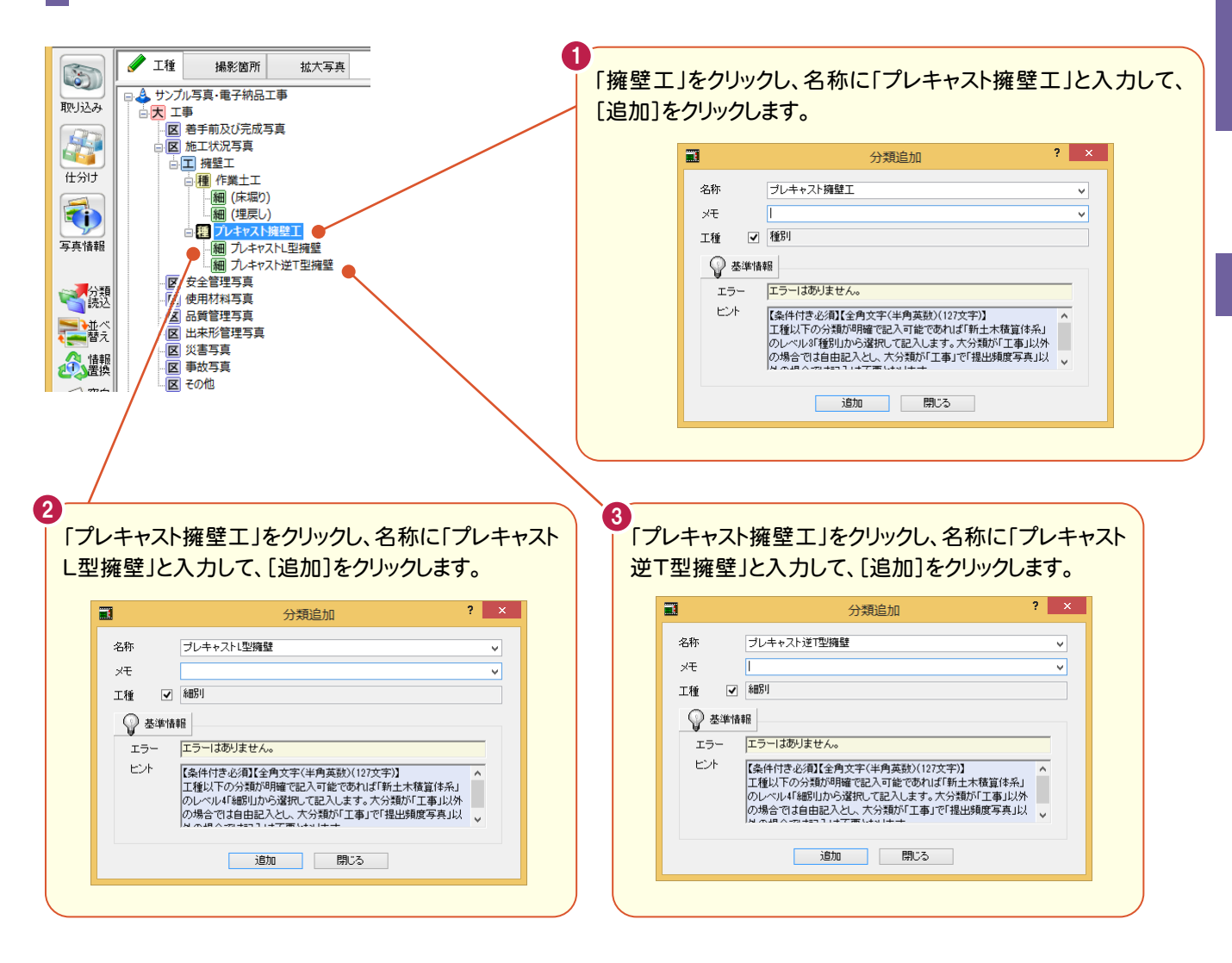

### ③「品質管理写真」の下層に「導水工」を作成する

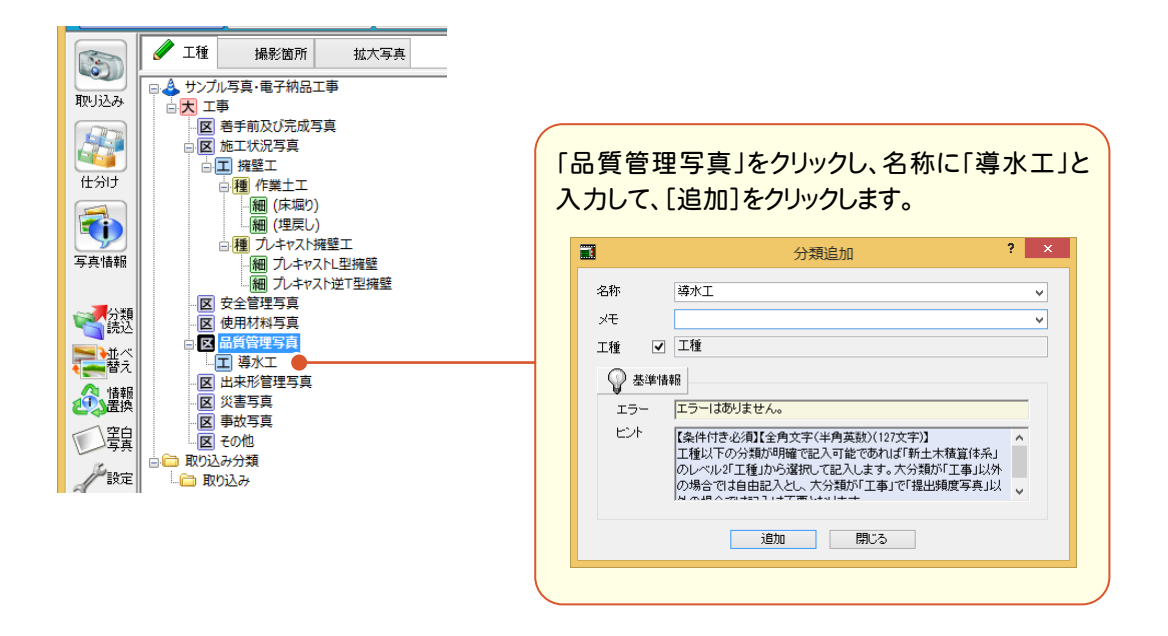

13

## ④「出来形管理写真」の下層に「擁壁工」以下を作成する

全て 絞込 指定なし 🥒 工種 撮影箇所 拡大写真 「出来形管理写真」をクリック 1 ⊒ 🕹 サンプル写真・電子納品工事 ●大 工事 します。 区 着手前及び完成写真 区 施工状況写真 □ エ 擁壁工 名称の[▼]をクリックします。 2 └□ 種 作業土工 - 細 (床堀り) - 細 (埋戻し) 分類追加 **(2)**× □ 種 フレキャスト擁壁工
 □ 細 フレキャストL型擁壁 3 名称 V 3 「擁壁工」をクリックします。 1.土ェフト海辟 /細 プレキャスト逆T型擁壁 ×Ŧ 区 安全管理写真 工種 ☆ 基準情報
 ☆
 ☆
 ☆
 ☆
 ☆
 ☆
 ☆
 ☆
 ☆
 ☆
 ☆
 ☆
 ☆
 ☆
 ☆
 ☆
 ☆
 ☆
 ☆
 ☆
 ☆
 ☆
 ☆
 ☆
 ☆
 ☆
 ☆
 ☆
 ☆
 ☆
 ☆
 ☆
 ☆
 ☆
 ☆
 ☆
 ☆
 ☆
 ☆
 ☆
 ☆
 ☆
 ☆
 ☆
 ☆
 ☆
 ☆
 ☆
 ☆
 ☆
 ☆
 ☆
 ☆
 ☆
 ☆
 ☆
 ☆
 ☆
 ☆
 ☆
 ☆
 ☆
 ☆
 ☆
 ☆
 ☆
 ☆
 ☆
 ☆
 ☆
 ☆
 ☆
 ☆
 ☆
 ☆
 ☆
 ☆
 ☆
 ☆
 ☆
 ☆
 ☆
 ☆
 ☆
 ☆
 ☆
 ☆
 ☆
 ☆
 ☆
 ☆
 ☆
 ☆
 ☆
 ☆
 ☆
 ☆
 ☆
 ☆
 ☆
 ☆
 ☆
 ☆
 ☆
 ☆
 ☆
 ☆
 ☆
 ☆
 ☆
 ☆
 ☆
 ☆
 ☆
 ☆
 ☆
 ☆
 ☆
 ☆
 ☆
 ☆
 ☆
 ☆
 ☆
 ☆
 ☆
 ☆
 ☆
 ☆
 ☆
 ☆
 ☆
 ☆
 ☆
 ☆
 ☆
 ☆
 ☆
 ☆
 ☆
 ☆
 ☆
 ☆
 ☆
 ☆
 ☆
 ☆
 ☆
 ☆
 ☆
 ☆
 ☆
 ☆
 ☆
 ☆
 ☆
 ☆
 ☆
 ☆
 ☆
 ☆
 ☆
 ☆
 ☆
 ☆
 ☆
 ☆
 ☆
 ☆
 ☆
 ☆
 ☆
 ☆
 ☆
 ☆
 ☆
 ☆
 ☆
 ☆
 ☆
 ☆
 ☆
 ☆
 ☆
 ☆
 ☆
 ☆
 ☆
 ☆
 ☆
 ☆
 ☆
 ☆
 ☆
 ☆
 ☆
 ☆
 ☆
 ☆
 ☆
 ☆
 ☆
 ☆

④

④

④

④

●

④

●

④

●

●

●

●

●

●

●

●

●

●

●

●

●

●

●

●

●

●

●

●

●

●

●

●

●

●

●

●

●

●

●

●

●

●

●

●

●

●

●

●

●

●

●

●

●

●

●

●

●

●

●

●

●

●

●

●

●

●

●

●

●

●

●

●

●

●

●

●

●

●

●

●

●

●

●

●

●

●

●

●

●

●

●

●

●

●

●

●

●

●

●

●

●

●

●

●

●

●

●

●

●

●

●

●

●

●

●

●

●

●

●

●

●

●

●

●

●

●

●

●

●

●

●

●

●

●

●

●

●

●

●

●

●

●

●

●

●

●

●

●

●

●

●

●

●

●

●

●

●

●

●

●

●

●
 [▼]をクリックすると、履歴が表示されます。 エラー エラーはありません。 【条件付き必須】【全角文字(半角英数)(127文字)】 工種以下の分類が明確で記入可能であれば「新土木積算体系」 のレベル2「工種」から選択して記入します。大分類が「工事」以外 の場合では自由記入とし、大分類が「工事」で「提出頻度写真」以 A の個人ですってして完成します。 ヒント 本書のように、既に「施工状況写真」で 入力済みの名称を入力するときは、 🗄 🗀 取り込み分類 📄 取り込み [▼]をクリックして、履歴から入力することも 追加開じる できます。 全て 絞込 指定な Δ [追加]をクリックします。 🥒 T種 撮影箇所 拡大写真 □ 👃 サンプル写真・電子納品工事 □ 大 工事 区着手前及び完成写真 区 施工状況写真 ? × . 分類追加 ☆エ 擁壁エ □種 作業土工 - 細 (床堀り) - 細 (埋戻し) 名称 擁壁工 ¥ хŦ □ 種 プレキャスト擁壁工 ✔ 工種 工種 💡 基準情報 区 安全管理写真 区 使用材料写真 エラーはありません。 エラー ■ 区 品質管理写真 【条件付き必須】【全角文字(半角英数)(127文字)】 工種以下の分類が明確で記入可能であれば「新土木積算体系」 のレベル21工種加や2選択して記入します。大分類が「工事」以外 の場合では自由やシレ、大分類が「工事」で「提出頻度写真」以 M 本用へではます。 ヒント 「王 導水工 区 出来形管理写真 区 災害写真 区 事故写真 4 マ その他 📄 🛅 取り込み分類 追加 閉じる 🛅 取り込み 🥒 工種 **全て 絞込** 指定 同様に、左画面のように 撮影箇所 拡大写真 「擁壁工」以下の分類を 👃 サンプル写真・電子納品工事 大工事 区 着手前及び完成写真 作成します。 □ 区 施工状況写真 ? × 分類追加 □ 1 擁壁工 □ 種 作業土工 プレキャスト逆T型擁壁 6 分類の作成を終了したら、 名称 v - 細 (床堀り) - 細 (埋戻し) 「閉じる]をクリックします。 ×Ŧ v ■ 10.1 10.4 r スト 接壁工 ■ 10.4 r スト 上型 接壁 ■ 10.1 r z + r スト 上型 接壁 ■ 10.1 r z + r スト 逆 T 型 接壁 ✔ 細別 工種 🕜 基準情報 区 安全管理写直 区 使用材料写真 エラーはありません。 エラー 区 品質管理写真 ヒント 【条件付き必須】【全角文字(半角英数)(127文字)】 工種以下の分類が明確で記入可能であれば「新土木積算体系」 5 区 出来形管理写真 工作は、10万米の一部にというにというにより、大分類が「工事」以外の人物には一部により、大分類が「工事」以外の場合では自由記入とし、大分類が「工事」で「提出頻度写真」以 □. 工 擁壁工 の場合では自由記入とし、大分類が「エ □ 種 作業土工 6 ・細 (床堀り) ・細 (埋戻し) 追加 閉じる - Æ スト擁壁丁 細 プレキャストL型擁壁 細 プレキャスト逆T型擁壁 区 事故写真 図 その他 🗄 🛅 取り込み分類 🗀 取り込み R形データ入力 下位分類の写真 福工種(3) 福区分(5) 一覧 簡易 詳細 台帳 新しい分類を追加します。 登録写真数:0 表示写真数:0 選択写真数:0 同様に、「擁壁工」以下の 分類を作成します。

# 2-2 エ事テンプレートから分類を追加する

[分類読込]で工事テンプレートから分類を作成することができます。 操作例では、基準案「国土交通省 デジタル写真管理情報基準 平成22年09月版」を選択しているので、 「国土交通省:道路編」から分類を追加する操作を解説します。

## メモエ事テンプレートとは

分類、出来形の設定項目、写真など毎回使用するデータをあらかじめ入力したデータのことです。 初期出荷時には、国土交通省各地方局または各県土木の「土木共通仕様書」に記載されています「施工管理基準」の 規格値・基本形状を入力したテンプレートを用意しています。

ローカルマスター(工事テンプレートを含む)の更新は、インデックスの[ヘルプ]-[ローカルマスターの更新]で行うことが できます。

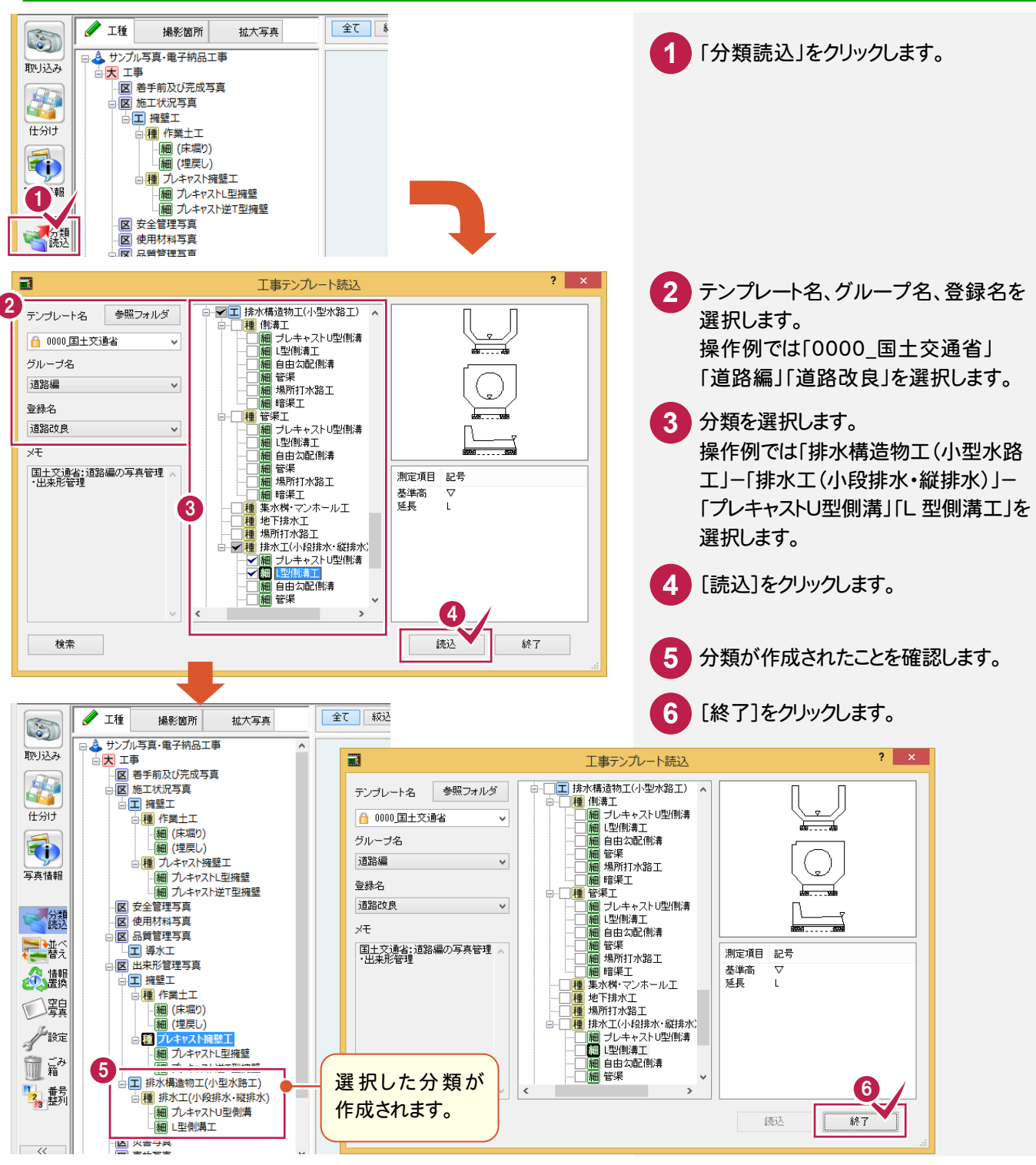

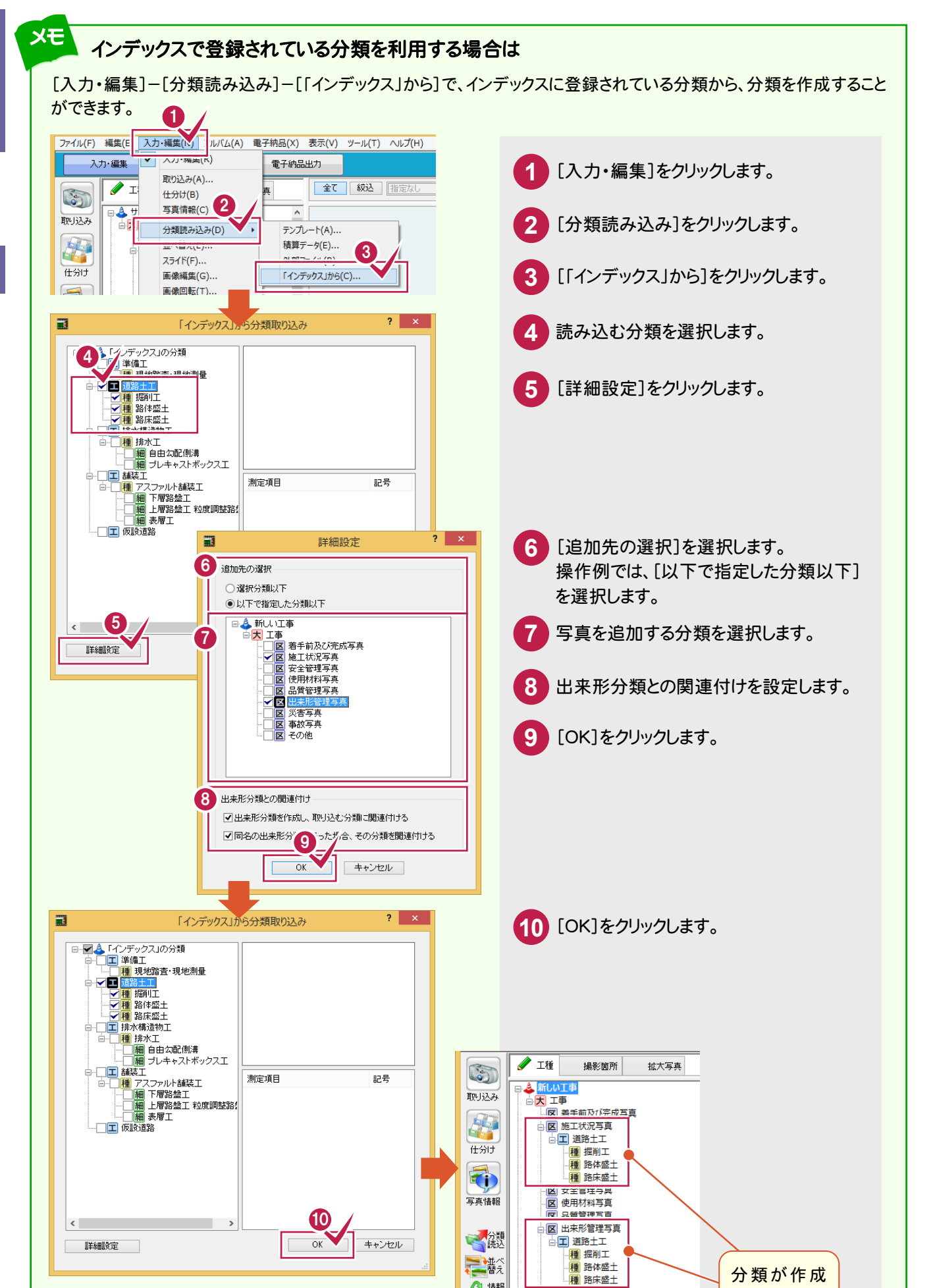

参播報

一窘

|図| 災害与島

区 事故写真

図 その他

分類が作成

されます。

写真管 理

16

分類を訂正する

2 - 3

分類を訂正します。操作例では、「プレキャスト逆T型擁壁」の名称を「側溝付プレキャスト擁壁」に訂正します。

![](_page_23_Picture_4.jpeg)

![](_page_24_Picture_2.jpeg)

![](_page_25_Figure_0.jpeg)

# <mark>2-5</mark> 分類を削除する

分類を削除します。選択した分類と下位の分類が削除されます。

![](_page_25_Picture_3.jpeg)

![](_page_26_Picture_0.jpeg)

頻繁に使う分類をテンプレートに登録したいのですが。

「022\_ナビちゃんのつぶやき(写真・電子納品).pdf」の「01 分類をテンプレートに登録する」(P.2)を 参照してください。

## ※ [工種(3)][区分(5)]について

画面下の[工種(3)][区分(5)]で、分類ツリーを「工種以下の3階層」と「写真-大分類以下の5階層」に切り替える ことができます。操作例では[区分(5)]で解説していますが、工種ごとにアルバムを作成したい場合などは[工種(3)]を 選択して、「工種以下の3階層」で分類することもできます。

![](_page_26_Figure_5.jpeg)

#### 工種(3)について教えてください。

「022\_ナビちゃんのつぶやき(写真・電子納品).pdf」の「02 工種(3)について」(P.3)を参照して ください。

![](_page_27_Picture_0.jpeg)

# 3-1 写真を取り込む

操作例では、[取り込み]の[フォルダ]でフォルダーを指定して取り込みます。

![](_page_27_Picture_4.jpeg)

写真管理

![](_page_28_Picture_0.jpeg)

![](_page_29_Picture_0.jpeg)

![](_page_29_Picture_2.jpeg)

![](_page_29_Picture_3.jpeg)

#### エクスプローラーから写真を取り込みたいのですが。

エクスプローラーから写真をドラッグ&ドロップして取り込むこともできます。 詳細は「022\_ナビちゃんのつぶやき(写真・電子納品).pdf」の「03 写真の取り込み方法」の 「①エクスプローラーから写真を取り込む」(P.6)を参照してください。

![](_page_29_Picture_6.jpeg)

### 他の写真の取り込み方法を教えてください。 他の写真の取り込み方法については、「022\_ナビちゃんのつぶやき(写真・電子納品).pdf」の 「03 写真の取り込み方法」の 「②ファイルを指定して写真を取り込む」(P.9) 「③フォルダー管理された写真を取り込む」(P.10) 「④電子納品ファイルから写真を取り込む」(P.11) を参照してください。

![](_page_30_Picture_0.jpeg)

取り込んだ写真を仕分けしてみましょう。

# 4-1 取り込んだ写真を仕分けする

取り込んだ写真を分類に従って仕分けします。

![](_page_30_Figure_4.jpeg)

![](_page_31_Picture_0.jpeg)

### [仕分け]について

メモ

[仕分け]をクリックすると画面が上下に2分割され、写真を見ながら分類への仕分け作業が行えます。 工種が多い場合(ツリーが長い場合)に便利です。

![](_page_31_Figure_5.jpeg)

## **4-2** 写真を並べ替える

写真を並べ替えます。以下の方法で並べ替えることができます。 ①写真をドラッグ&ドロップで並べ替える ②写真情報の記入内容で並べ替える

## ①写真をドラッグ&ドロップで並べ替える

「簡易表示」「詳細表示」の場合は、写真をドラッグ&ドロップして並べ替えることもできます。 移動する写真上でマウスの左ボタンを押し、そのまま移動先までドラッグして左ボタンを離します。

![](_page_32_Picture_4.jpeg)

メモ 移動する写真上でマウスの<u>右ボタン</u>を押し、そのまま移動先までドラッグして右ボタンを離すと、写真を入れ替える ことができます。

![](_page_32_Figure_6.jpeg)

![](_page_33_Figure_0.jpeg)

### ②写真情報の記入内容で並べ替える

[並べ替え]で写真情報の記入内容で並べ替えることもできます。ここでは、一覧表示で解説します。

![](_page_33_Picture_3.jpeg)

![](_page_34_Picture_0.jpeg)

写真の情報を入力してみましょう。

# 5-1 写真の情報入力画面に切り替える

写真の情報入力画面に切り替えます。

![](_page_34_Figure_4.jpeg)

5

写真の情報入力

写真の情報入力画面を確認します。

![](_page_35_Picture_3.jpeg)

\_ 29
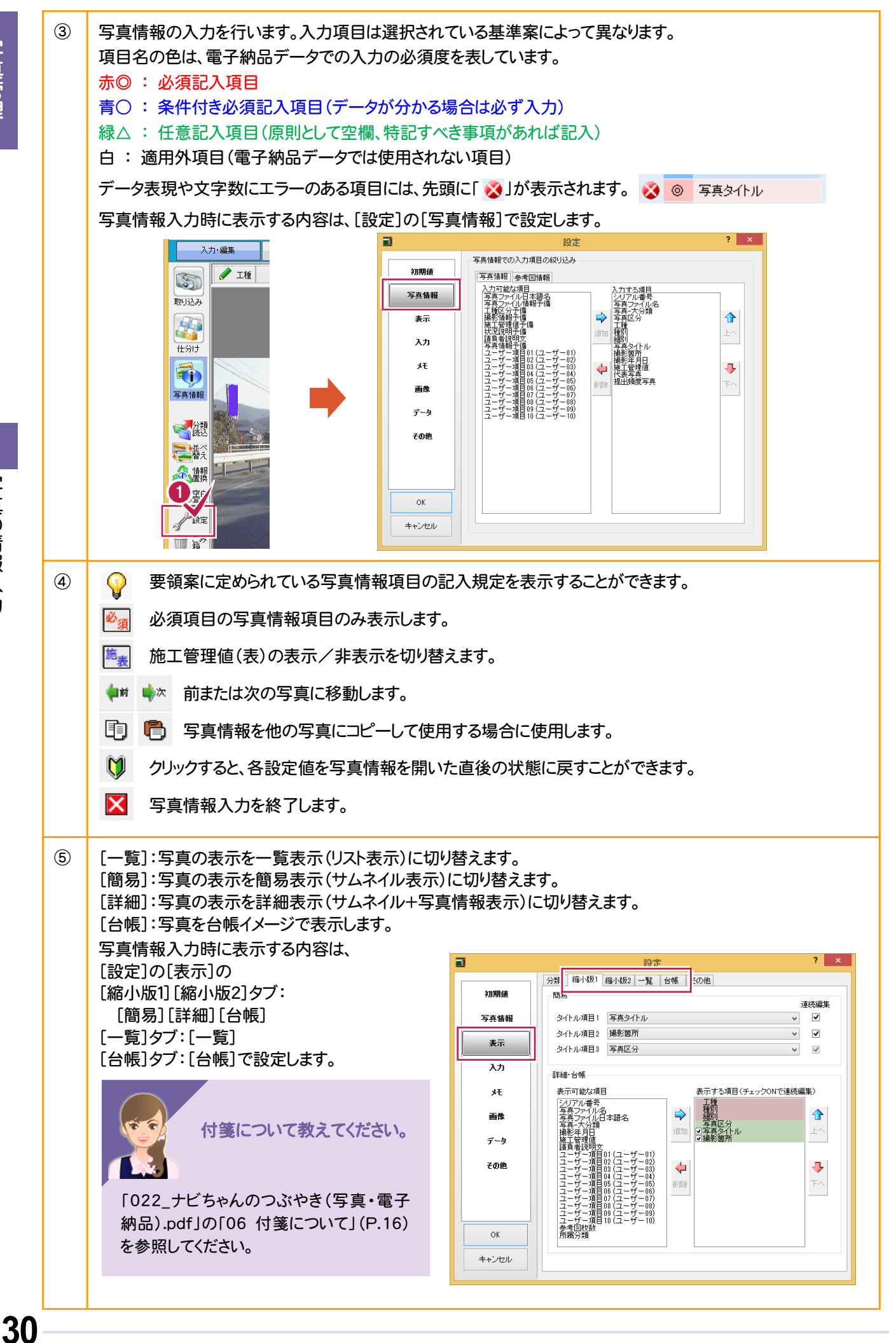

写真管理

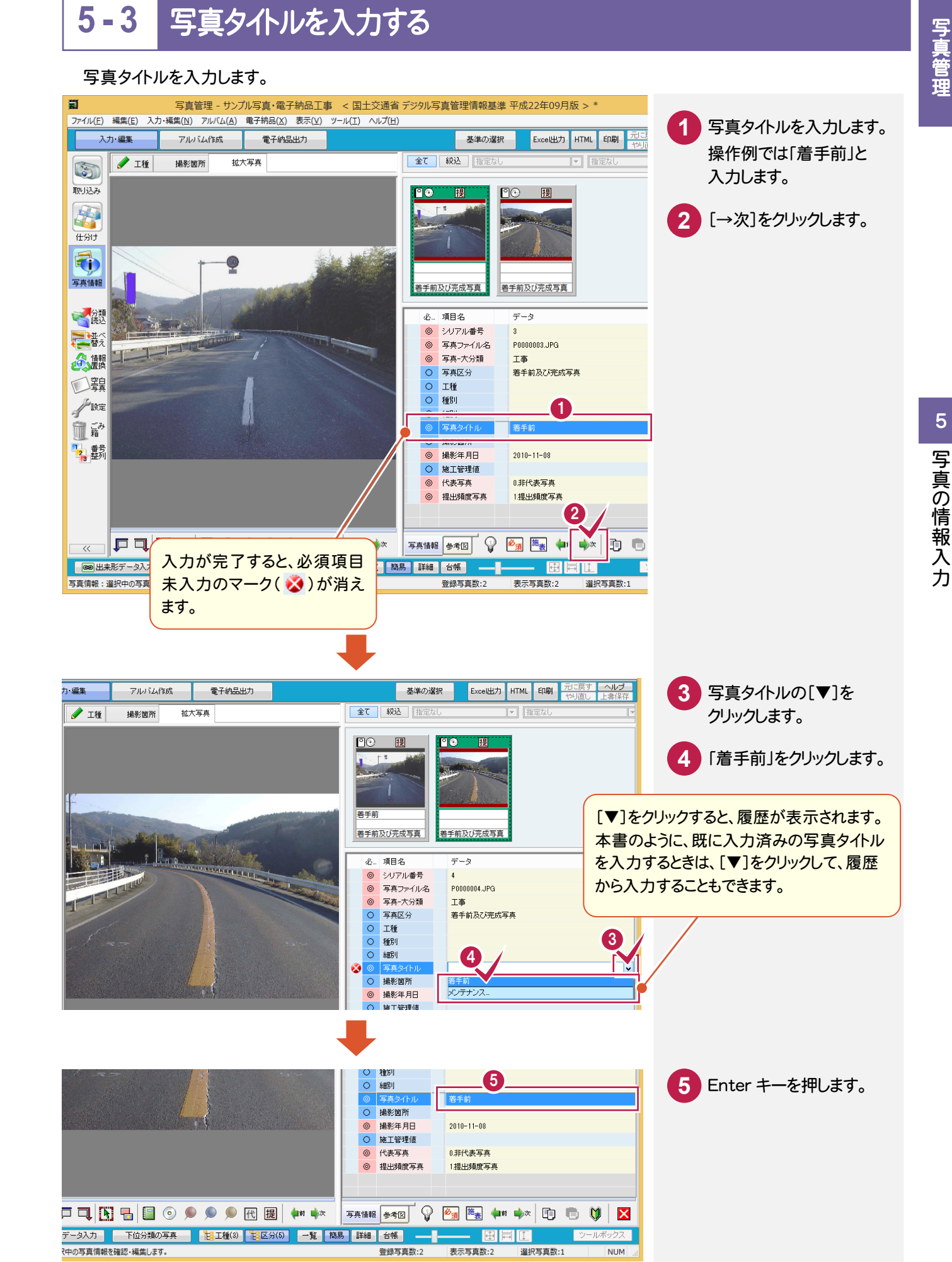

#### 分類を切り替えて、写真情報を一括して入力します。

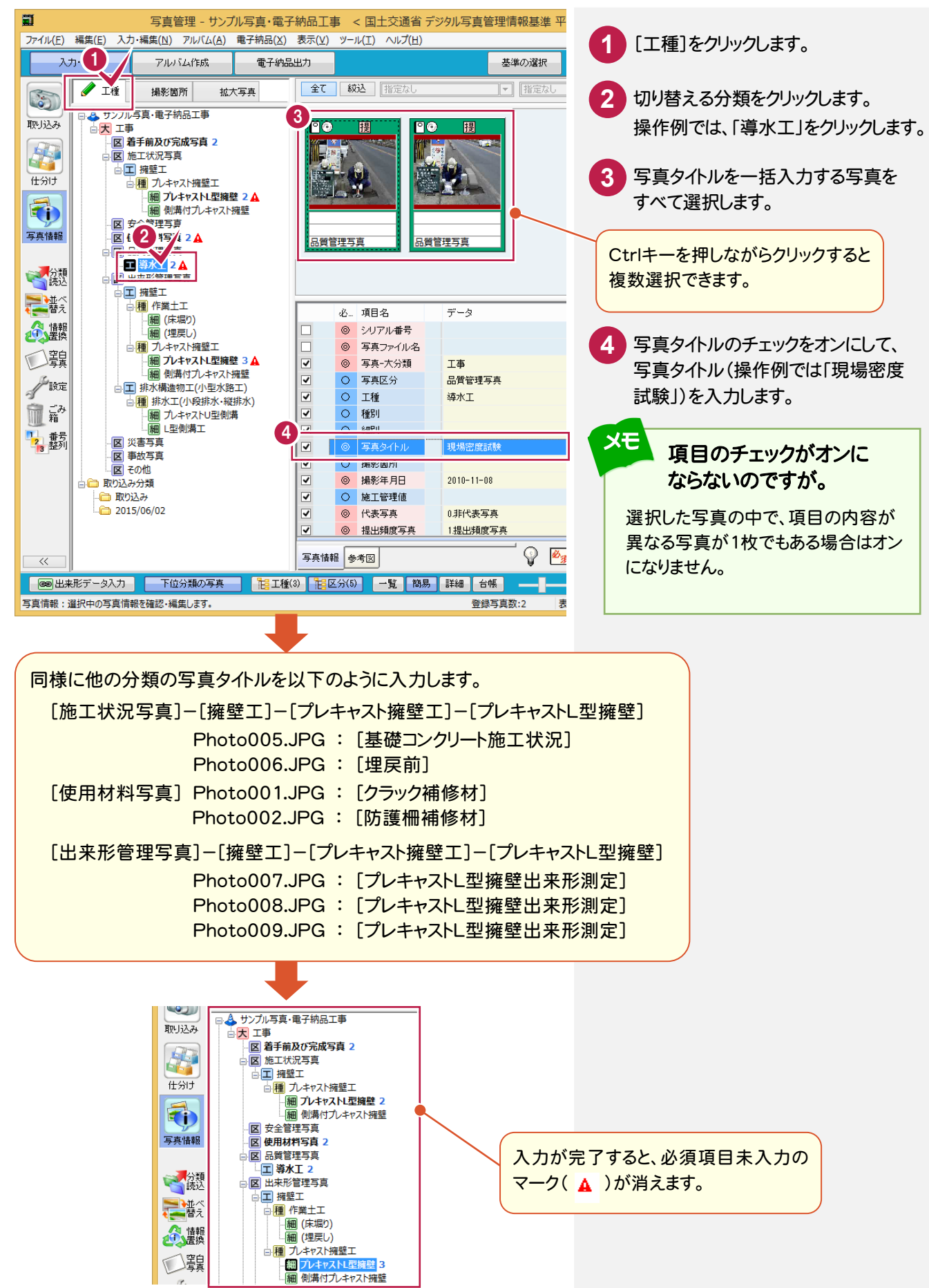

# <mark>5-5</mark> 撮影箇所を入力する

撮影箇所を入力します。操作例では、以下の2枚の写真に撮影箇所を入力します。

- ・[施工状況写真]-[擁壁工]-[プレキャスト擁壁工]-[プレキャストL型擁壁] Photo006.JPG
- ・[出来形管理写真]-[擁壁工]-[プレキャスト擁壁工]-[プレキャストL型擁壁] Photo009.JPG

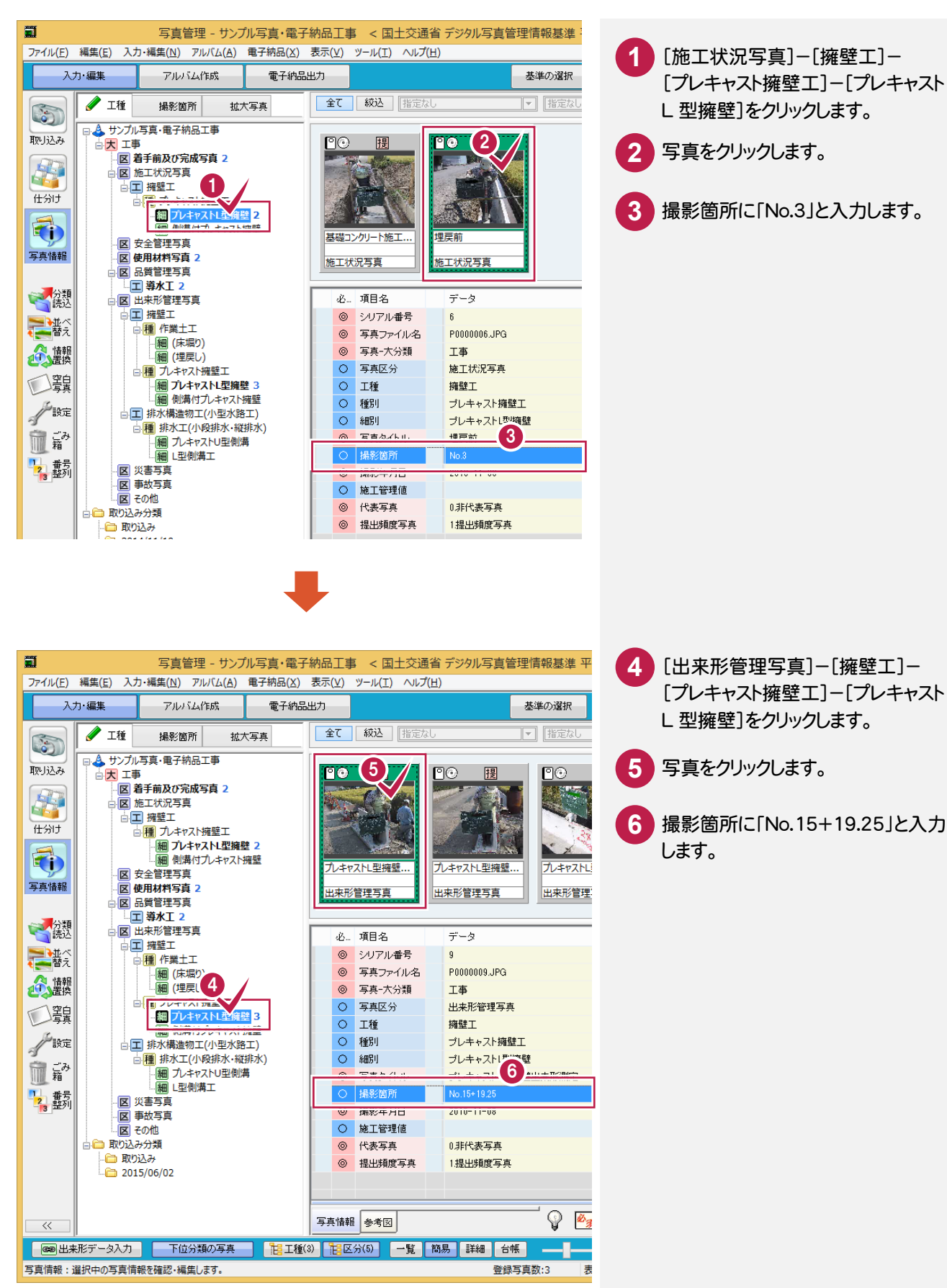

5

施工管理値を入力します。操作例では、施工管理値を[施工管理値(表)]を使用して入力します。

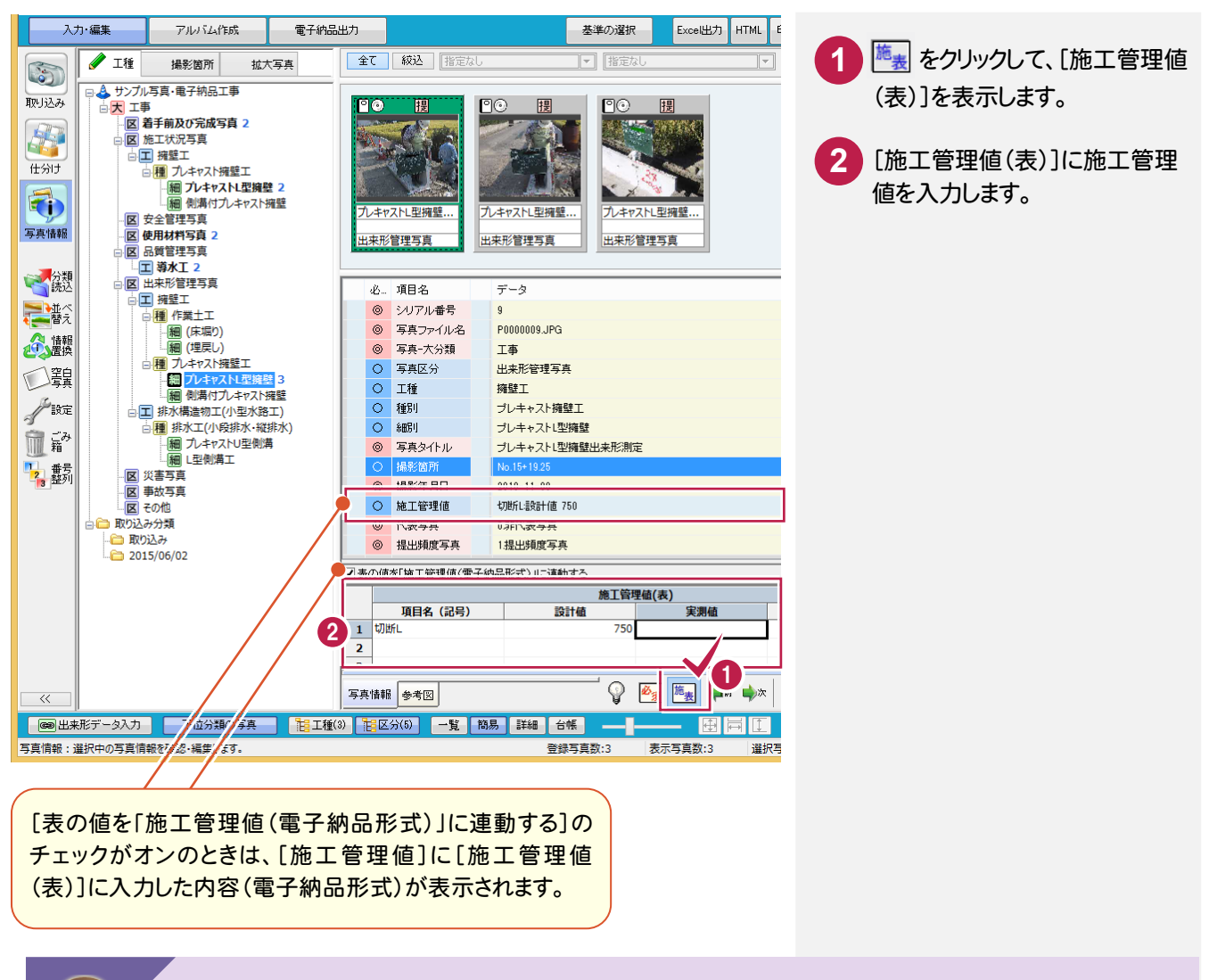

#### 出来形管理のデータと連動したいのですが。

出来形管理をお持ちのお客様は、画面下の[出来形データ入力]で写真の分類に関連付けられた 出来形データを編集することができます。

| マン<br>取り込み<br>仕分け<br>写真情報 | ●      ●      ●      ●      ●      ●      ● | ご         図           ブレキャスト1 型掃型         10.15+19.25           出来形言理写真         10.15+19.25                                                                                                    | 回     用       ①     月       ①     日       ①     日       ①     日       ①     日       ①     日       ○     日       ○< |
|---------------------------|---------------------------------------------|----------------------------------------------------------------------------------------------------|----------------------------------------------------------------------------------------------------|
| 222日 223                  |                                             | 必項目名                                                                                                    | データ                                                                                                    |
| -7.1C                     |                                             | (の) ジルアル番号                                                                                                    | 8                                                                                                    |
| 電話                        | □ 種 作業土工                                    | <ul> <li>(0) 写直ファイル名</li> </ul>                                                                                                    | P0000008.IPG                                                                                                    |
| \land 情報局                 | - 細 (床堀り)                                   | <ul> <li>(0) 写真-大分類</li> </ul>                                                                                                    | Та                                                                                                    |
| とうと思想                     |                                             | <ul> <li>〇 写真区分</li> </ul>                                                                                                    | 上来形管理写真                                                                                                    |
| (空皇)                      |                                             | ○ T筆                                                                                                    | 海畔工                                                                                                    |
| - 44                      | 細側溝付プレキャスト擁壁                                |                                                                                                    | 11.1.1.1.1.1.1.1.1.1.1.1.1.1.1.1.1.1.1                                                                                                    |
| 設定                        | □ II 排水構造物工(小型水路工)                          | ○ 1重の1                                                                                                    |                                                                                                    |
| - 7<br>- 7                | ■種 排水工(小段排水・縦排水)                            |                                                                                                    |                                                                                                    |
| 箱                         | 細 フレキャストU型側溝                                | 9 <del>35</del> 311 <i>1</i> /                                                                                                    | フレキャストロ主機室出来ル制定                                                                                                    |
| 1, 黄号                     | [翻] L型(別)海上                                 | 0 撮影国所                                                                                                    |                                                                                                    |
| 13 整列                     |                                             | <ul> <li>         ·</li></ul>                                                                                                    | 2010-11-08                                                                                                    |
|                           | 図 その他                                       | ○ 施工管理10                                                                                                    |                                                                                                    |
|                           | 📄 🛅 取り込み分類                                  | <ul> <li>〇 代表与真</li> </ul>                                                                                                    | 0.非代表与真                                                                                                    |
|                           | - 🗀 取り込み                                    | <ul> <li>提出頻度写真</li> </ul>                                                                                                    | 1.提出頻度写真                                                                                                    |
|                           | Li 2015/06/02                               |                                                                                                    |                                                                                                    |
|                           |                                             | 写真情報 参考図                                                                                                    | ) 🗞 🏣 🚛 🍌 👔 🖷 🕅 🔀                                                                                                    |
| p p                       |                                             |                                                                                                    |                                                                                                    |
| ③ 出来形                     | データ入力 下位分類の写真 18 工種(3)                      | 臣区分(5) 一覧 簡     問     日本     日本 | 湯 詳細 台帳 ──                                                                                                    |

詳細は「022\_ナビちゃんのつぶやき (写真・電子納品).pdf」の「07 出来 形管理のデータと連動する」(P.18) を参照してください。

34

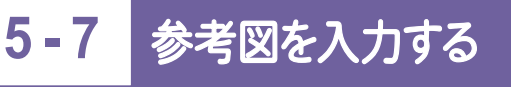

参考図を入力します。操作例では豆図から入力します。

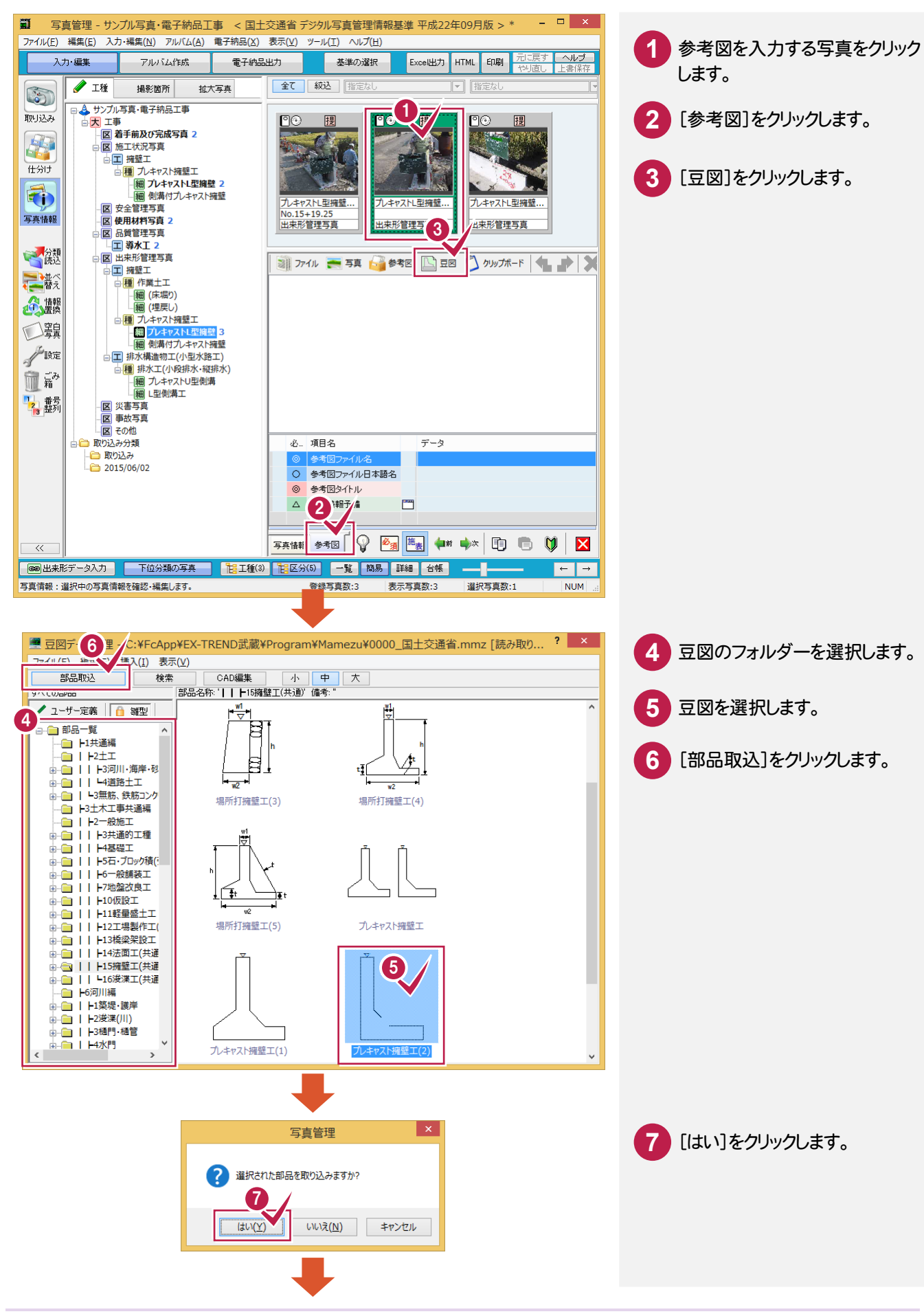

| 写真管理 - サンプル写真・電子納品工事 < 国                                                                                                    | 上交通省 デジタル写真管理情報基準 平成22年09月版 > * – ロ ×                                                                             |                    |
|----------------------------------------------------------------------------------------------------|----------------------------------------------------------------------------------------------------|--------------------|
| ファイル(E) 編集(E) 入力・編集(N) アルバム(A) 電子納品(X)                                                                                                    | 表示(⊻) ツ−ル(Ι) ヘルプ(円)                                                                                               | 8 参考図タイトルを入力します。   |
| 入力・編集アルバム作成電子納品                                                                                                    | 出力 基準の選択 Excel出力 HTML 印刷 プロに戻す ヘルフラ<br>やり直し 上書保存                                                                  |                    |
|                                                                                                    | <b>全て</b>                                                                                                    |                    |
| 取り込み         ● サンプル写真・電子納品工事           取り込み         ● 国 寿年前及び完成写真 2           住かけ         ● 国 寿年前及び完成写真 2           ● 国 先年大次写真         ● 国 先年大次写真           ● 国 先年大次月室         ● 国 九キャスト理線壁 2           ● 国 外本マスト型線壁 2         ● 国 分本マスト型線壁 2           ● 国 外本マスト型線壁 2         ● 国 今年大スト型線壁 2           ● 国 分本マスト型線壁 2         ● 国 今年大スト型線壁 2           ● 国 分本マスト型線壁 2         ● 国 今年大スト型線壁 2           ● 国 分本マスト型線壁 3         ● 国 小大ヤスト型線壁 3           ● 国 赤女で人の理想 3         ● 国 小本マスト型線場           ● 国 ホーマストリ型線場         ● 国 ホーマストリ型線場           ● 国 小本マストリ型線場         ● 国 小本マストリ型線場           ● 国 小本マストリ型線場         ● 国 小本マストリ型線場           ● 国 かるう項         ● 国 かるう列類           ● 国 取込み         ● 取込み | ・       項目名       データ         ・       項目名       データ         ・       項目名       データ         ・       第目名       アークレ名 |                    |
| ▲ 2015/06/02<br>入力が完了すると、必須項目<br>未入力のマーク( 爻 )が消え<br>ます。<br>他の参考図の取<br>他の参考図の取り                                                                                                    |                                                                                                    | o关(写直•雪子纳品) pdf lの |
| 「①コンピュータに保存されてい                                                                                                    | しるファイルを参考図に取り込む」(P.24)                                                                                            |                    |
|                                                                                                    |                                                                                                    |                    |

「②写真管理に取り込まれている写真を参考図にする」(P.25)

「③他の写真の参考図を参考図にする」(P.26)

「④クリップボードから参考図を取り込む」(P.27)を参照してください。

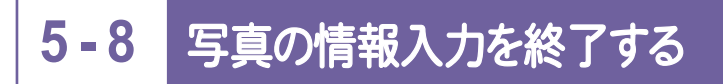

### 写真の情報入力を終了します。

|                                                             | ⑦ ファイル 〒 写真 → 参考図 □ 豆図 ② クリップホード 4 → ※ D0000001.TTF | 1 🛛 をクリックします。 |
|-------------------------------------------------------------|-----------------------------------------------------|---------------|
| 日 日 取り込み分類 日 日 取り込み分類 日 日 日 日 日 日 日 日 日 日 日 日 日 日 日 日 日 日 日 | - 必… 項目名 データ                                        |               |
|                                                             | <ul> <li>参考図ファイル名</li> <li>D0000001.TIF</li> </ul>  |               |
| 2013/00/02                                                  | 〇         参考図ファイル日本語名                               |               |
|                                                             | <ul> <li>◎ 参考図タイトル</li> <li>ブレキャストL型擁壁</li> </ul>   |               |
|                                                             |                                                     |               |
|                                                             |                                                     |               |
|                                                             |                                                     |               |
|                                                             | 3) 12区分(5) 一覧 簡易 詳細 台帳 [] ← →                       |               |
| 写真情報:選択中の写真情報を確認・編集します。                                     | 登録写真数:3 表示写真数:3 選択写真数:1 NUM                         |               |

写真管理

5 写真の情報入力

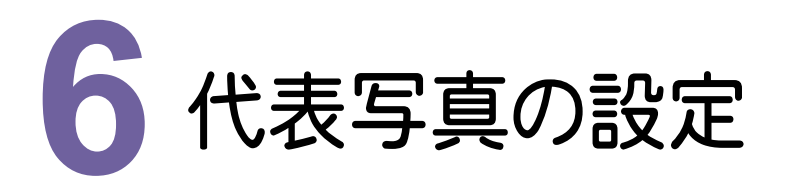

代表写真(着工前から完成までで、工程が解るような代表的な写真)を設定してみましょう。

# 6-1 代表写真を設定する

#### 代表写真を設定します。

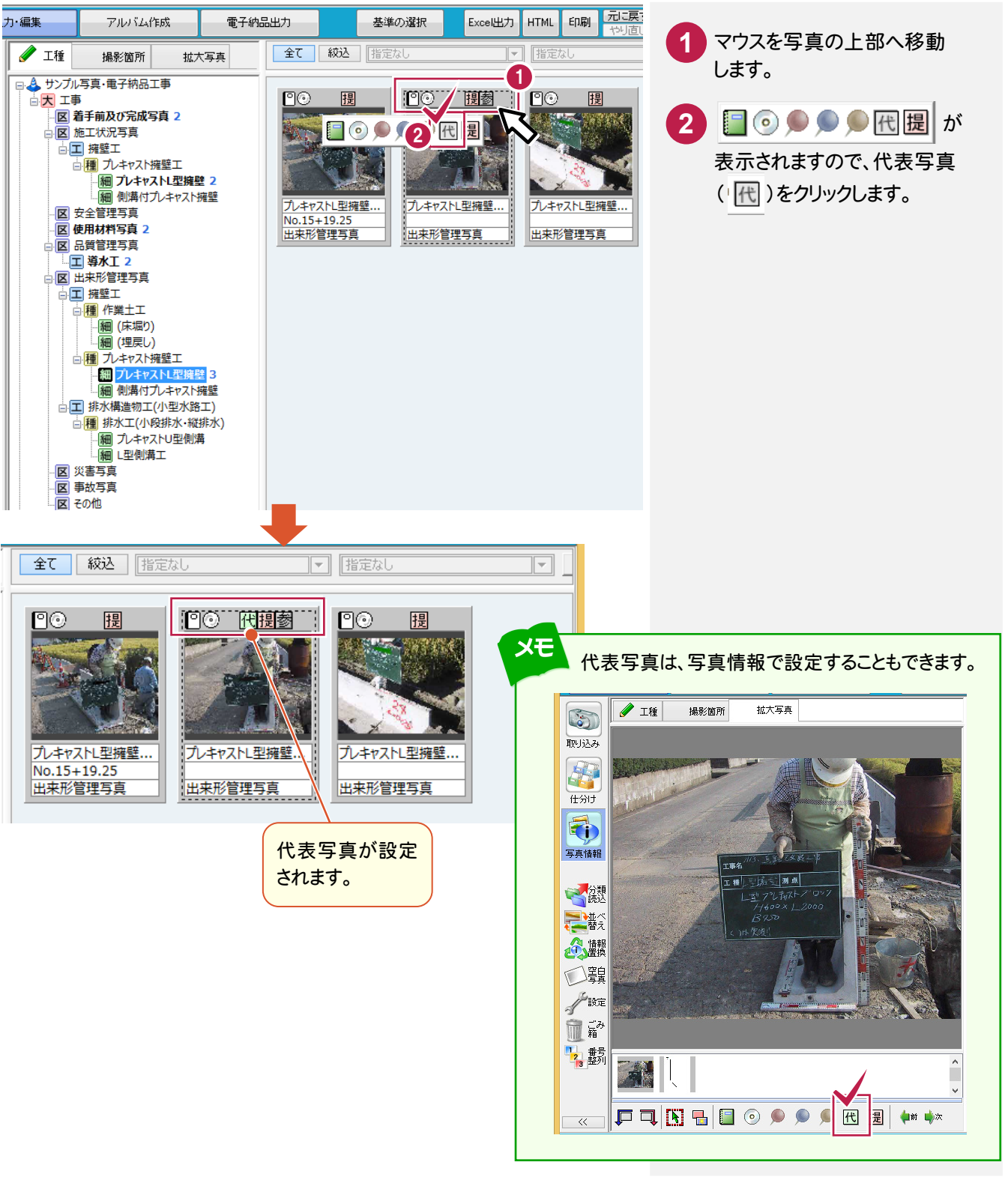

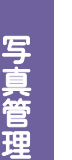

作業中の便利な機能を教えてください。

本書では、以下のような便利機能を紹介します。 詳細は、「022\_ナビちゃんのつぶやき(写真・電子納品).pdf」を参照してください。

- ●「09 写真の分類から写真タ小ルを入力する」(P.28)
- ●「10 写真を検索する」(P.29)
- ●「11 写真を任意のフォルダーに出力する」(P.32)
- ●「12 Excelでアルバムを作成する」(P.33)
- ●「13 アルバムを作成せずに写真一覧を印刷する」(P.35)
- ●「14 写真をごみ箱へ移動する」(P.36)

# 6-2 上書き保存して、終了する

上書き保存して、終了する操作を解説します。

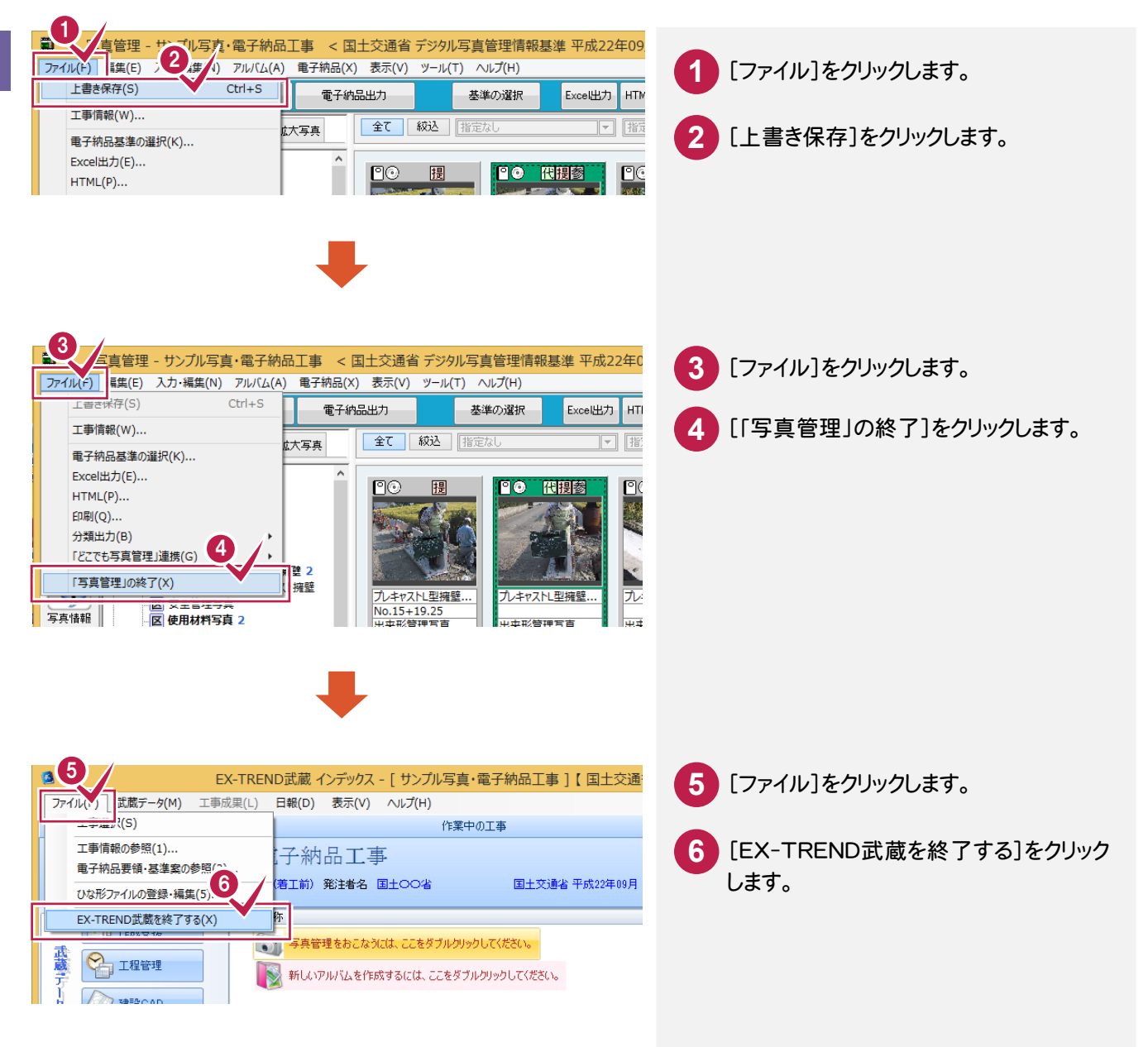

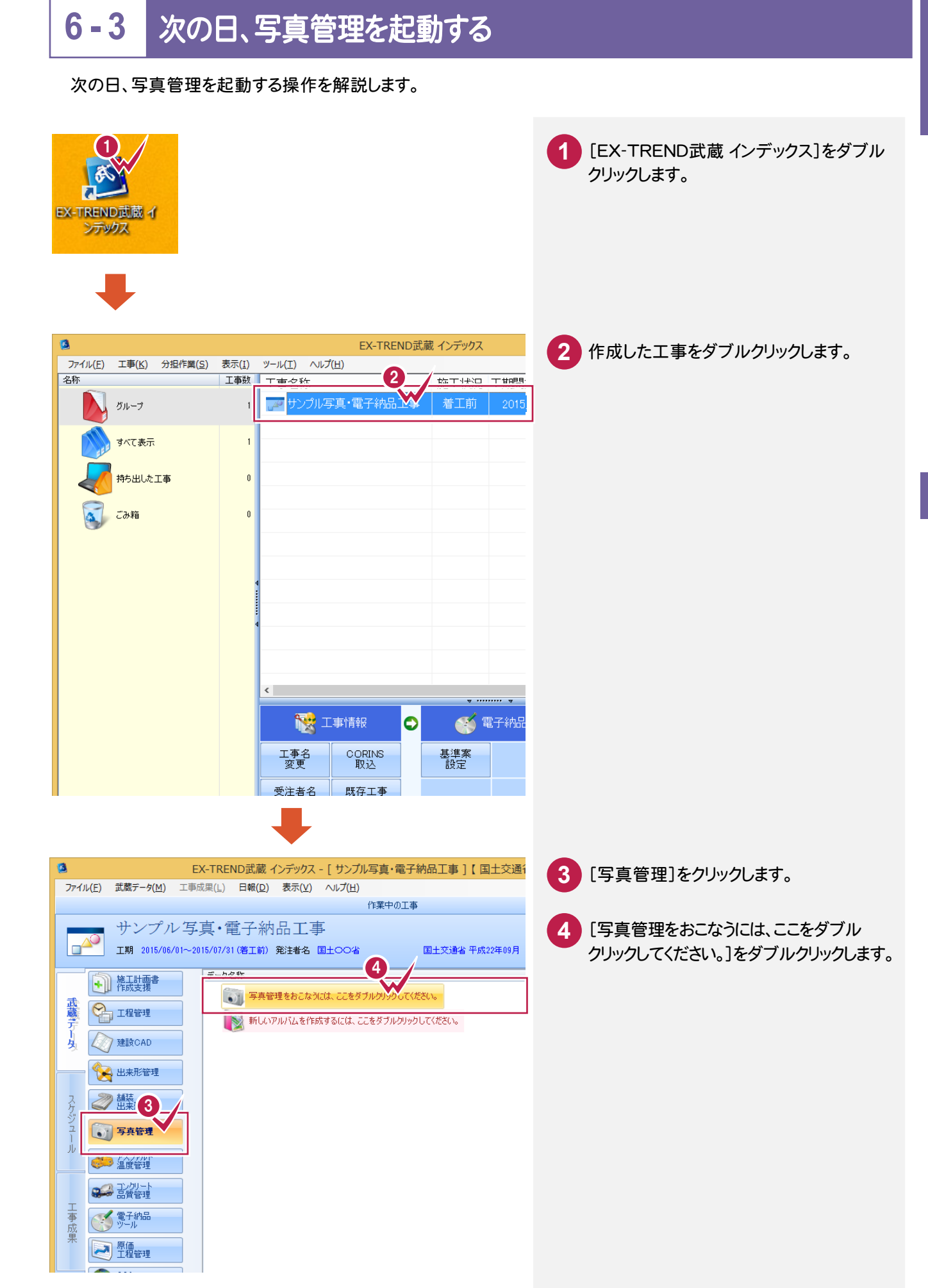

写真管理

7 アルバム作成

作成条件を設定して、アルバムを作成してみましょう。(電子納品に必ず必要な操作ではありません。)

# <mark>7-1</mark>作成条件を設定する

作成するアルバムのフォーム、ページの区切り方法などを設定します。

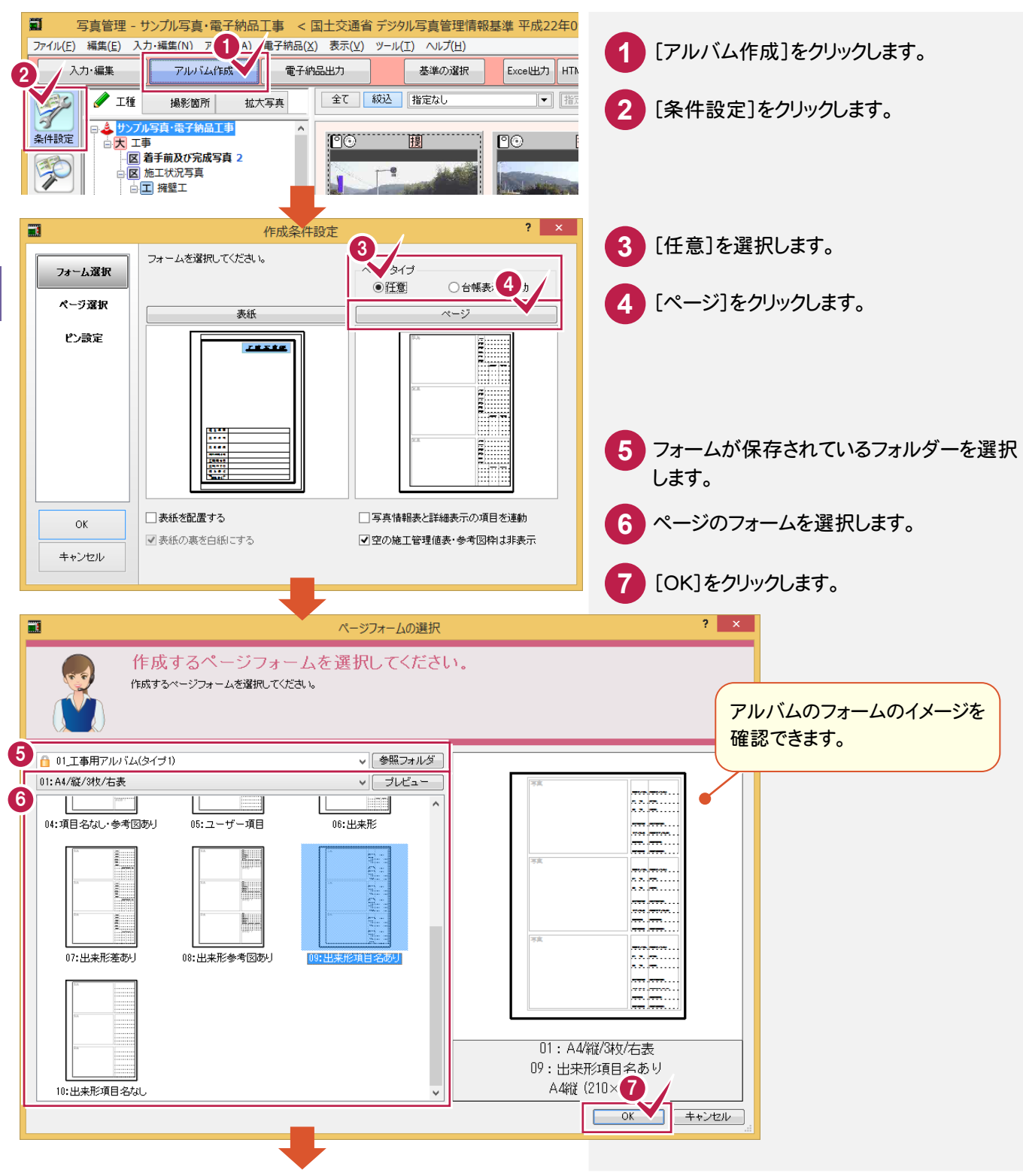

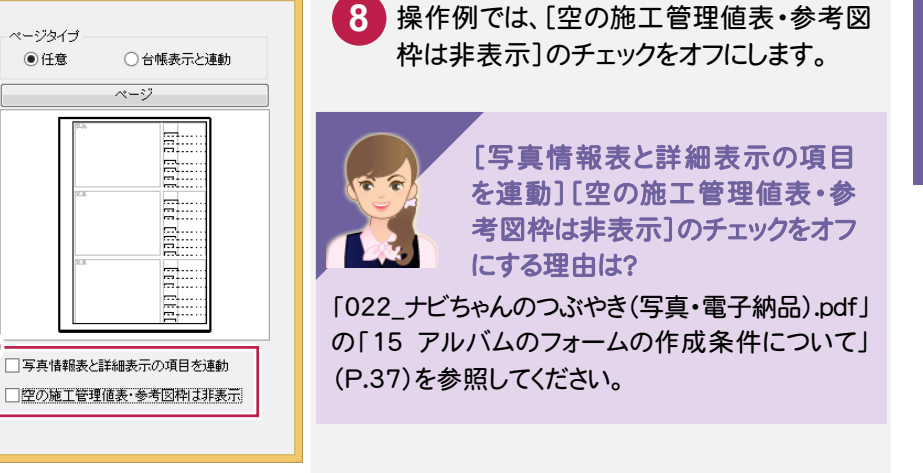

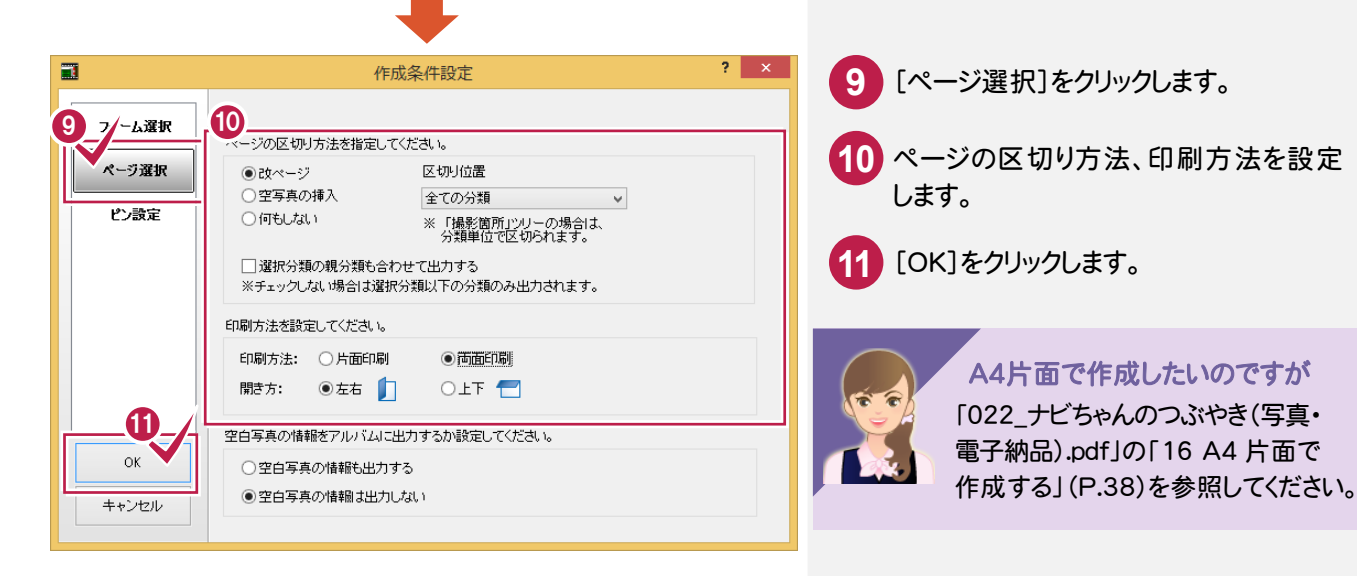

? ×

作成条件設定

ページタイプ

◉ 任意

(8)

ページ

E

フォームを選択してください。

■ 表紙を配置する

✓ 表紙の裏を白紙にする

表紙

7 8 5 8 9

#### アルバムを作成する 7 - 2

アルバムを作成します。

フォーム選択

ページ選択

ピン設定

ΟK

キャンセル

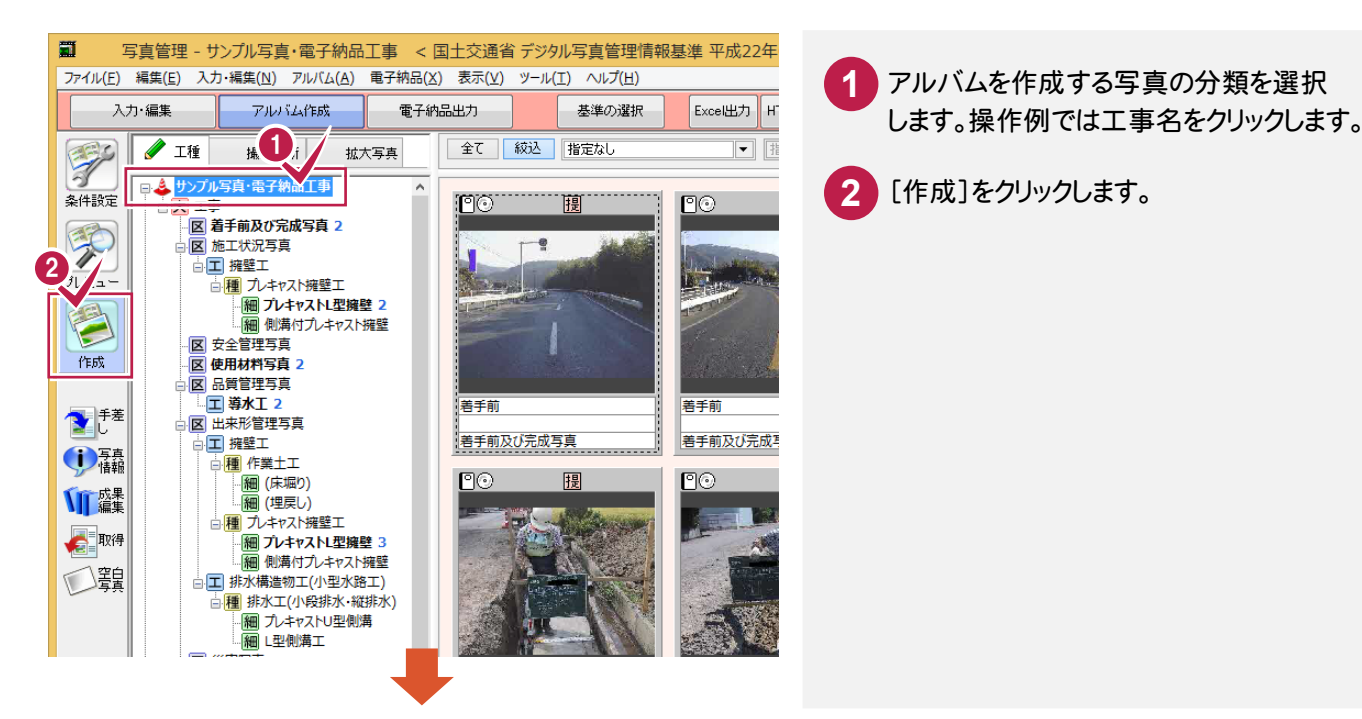

写真管理

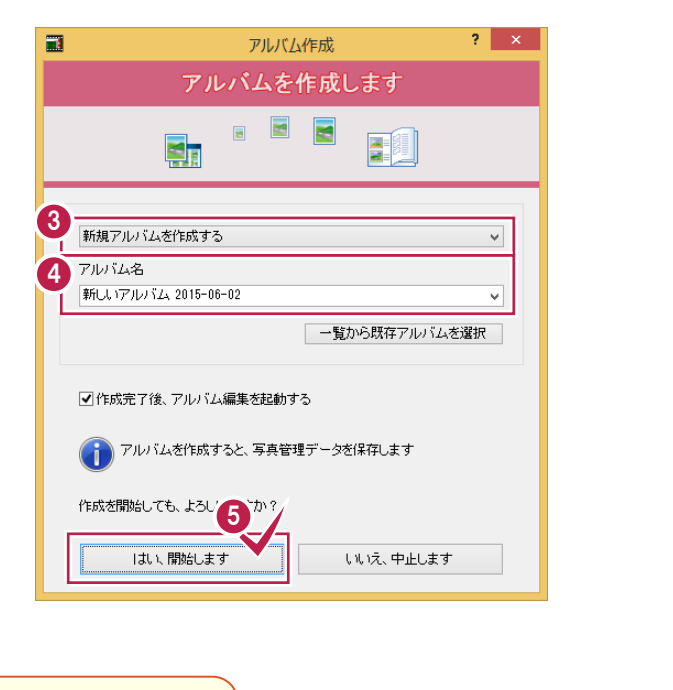

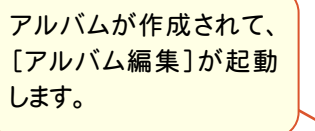

| 10                                                                                                    | アルバム編集 - 新しいアルバム 201                                                    | .5-06-02 – 🗆 🗙 |
|----------------------------------------------------------------------------------------------------|-------------------------------------------------------------------------|----------------|
| ファイル(E) 編集(E) 専用(P) 入力(I) 修正                                                                                                    | 2) 設定(S) 表示(V) ツール(I) ヘルプ( <u>H</u> )                                   |                |
| アイル(E)       編集(E)       専用(E)       入力(I)       修正         写真真       ●       丁季       ●       予部及び完成写真         「日フスア       日       ●       君手前及び完成写真         「日フスア       日       ●       君手前及び完成写真         「日フスア       日       ●       君手前及び完成写真         「日フスア       日       ●       君手前及び完成写真         「日フスア       日       ●       君手前及び完成写真         「日       □       1:       ●       ●         「日       ○       二       □       1:         ●       ●       ●       カキャスト       □         ○       次       日       ○       ●       ●         ○       久       日       ○       ●       ●         ○       次       □       ●       ●       ●       ●         ○       次       □       ●       ●       ●       ●       ●       ●       ●       ●       ●       ●       ●       ●       ●       ●       ●       ●       ●       ●       ●       ●       ●       ●       ●       ●       ●       ●       ●       ●       ●       ●       ●       ● </th <th>2) 設定(S) 表示(Y) ツール(I) ヘルプ(H)       ************************************</th> <th></th> | 2) 設定(S) 表示(Y) ツール(I) ヘルプ(H)       ************************************ |                |
| フリーハンド線分選択移動:基準点を指定 ([Ctrl]追                                                                                                    | a )                                                                     | 1/5            |
|                                                                                                    |                                                                         |                |

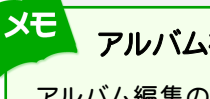

### アルバムを編集したいのですが。

アルバム編集の詳細は、「アルバム編集」(P.89)を 参照してください。

3 「新規アルバムを作成する」と表示されて

[はい、開始します]をクリックします。

いることを確認します。

4 アルバム名を入力します。

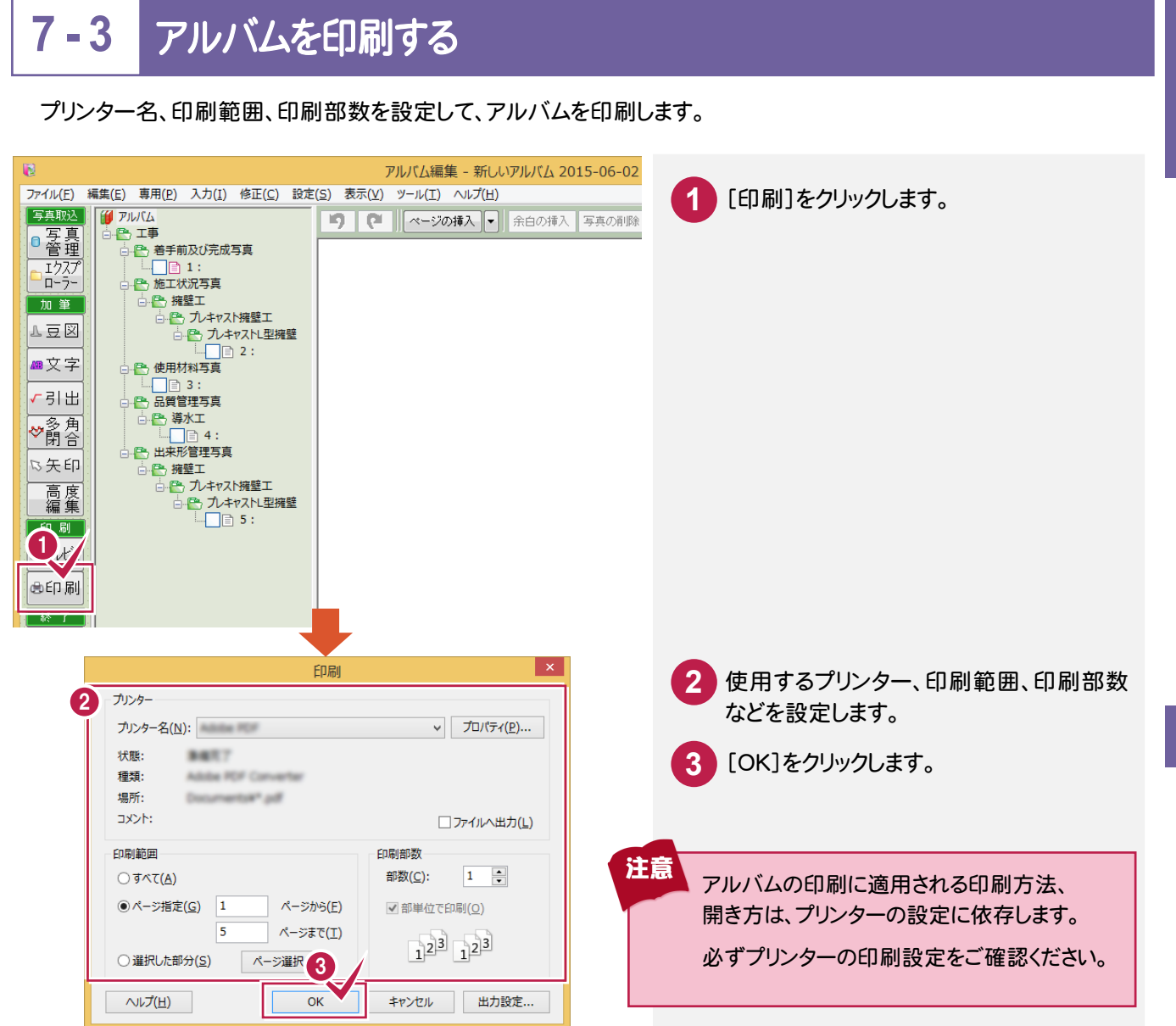

# 7-4 [アルバム編集]を終了する

#### [アルバム編集]を終了します。

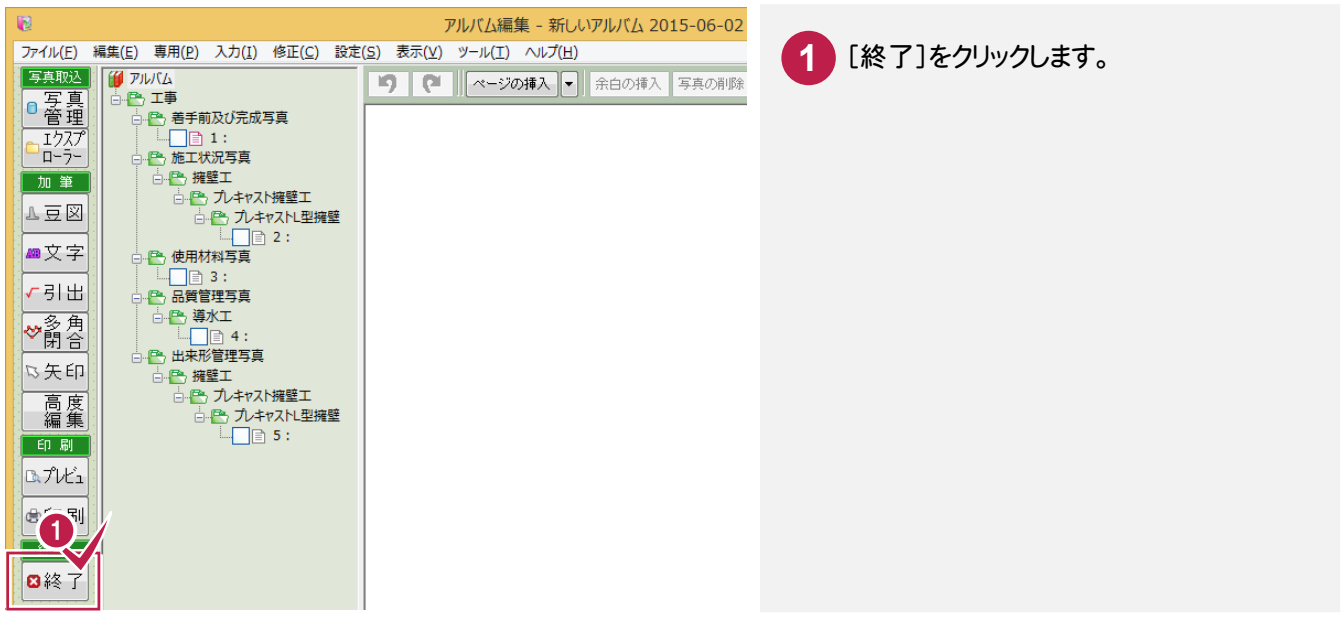

写真管理

電子納品データの出力条件を設定して、電子納品データを出力してみましょう。

#### 写真情報をチェックする 8 - 1

写真情報が選択している基準案に準じているかどうかをチェックします。

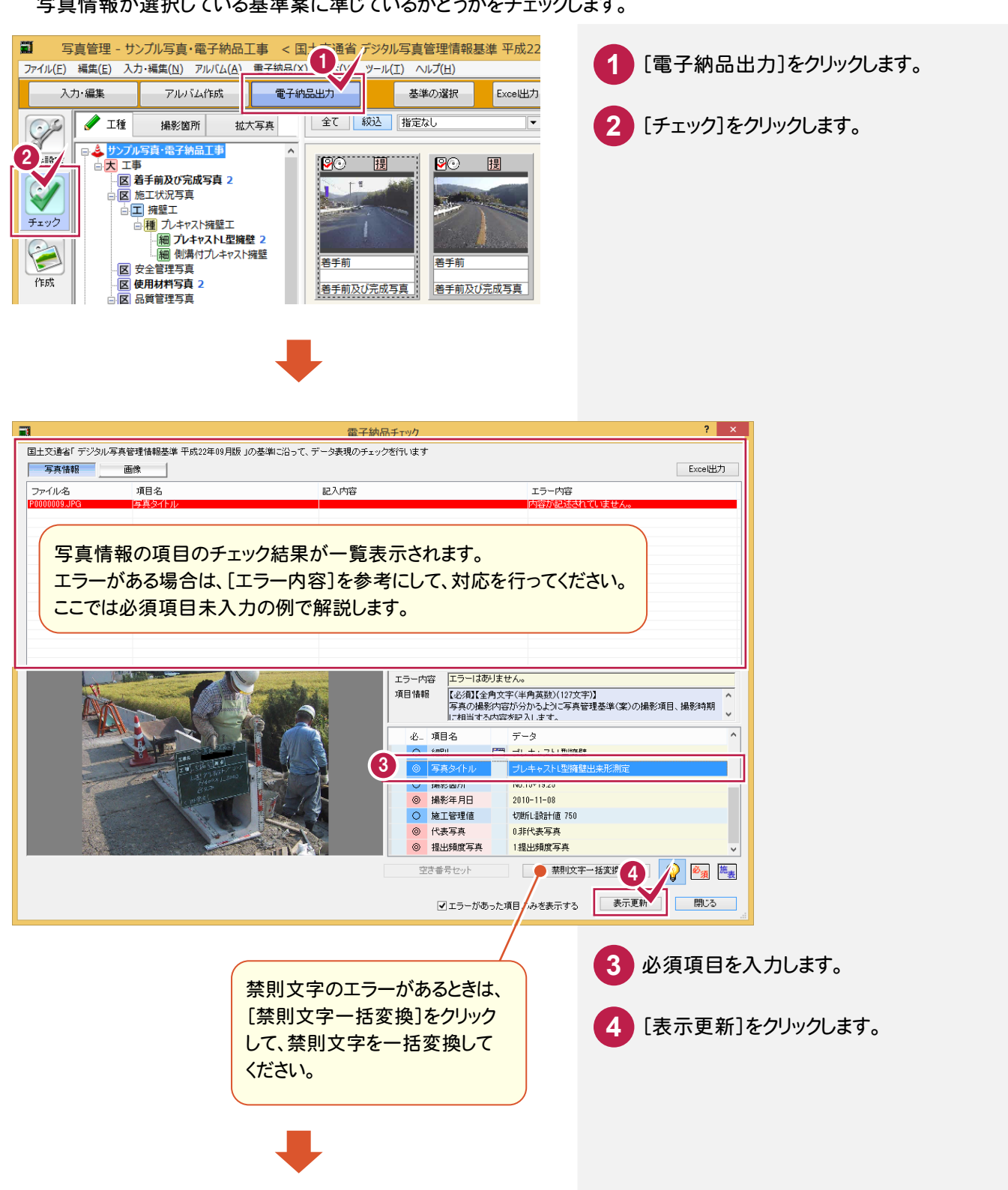

写真管理

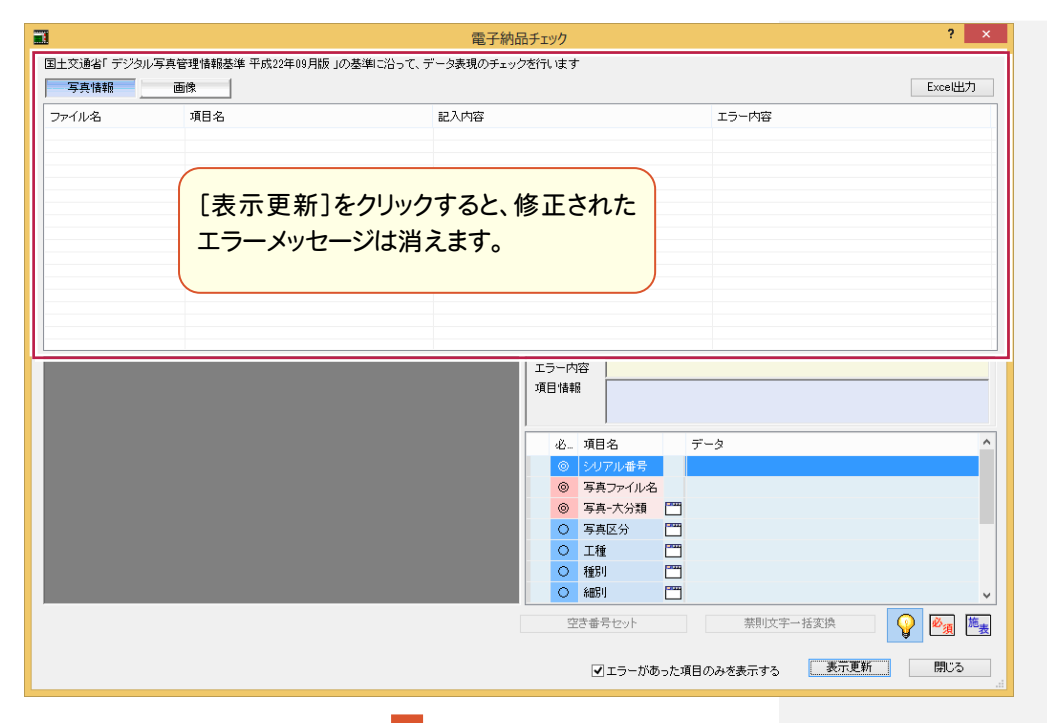

## 

| アナイル目     タイトル     撮影箇所     Exit file     増影目     回転     Exit file     サイズ     大きさ     GPO情     圧縮形     加工株     増小数     詳細       ファイル名     アナイル名     マテイル名     マテイル名     マテイル名     マテイル名     マテイル名       写真の改ざんのチェック結果が表示されます。     エラーがある場合は、[解決方法]の内容を参考にして、対応を行ってください。     ローの     マティーマー     マティーマー                                                                                                    | 議ファイルの原本性をチシュー<br>写真情報 画像                                            | 電子納品チ                                         | <b>ェック</b>                                               |                                                           |               |                       |                  | ? ×<br>Excel出力                                                                                                    |
|----------------------------------------------------------------------------------------------------|----------------------------------------------------------------------|-----------------------------------------------|----------------------------------------------------------|-----------------------------------------------------------|---------------|-----------------------|------------------|----------------------------------------------------------------------------------------------------|
| □ 国家ルロ(表地217)<br>RICOH G800/G700/G600 ↓<br>判定できない画像の取り扱い                                                                                                    | ファイル名 ファイル目 タイトル 撮影箇所 E<br>写真の改ざんのチェック<br>エラーがある場合は、<br>して、対応を行ってくだ; | with 撮影 回転 Exit<br>ク結果が表示さ<br>[解決方法]の内<br>さい。 | L サイズ<br>れます。<br>引容を参                                    | <sup>大きさ</sup>                                            | GPS情          | 圧縮形                   | 加工検              | 福小坂         詳細           ファイル名            ファイル名            (こ者<br>×:黒            【は影日)-取性            〇:君            ※:黒         (二日)           【は影日)-取性            〇:日本            〇:日本            〇:日本            〇:日本            〇:日本(小日)            〇:日本(小日)      <                                                                                                    |
| <ul> <li>● 10 = Cotal</li> <li>● 10 = Cotal</li> <li>●</li></ul> | ✔ 原本画像                                                               |                                               | ファイル4<br>タイト)<br>撮影御<br>撮影年月E<br>エラーの内理<br>解決方法<br>別画像に3 | 名<br>レ<br>い<br>新<br>コ<br>コ<br>マ<br>空<br>変更する<br>に<br>ラーがあ | <br><br>った項目の | E<br>iii情報の「<br>みを表示す | xit情報「写<br>写真の撮影 | <ul> <li>● エラーとする</li> <li>● エラーとする</li> <li>● エラーと</li></ul> |

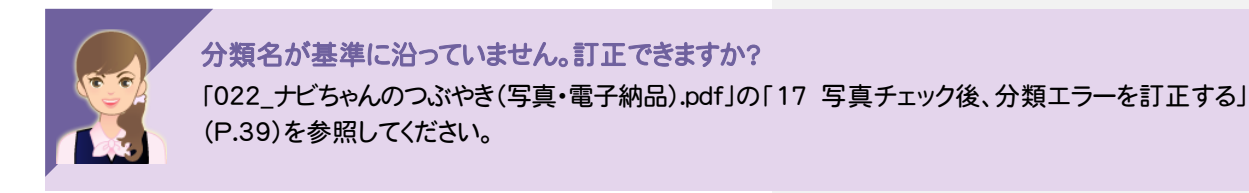

写真の改ざんのチェック結果を確認します。

[閉じる]をクリックします。

6

#### 上書き保存します。

写真管理

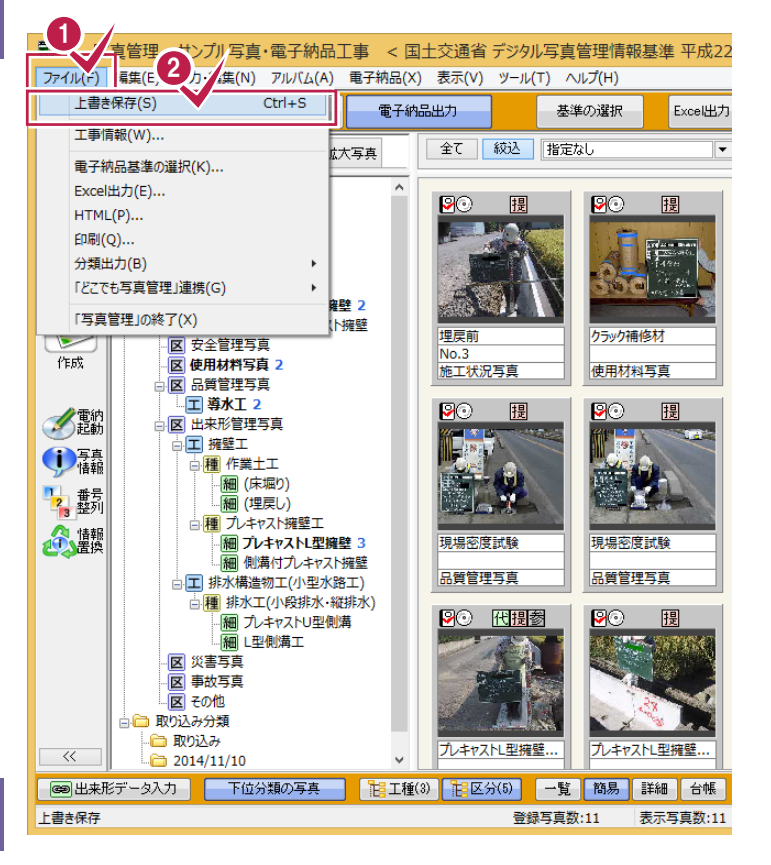

[ファイル]をクリックします。

1

2 [上書き保存]をクリックします。

8

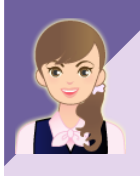

#### 写真(PHOTO)フォルダーのみの電子納品データを出力したいのですが。

「022\_ナビちゃんのつぶやき(写真・電子納品).pdf」の「18 写真(PHOTO)フォルダーのみの電子納品 データを出力する」(P.42)を参照してください。

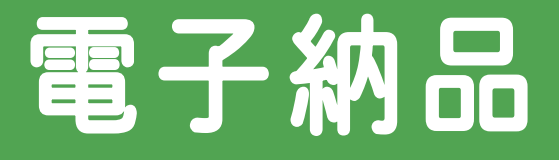

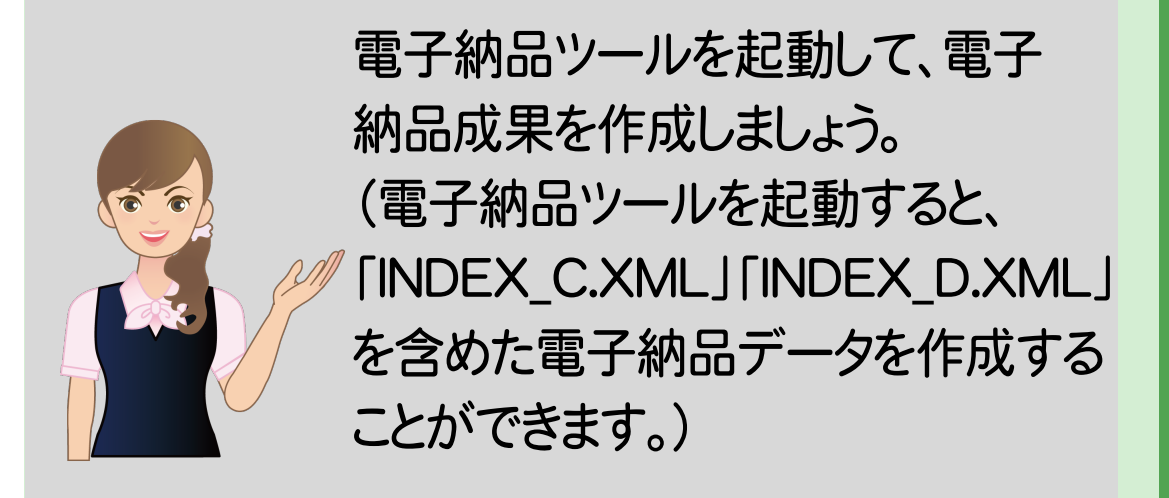

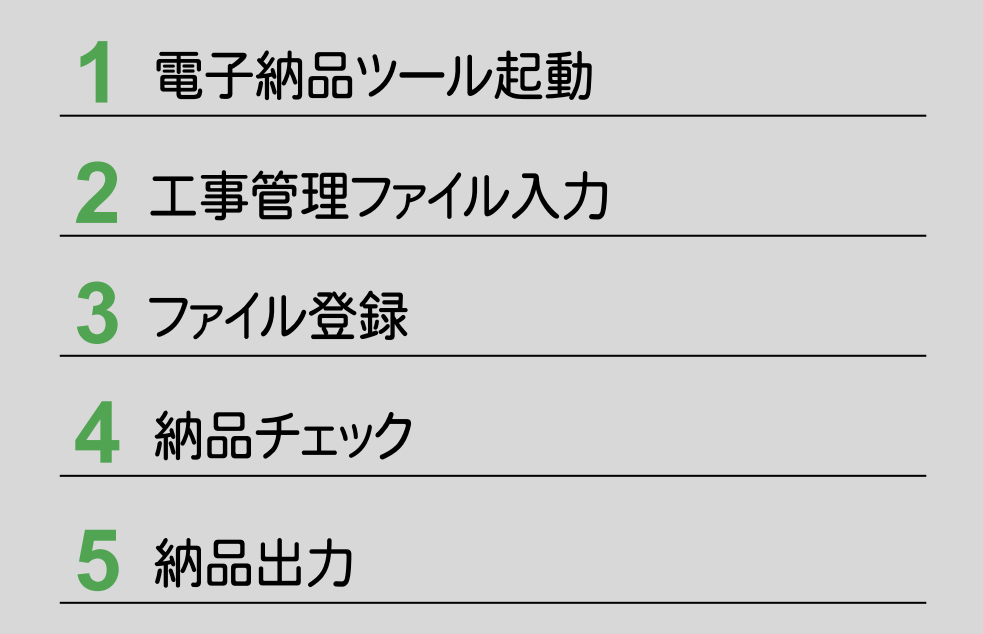

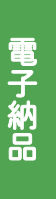

電子納品ツール起動

[電子納品ツール]を起動してみましょう。

### 1-1 [電子納品ツール]を起動する

[電子納品ツール]を起動します。 電子納品ツールのライセンスをお持ちでないお客様は、「機能制限版」が起動します。

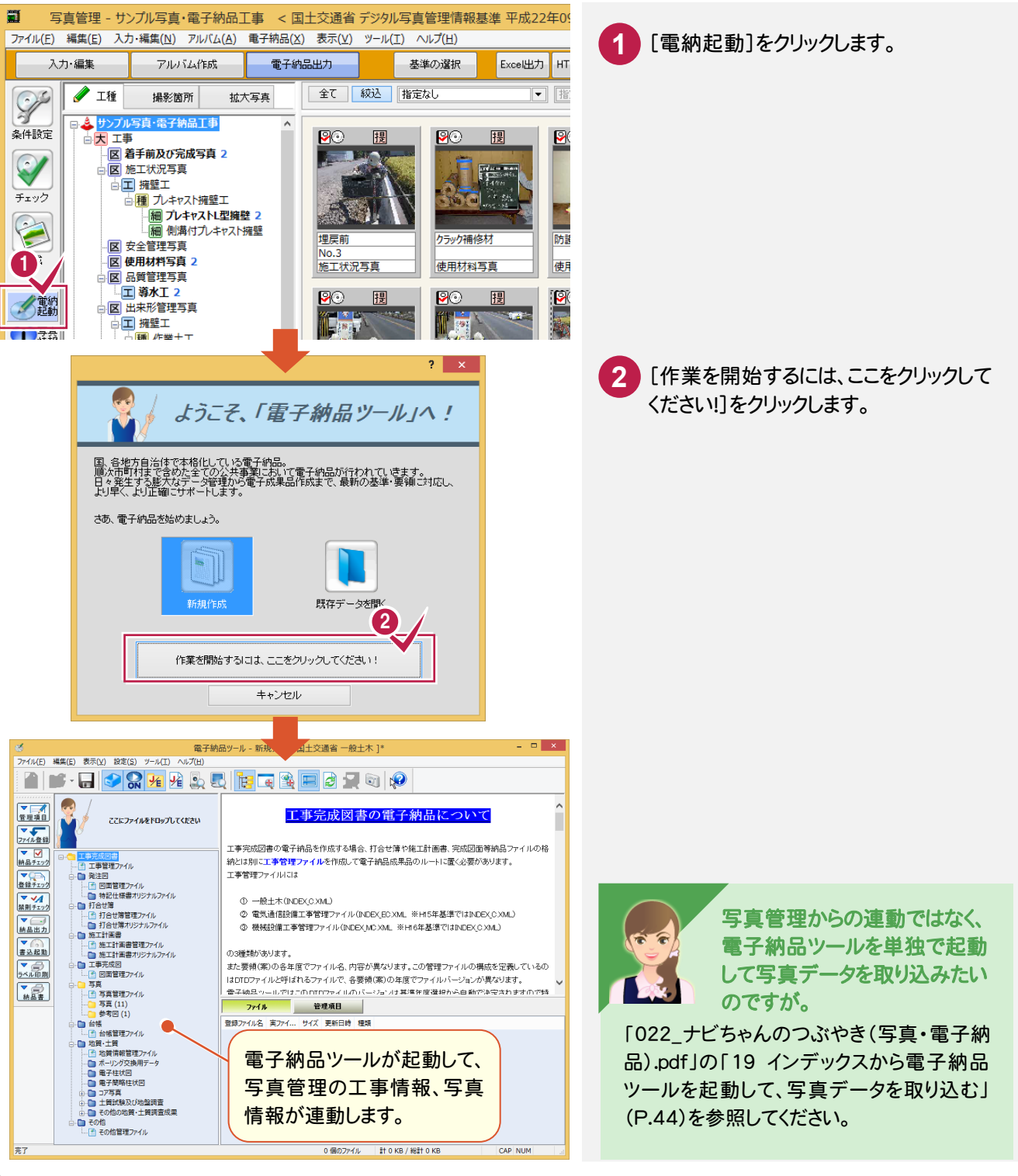

### 操作ナビゲーションのご案内

メモ

[電子納品ツール]の初回起動時、または前回起動時から30日以上経過している場合は、操作ナビゲーションの ご案内画面が表示されます。

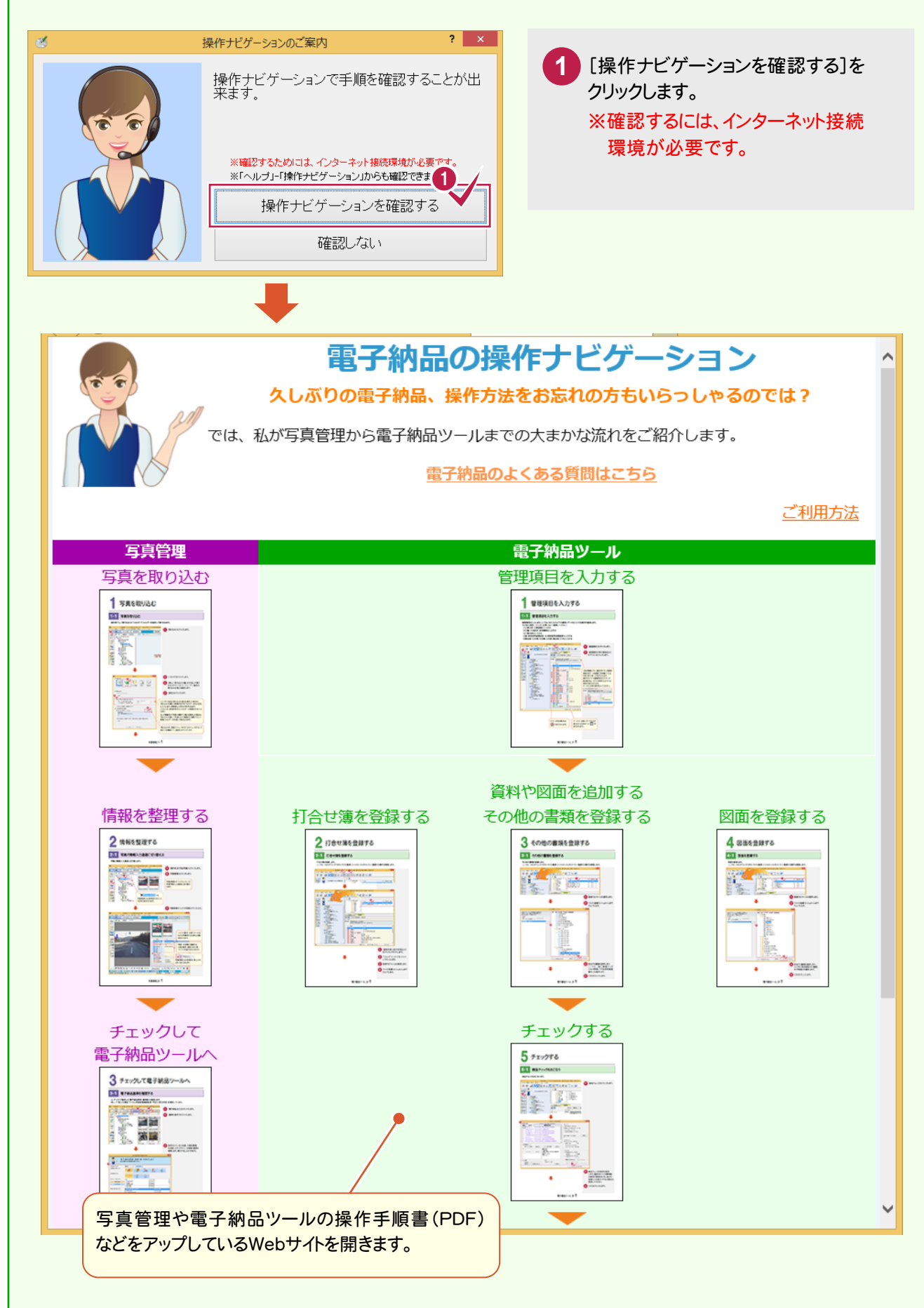

1 電子納品ツール起動

電子納品

2

Т

|事管理ファイル入力

2 工事管理ファイル入力

工事管理ファイルを入力してみましょう。

### 2-1 管理項目を入力する

管理項目を入力します。ここでは、未入力の以下の項目にデータを入力する操作を解説します。 その他の項目についても、必要に応じて編集してください。 ①工事分野、工事業種を入力する ②工種-工法型式、住所情報を入力する ③工事内容を入力する ④西/東側境界座標経度、北/南側境界座標緯度を入力する ⑤発注者-大分類、中分類、小分類、発注者コードを入力する

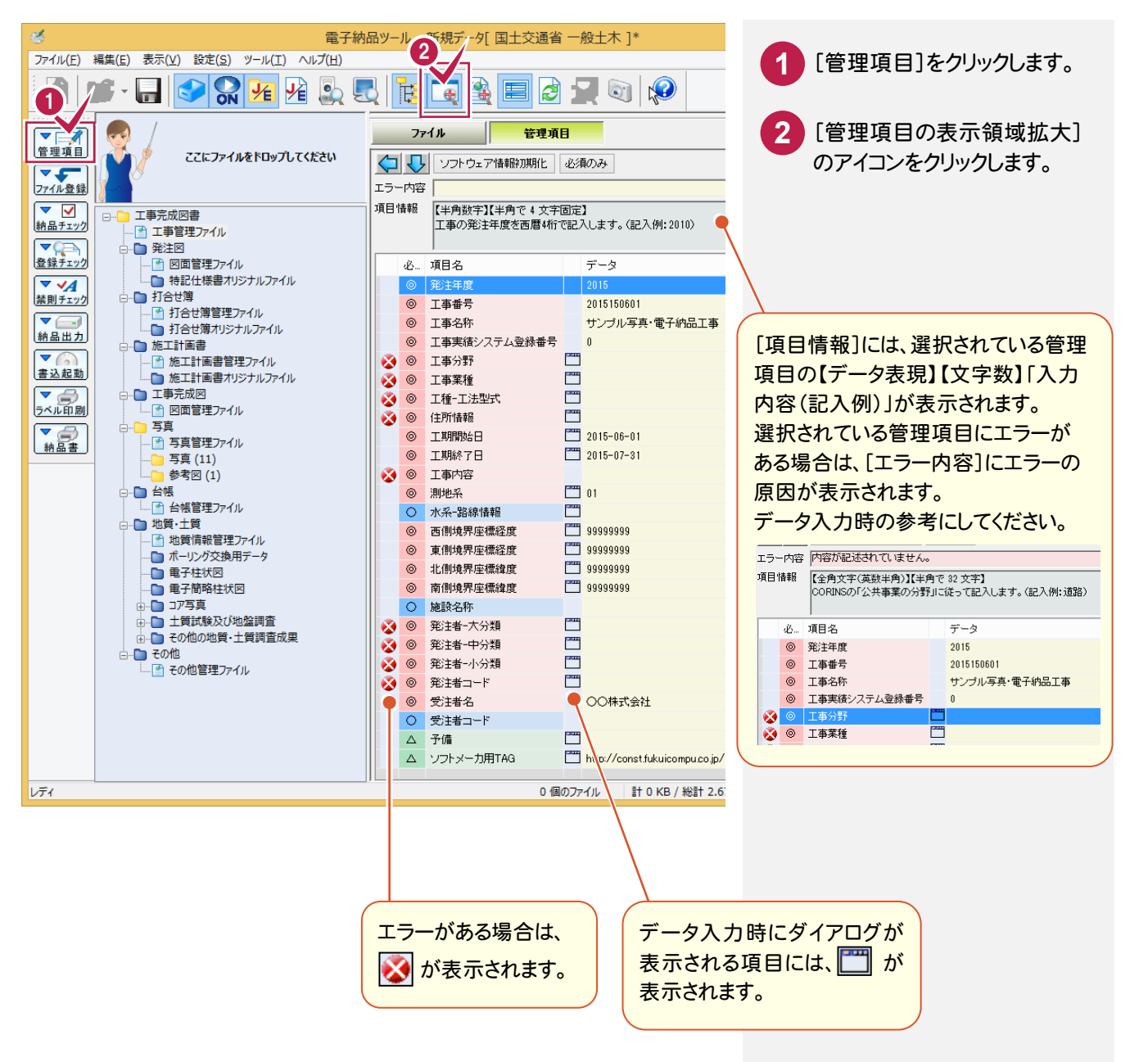

工事分野、工事業種は表示されるダイアログのリストから選択して入力します。

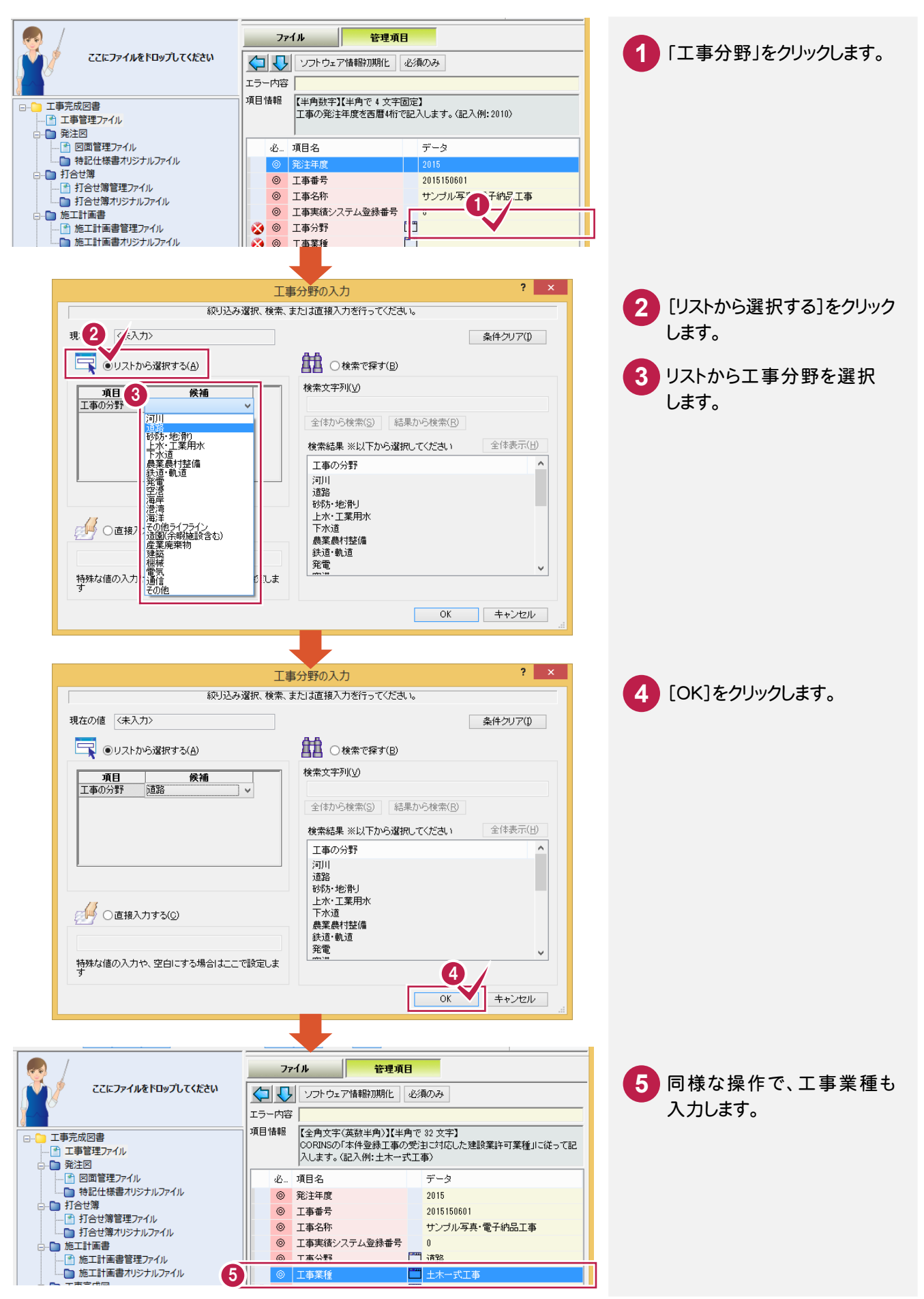

電子納品

### ②工種-工法型式、住所情報を入力する

工種−工法型式、住所情報は表示されるダイアログのリストから選択して入力します。 工種−工法型式、住所情報は複数入力できます。

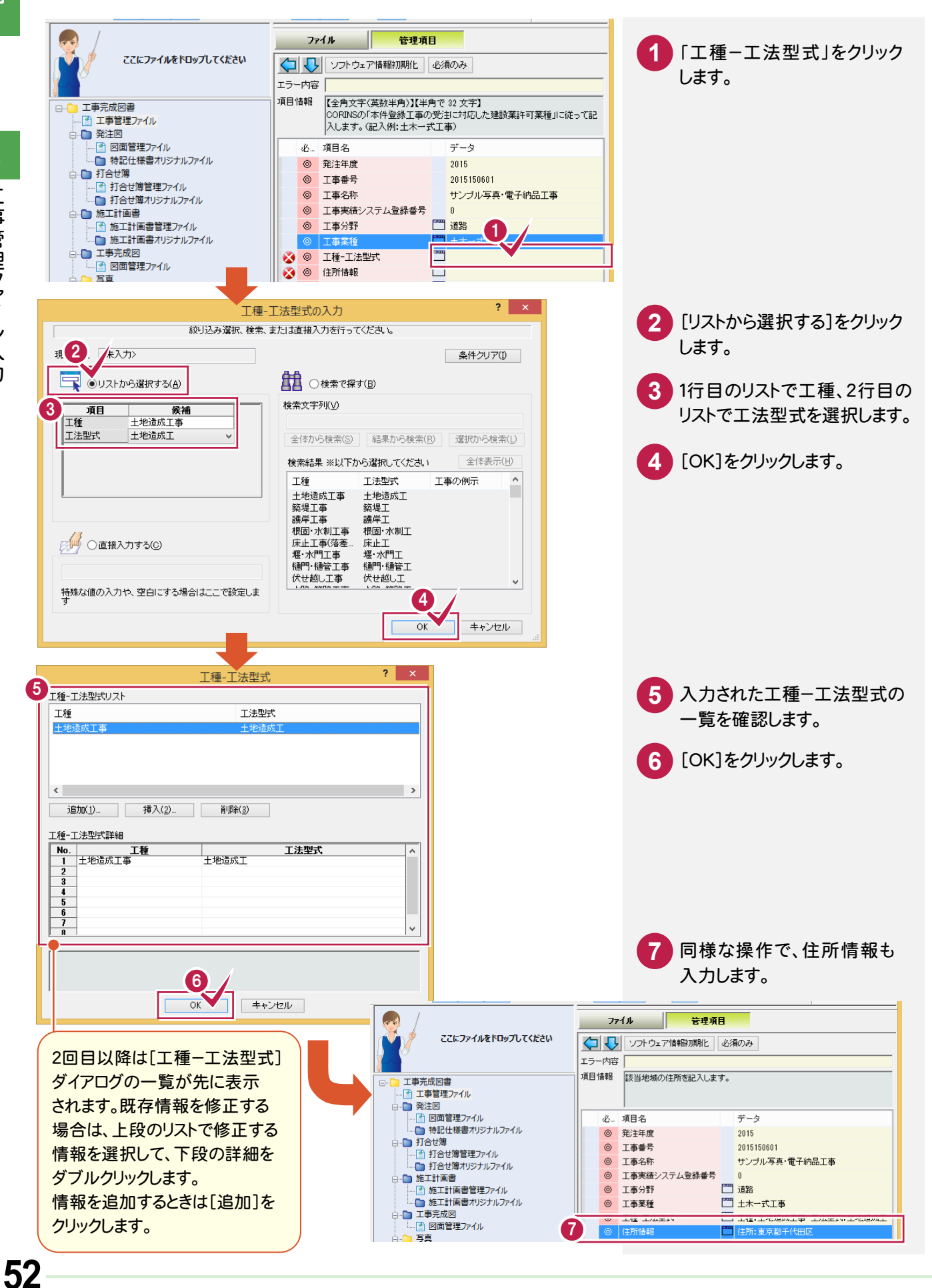

### ③工事内容を入力する

工事内容を入力します。

| ここにファイルをドロップしてください | <b>(</b><br>17 | <b>77</b><br>] 【】 | イル         管理項           ソフトウェア情報初期化               | <b>日</b><br>- 必須 | <b>R</b> (7)24                                      | 1 「工事内容」をクリックして、<br>工事内容を直接入力します。 |
|--------------------|----------------|-------------------|----------------------------------------------------|------------------|-----------------------------------------------------|-----------------------------------|
|                    | ] 項E           | 情報                | 【全角文字(英数半角)】【半<br>工事の概要及び主工種とそ<br>留め工2800m2、埋戻し工95 | 角で<br>の数<br>00m  | 254 文字】<br>量を記入します。〈記入例:掘削工8500m3、土<br>3、路面覆工300m2〉 |                                   |
| 図面管理ファイル           |                | ŵ                 | 項目名                                                |                  | データ                                                 |                                   |
|                    |                | 0                 | 発注年度                                               |                  | 2015                                                |                                   |
|                    |                | 0                 | 工事番号                                               |                  | 2015150601                                          |                                   |
| ● 打合せ海官理ノアイル       |                | 0                 | 工事名称                                               |                  | サンブル写真・電子納品工事                                       |                                   |
|                    |                | 0                 | 工事実績システム登録番号                                       |                  | 0                                                   |                                   |
| ● 施工計画書管理ファイル      |                | 0                 | 工事分野                                               | <b>***</b>       | 道路                                                  |                                   |
| 施工計画書オリジナルファイル     |                | 0                 | 工事業種                                               | <b>***</b>       | <b>奉</b> 工た一末上                                      |                                   |
|                    |                | 0                 | 工種-工法型式                                            |                  | 工種:土地造成工事 工法型式:土地造成工                                |                                   |
| □□□ 図面管理ファイル       |                | 0                 | 住所情報                                               |                  | 住所:東京都千代田区                                          |                                   |
| □                  |                | ۲                 | 工期開始日                                              |                  | 2015-06-01                                          |                                   |
| 写真 (11)            |                | ÷                 |                                                    | =                |                                                     |                                   |
| 参考図 (1)            | U              | ۲                 | 工事内容                                               |                  | OOIOOm2                                             |                                   |

### ④西/東側境界座標経度、北/南側境界座標緯度を入力する

座標の入力には、表示されるダイアログで値を直接入力する方法と、インターネット上の「境界座標入力支援 サービス」を利用して入力する方法があります。

ここでは、「境界座標入力支援サービス」を利用して入力する操作を解説します。

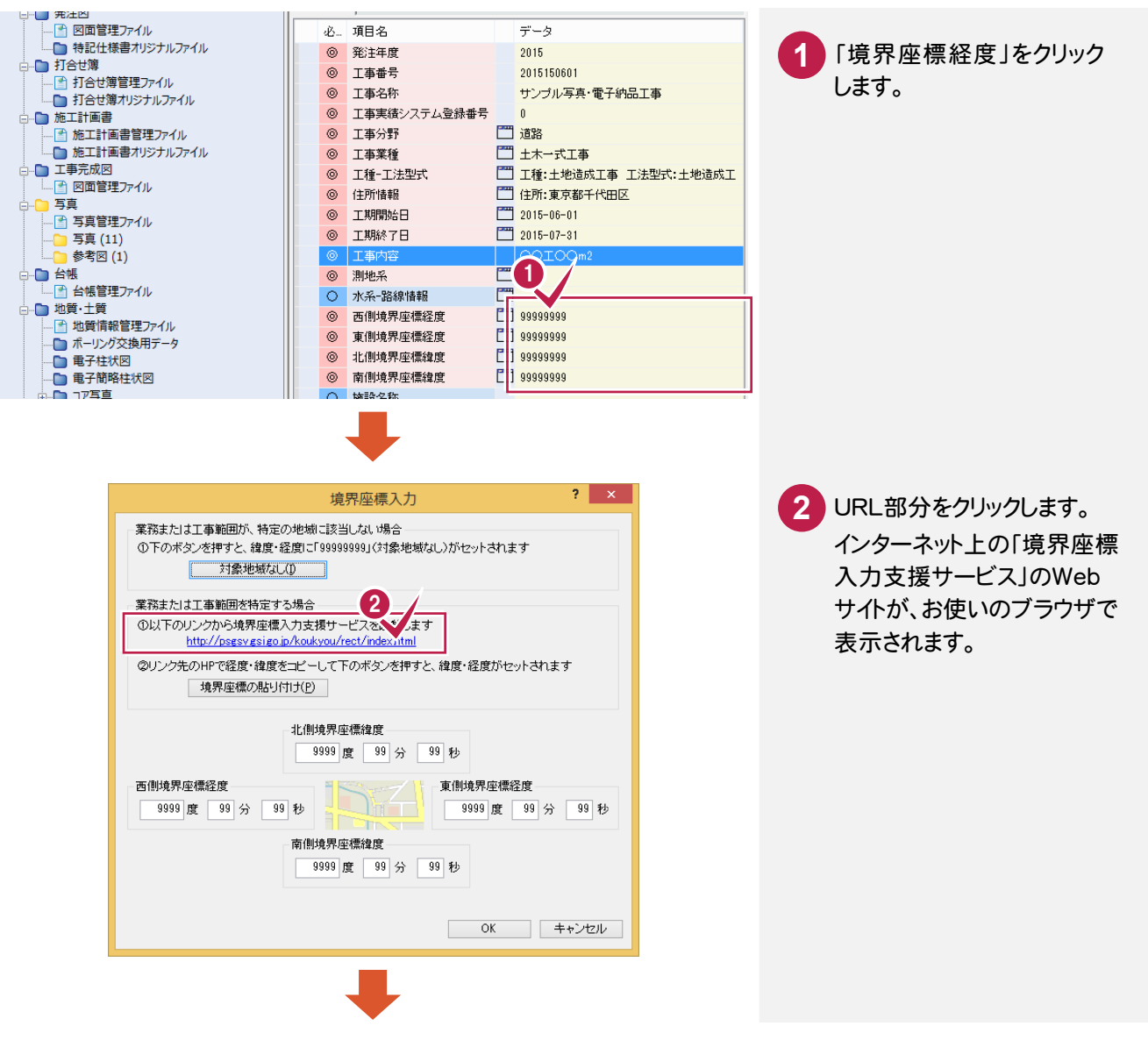

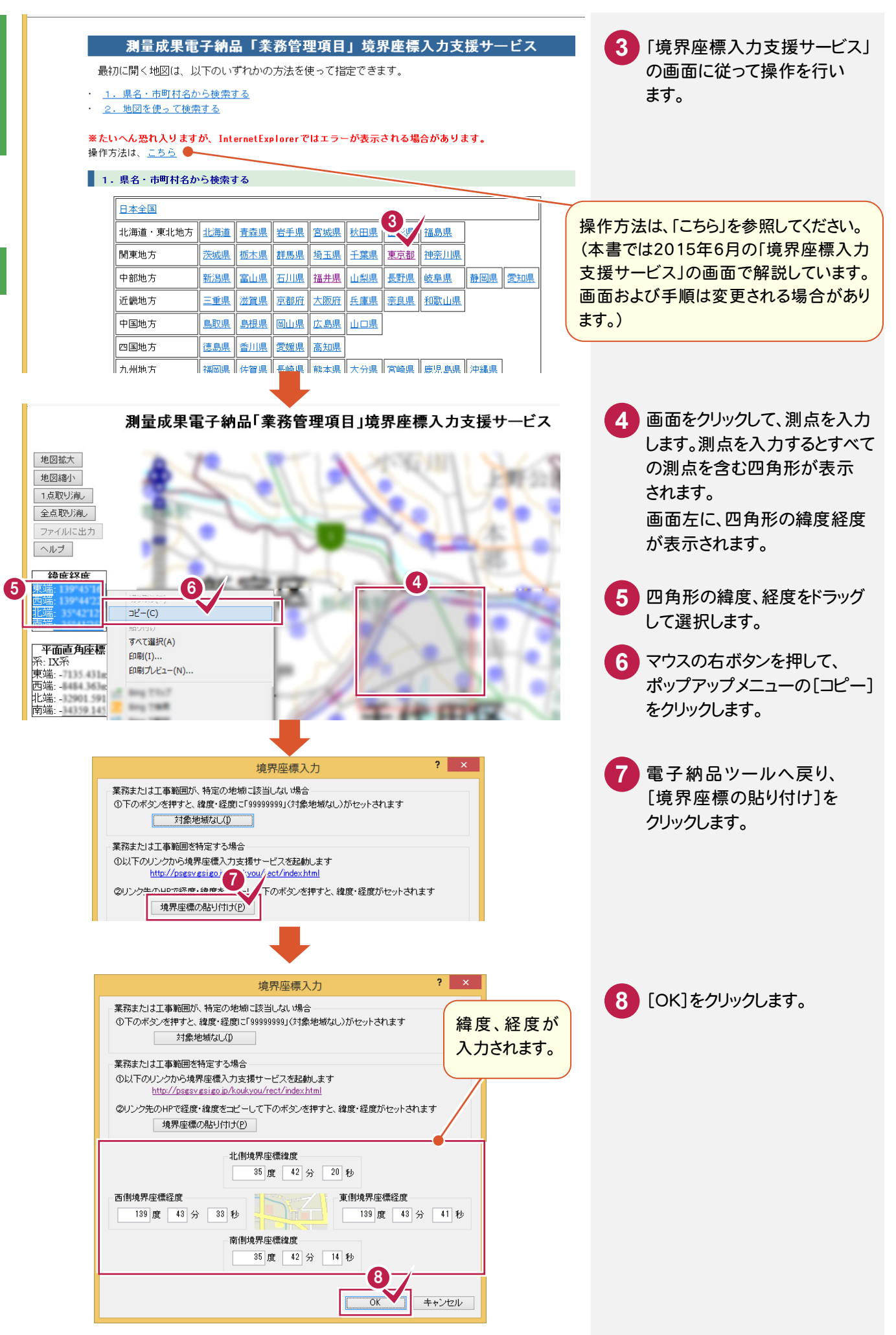

発注者-大分類、中分類、小分類は表示されるダイアログのリストから選択して入力します。 発注者コードは、選択した中分類、小分類、細分類から自動設定されます。

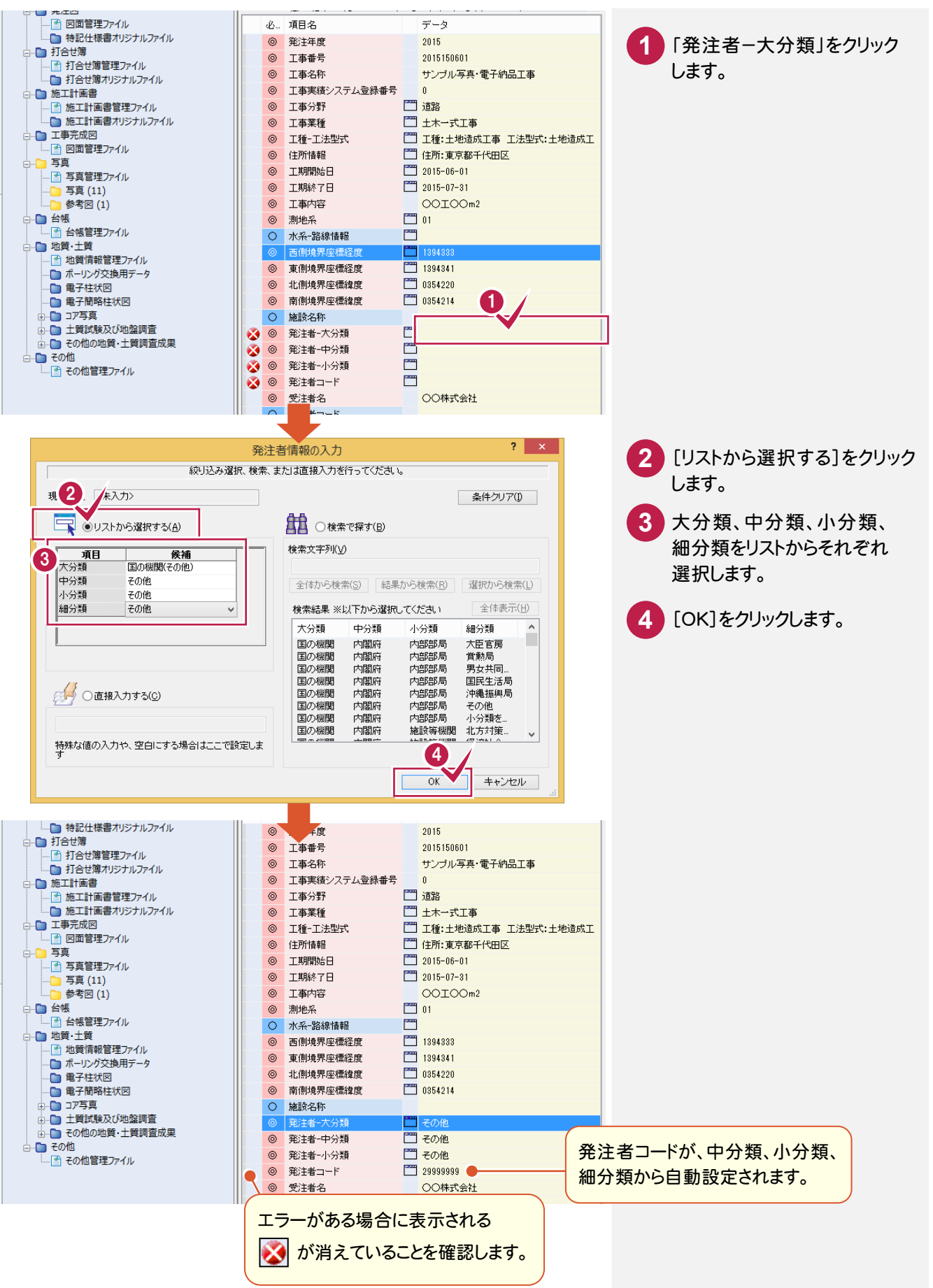

工事管理ファイル入力

電子納品

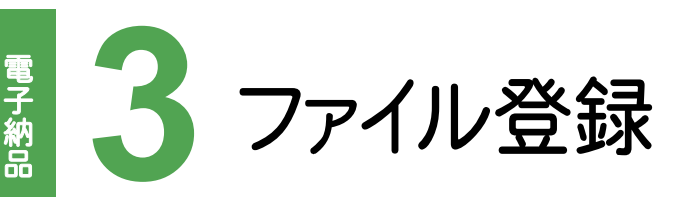

図面、その他の資料、打ち合せ簿をファイル登録コンシェルジュを使って登録してみましょう。

# 3-1 図面ファイルを登録する

図面を登録します。ここでは、工事完成図をファイル登録コンシェルジュを使って登録する操作を解説します。

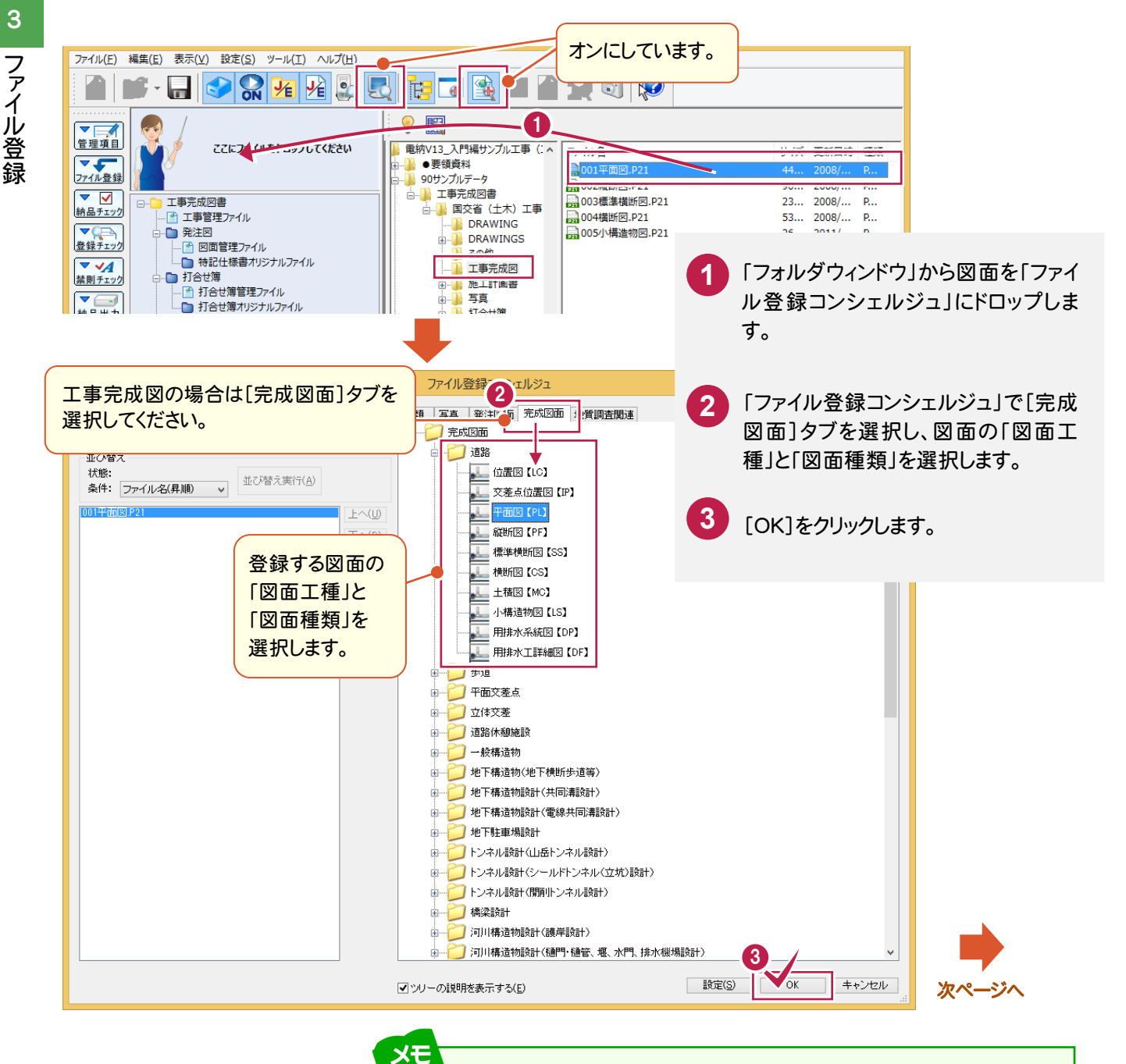

複数のファイルを同時に登録できます

同じ工種の同じ種類の図面は、複数まとめて登録できます。

たとえば、「道路」の工種で「平面図」が複数ある場合は、複数の「平面図」 ファイルを選択して、ファイル登録コンシェルジュにドロップします。

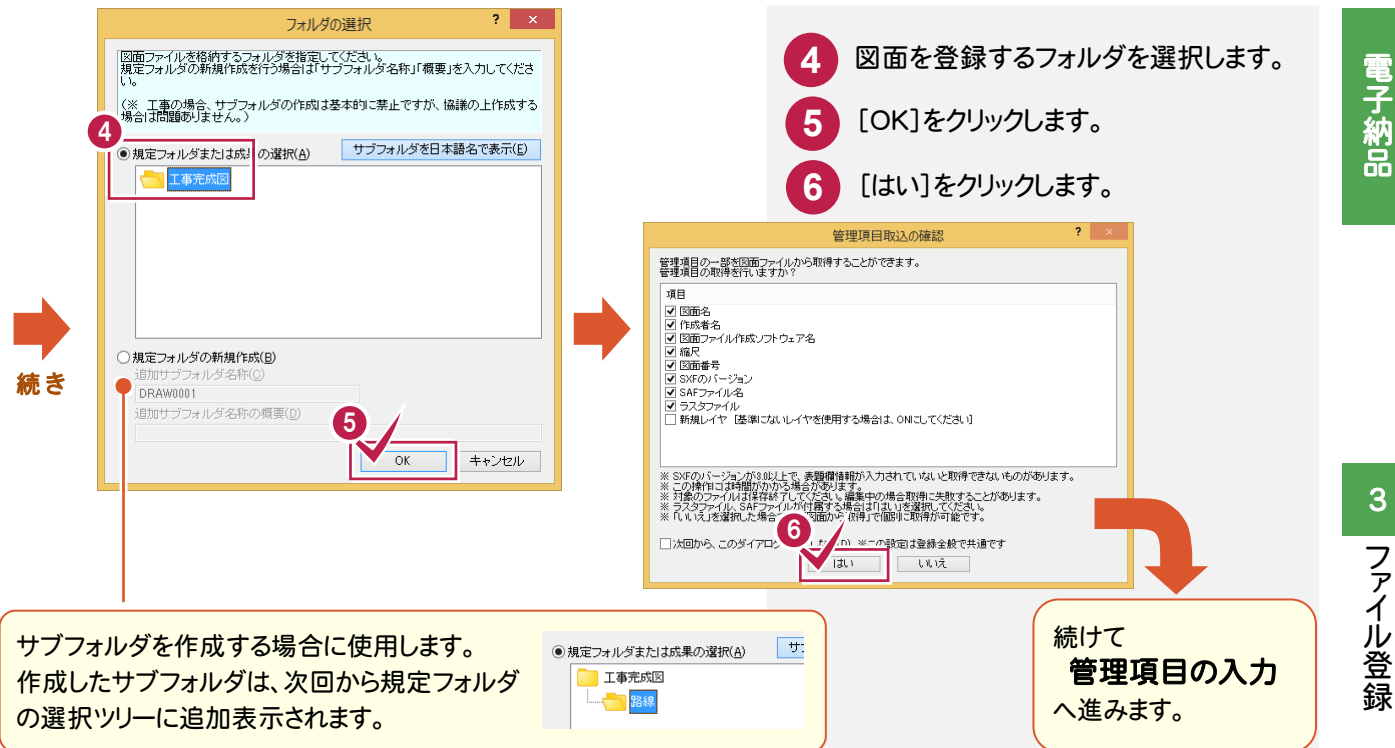

#### 3 - 2 図面ファイルの管理項目を入力する

図面を「ファイル登録コンシェルジュ」で登録すると、図面の情報(表題欄など)から管理項目が自動入力されます。 ただし各項目の内容については、確認が必要です。

ここでは以下の(1)~(4)の、内容の確認と修正方法について説明します。

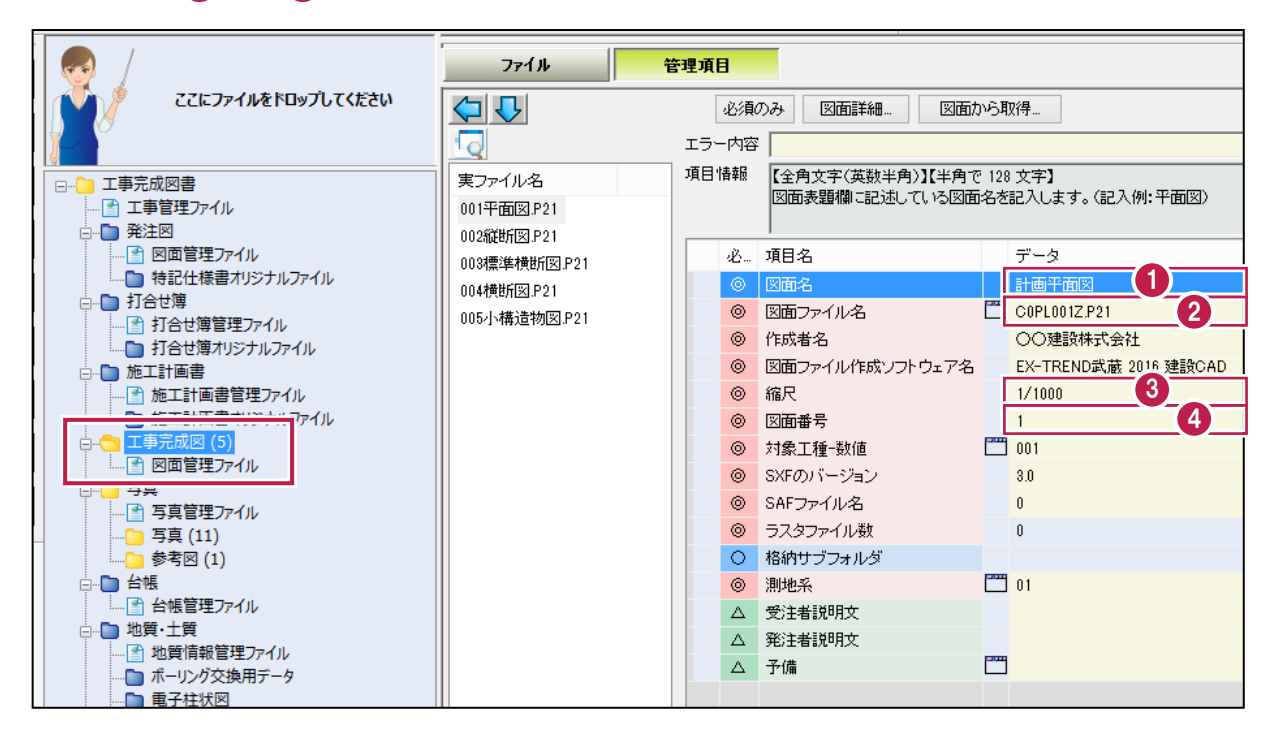

各項目の入力手順については、以下を参照してください。

| 13 | P.59「1. 表題欄の確認と、図面名・縮尺の入力」     |
|----|--------------------------------|
| 24 | P.60「2.ファイルの並べ替え、図面番号、ファイル名変更」 |

[図面詳細]ボタンを押して表示される[図面詳細]ダイアログの管理項目も、必要に応じて編集してくださ い。各項目の内容については、ヘルプを参照してください。

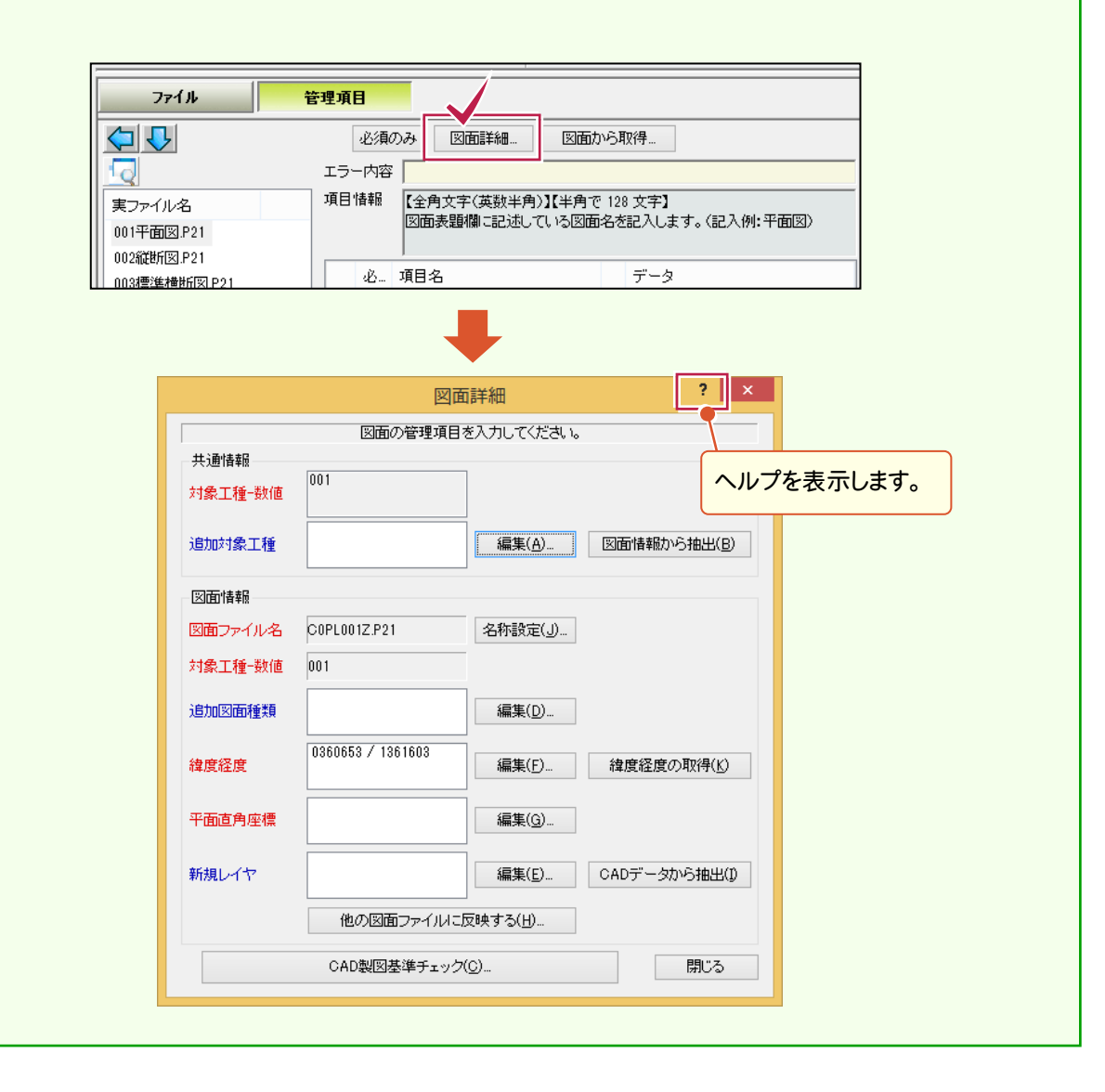

電子納品

メモ

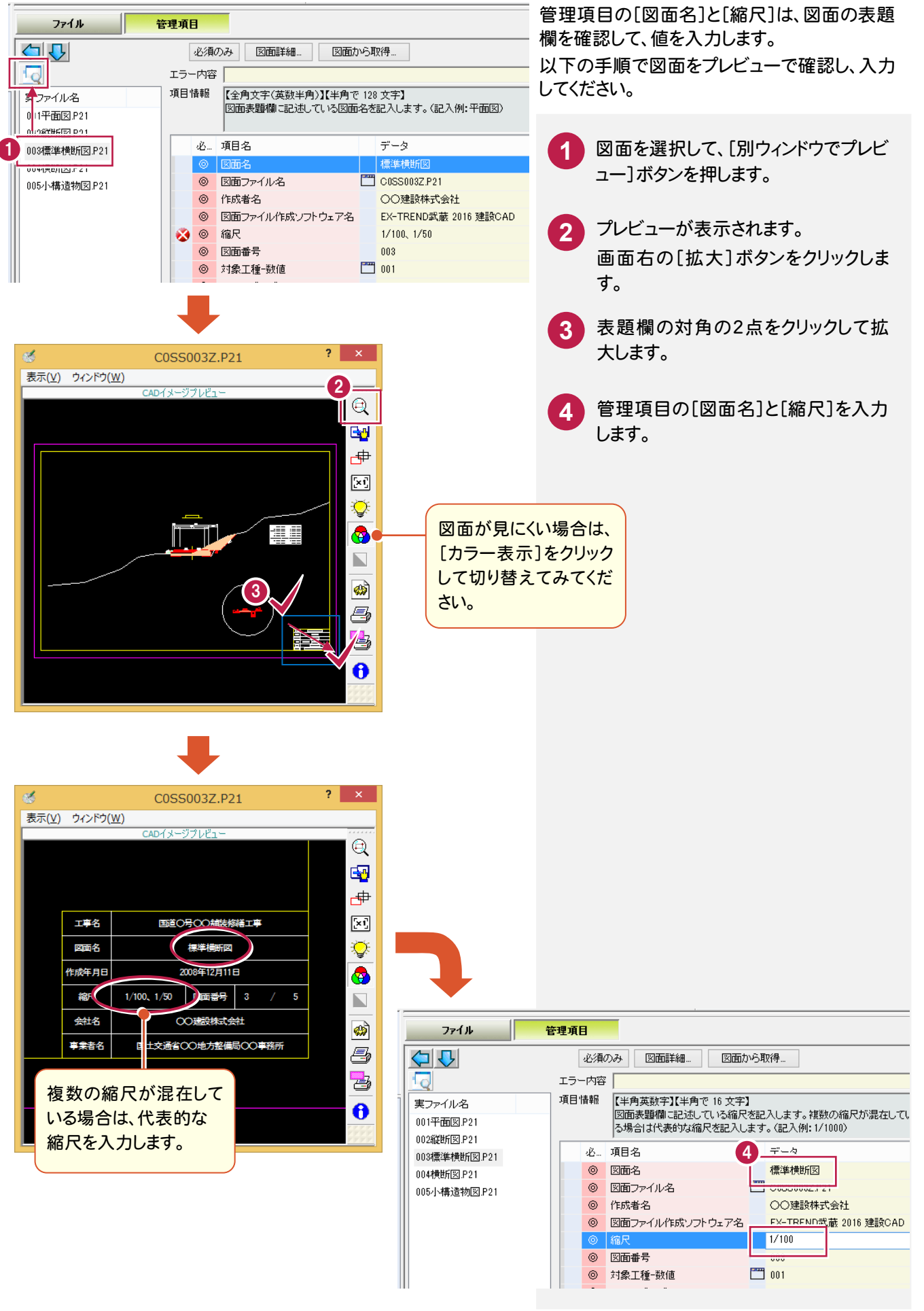

### 2. ファイルの並べ替え、図面番号、ファイル名変更

ファイル(E) 編集(E) 表示(V) 設定(S) ツール(I) ヘルプ(H) 2 SN 1/2 1/2 🚉 ₹ + T;= 🗨 2 ファイル 管理項目 ▼ 🚅 管理項目 ここにファイルをドロップしてください 図面名 実ファイル名 ▼ ファイル登録 🔜 縦断図 002縦断図.P21 ▼ ✓ 納品チェック 🔜 標準横断図 003種進構断図。P21 □…● 工事完成図書 🔜 横断図 004横断図.P21 ▲ 工事管理ファイル 005小構造物図.P21 🔜 小構造物図 登録チェック 🚰 図面管理ファイル 🛅 特記仕様書オリジナルファイル **▼ √** 🛅 打合せ簿 禁則チェック 計合せ簿管理ファイル ▼∈ ▶ 打合せ簿オリジナルファイル 納品出力 - 施工計画書 **V** ▶ 施工計画書管理ファイル 1 書込起動 \_\_\_ ルモエニ 四百 イ ジナルファイル ラベル印刷 3 編集(E) 長示(M 設定(S) ツール(T) ヘルプ(H) ファイル(F ð ファイル(F) ファイル登録(N)... 削除(D) 検索(C) 管理項目 ▼ 🚅 更新日訂正(T).. 管理項目 こここ リンク先変更(L)... ファイル名 **マ** ファイル登録 PDF変換(B)... 02縦断図.P21 PDF结合(1).. ▼ 🗸 03標進構断図.P21 工事完成図書 納品チェック PDF分割(S)... 04構断図.P21 ▲ 工事管理ファイ 揭影年月日取得 05小構造物図.P21 - 🎦 発注図 すべて選択(A,5 登録チェック 🕑 図面管理 Ctrl+A 📄 特記仕様 **▼ √**A ● 打合せ簿 並べ替え(0)... 禁則チェック 🔮 打合せ簿 一括訂正(R)... VE 🛅 打合せ簿 納品出力 プロパティ(P)... -- 🚰 施工計画 PH-0-18-5-71 12- 0.0 ? × ファイル名一括訂正 図面ファイル名の一括訂正をおこないます。 ロファイルストでのソート、および上へ」「下へ」ボタンで、ファイルの並べ替えをおこないます。 ロ「養任主任」が課題者号「ごの証面者号」での訂履歴」を指定します。 ロ「実行」ボタンを押して、ファイル名を確定します。 ルリストでチェックボックスが外れているもの、命名規則に則っていないファイルは対象外となります。 中で背景色がグレーのファイルは道路工事完成図を表しています。このファイルも対象外となります。 ✓ 責任主体 □ 整理番号 0 C(施工) ¥ ✔ 図面番号 ✓ 改訂履歴 1 z v ファイルが複数選択されている場合には、"図面番号"を開始番号として使用します。 77 (1WJZF ファイノ 名称 6 元ファイル名 CC /L001Z.P21 001平面図.P21 ✓ C S003Z.P21 003標準横断図.P21 ✓ CC :S004Z.P21
 ✓ CC :S005Z.P21 004横断図.P21 005小構造物図.P21

選択した図面を

全選択(<u>N</u>)

上下に移動します。

全解除<mark>(E)</mark>

8

実行

キャンセル

8

登録した図面の並べ替えとファイル名の変更 が必要になる場合があります。 本操作はフォルダ毎に行います。 サブフォルダを作成した場合は、サブフォルダ に対して同様の手順で行ってください。 1 ツリー部で「工事完成図」フォルダ

リストビューを[ファイル]に切り替え 2 ます。

[編集]をクリックします。 3

5

を選択します。

[ファイル]をクリックします。

[並べ替え]コマンドをクリックしま す。

ファイルを並べ替えます。 6 移動するファイルを選択して、[上 へ]または[下へ]ボタンでファイル を並べ替えます。

変更するファイル名について設定し 7 ます。

> まず、[図面番号]チェックボックス を「オン」にして、開始番号を入力し ます。

> 次に、[改訂履歴]チェックボックス を「オン」にして、改訂履歴を設定し ます。

> 最後に、「ファイルリスト」で、ファイル 名を変更する図面のチェックボック スを「オン」にします。

[図面番号]のチェックボックスを「オン」 にすると、ファイル名の変更と同時に、図 面管理項目の「図面番号」も変更され ます。

また最終図の場合は、[改訂履歴]を 「Z」にします。

[実行]をクリックします。 ファイル名と図面番号が変更され ます。

60

図面番号で並べ替え(S)

されます。

上へ(山)

チェックボックスを「オン」にした図面

の[ファイル名]と[図面番号]が変更

下∧(<u>D</u>)

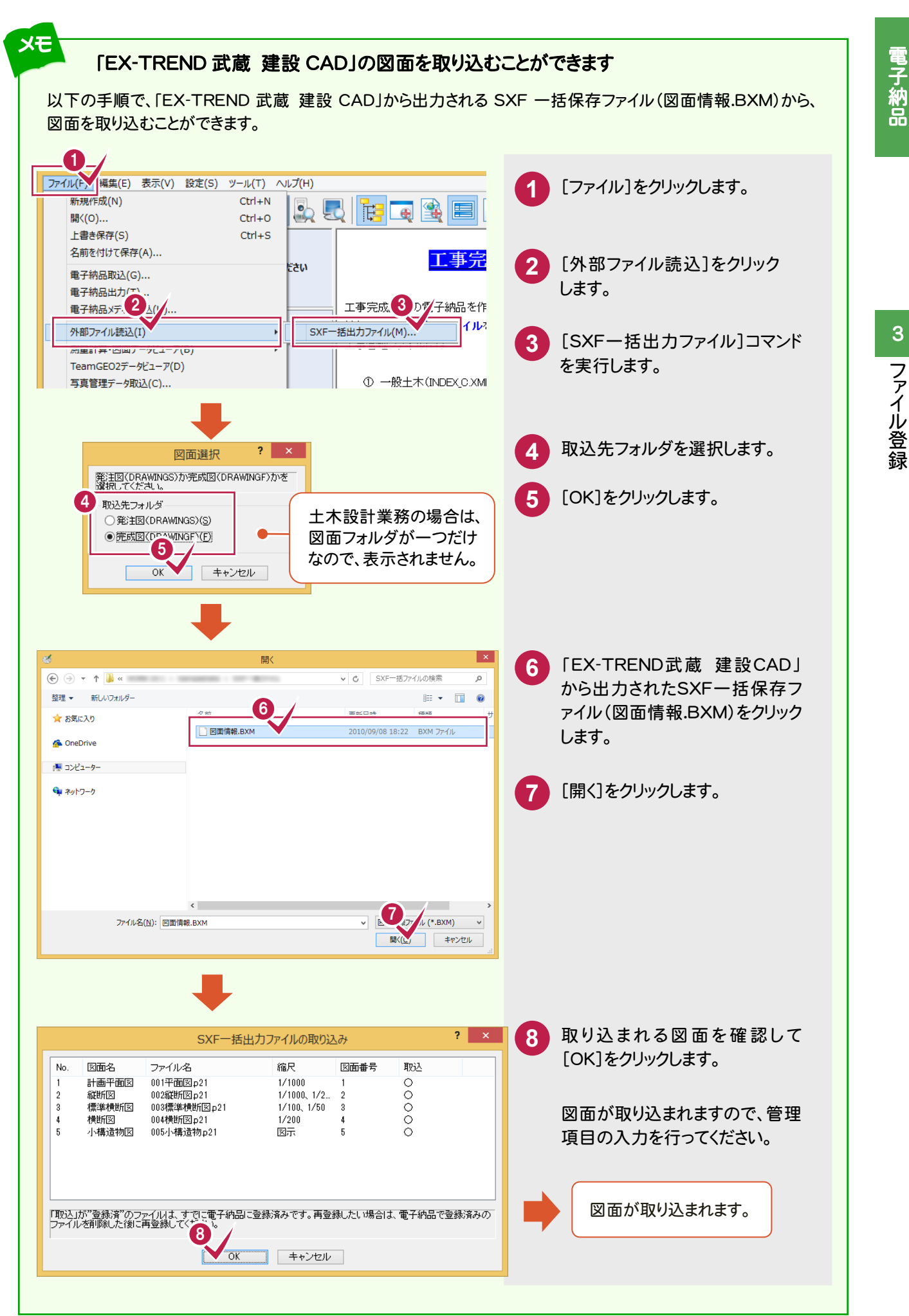

電子納品

### 8 その他資料ファイルを登録する

その他資料のファイルを、「ファイル登録コンシェルジュ」で登録します。

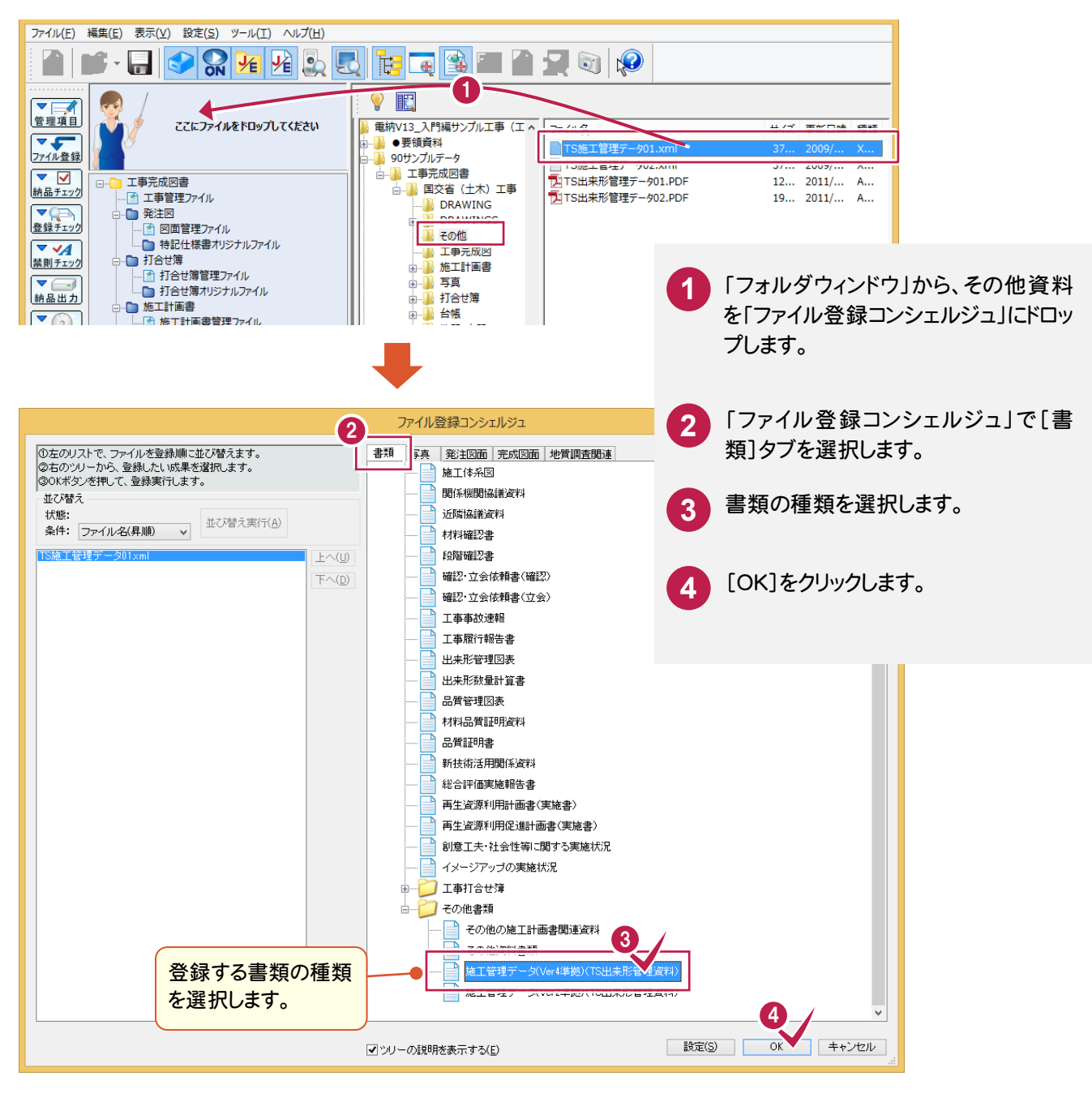

タページへ

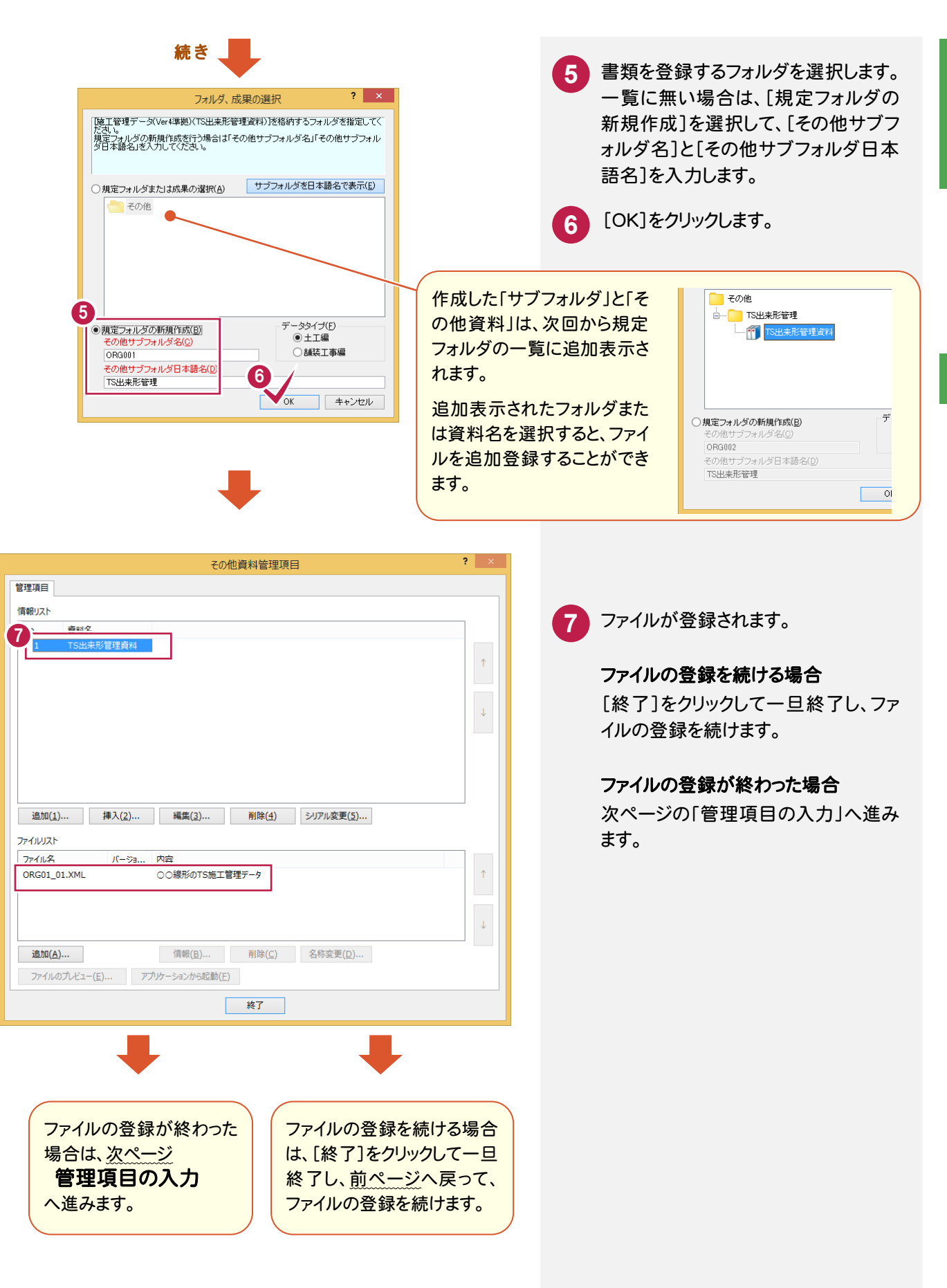

63

## 3-4 その他資料の管理項目を入力する

その他書類を「ファイル登録コンシェルジュ」で登録すると、「その他資料管理項目」ダイアログが表示されます。 項目(1)~(4)の確認および編集が必要です。

| その他資料管理項目                                                                      | ? ×    |
|--------------------------------------------------------------------------------|--------|
| 管理項目                                                                           |        |
|                                                                                |        |
| No. 資料名                                                                        | 1      |
| 1 TS出来形管理資料                                                                    |        |
|                                                                                | 1      |
|                                                                                |        |
|                                                                                |        |
|                                                                                | Ļ      |
|                                                                                |        |
|                                                                                |        |
|                                                                                |        |
|                                                                                |        |
| 追加( <u>1</u> ) 挿入( <u>2</u> ) 編集( <u>3</u> ) 削除( <u>4</u> ) シリアル変更( <u>5</u> ) |        |
| 2.3.4                                                                          |        |
| ファイル名 パージョ 内容                                                                  |        |
| ORG01_01.XML ○○線形のTS施工管理データ                                                    | î      |
| ORG02_01.XML 〇〇線形のTS施工管理テータ                                                    |        |
|                                                                                |        |
|                                                                                | ↓<br>↓ |
| 追加( <u>A</u> )  間除( <u>C</u> ) 名称変更( <u>D</u> )                                |        |
| ファイルのプレビュー( <u>E</u> ) アプリケーションから起動( <u>F</u> )                                |        |
| 終了                                                                             |        |

各項目の入力手順については、以下を参照してください。

| 0 | P.66「1.資料名の変更」                                   |
|---|--------------------------------------------------|
| 2 | P.67「2.オリジナルファイル作成ソフトバージョン情報と<br>オリジナルファイル内容の入力」 |
| 3 | P.68 「3. オリジナルファイルの並べ替え」                         |
| 4 | P.68「4.オリジナルファイルのファイル名変更」                        |

| 後でその他資料の管理項目を編集す                                                    | る場合は                                                                                                    |
|---------------------------------------------------------------------|----------------------------------------------------------------------------------------------------|
| ツリー部で「その他管理ファイル」<br>(OTHRS.XML)をダブルクリックします。<br>( <mark>1</mark> )   |                                                                                                    |
| [フォルダの選択]ダイアログが表示されますの<br>で、編集するフォルダを選択し、[関連付け]ボタ<br>ンを押します。( 2 3 ) | ○ たの他管理タイル     ○ TS出来形管理(2)     ○ TS出来形管理(2)     □ TS出来形管理(2)     □ TS出来形 恒程(2)     □ TS出来形 恒程(2)     □ TS出来形 恒程(2)     □ TS出来形 恒程(2)     □ TS出来形 恒程(2)     □ TS出来形 恒程(2)     □ TSL表示 恒程(2)     □ TSL表示 恒程(2)     □ TSL = TSL = TSL = TSL = TSL = TSL = TSL = TSL = TSL = TSL = TSL = TSL = TSL = TSL = TSL = T |
| 上記「その他資料管理項目」ダイアログが表示<br>されます。                                      | 関連付け(1)<br>閉じる                                                                                                    |

|                       | ての他員科情報を入力します。                                                     |
|-----------------------|--------------------------------------------------------------------|
|                       | その他資料情報-その他 ? ×                                                    |
|                       | 資料谷(A)     IIS出版制茶報     へルノを表示し       受注着説明文(B)                    |
|                       | 発注者説明文(②)           下価         人                                   |
|                       | 1     TSを用いた出来形管理要領仕工場)平成24年3月       2     3       3     4         |
| 管理項目                  | 0K =+>>tz/v                                                        |
| 情報リスト<br>No. 資料名      |                                                                    |
| 1 TS出来                | K形管理資料                                                             |
|                       | Ť                                                                  |
|                       |                                                                    |
|                       | +                                                                  |
|                       |                                                                    |
|                       |                                                                    |
|                       |                                                                    |
| 追加( <u>1</u> )        | 挿入(2)   「挿入(2)   「削除(4) シリアル変更(5)                                  |
| ファイルリスト               |                                                                    |
| ファイル名<br>ORG01_01_XML | バージョ 内容                                                            |
| ORG02_01.XML          | ○○線形のTS施工管理データ                                                     |
|                       |                                                                    |
|                       |                                                                    |
| 追加( <u>A</u> )        |                                                                    |
| ファイルのプレビュー            | アプリケーションから起動(E)         オリシナルノアイル/育報           シリアル番号(A)         1 |
|                       | 終了 オリジナルファイル名(B) ORG01_01XML<br>オリジナルファイル日本語名(C)                   |
|                       | TS地工管理データ01     TS地工管理データ01     TS地工管理データ01     TS地工管理データ01        |
|                       | X-FIELD                                                            |
|                       | オリジナルファイル内容(E)<br>〇〇線形のTS施工管理データ                                   |
|                       | OK キャンセル                                                           |
|                       |                                                                    |

電子納品
### 1. 資料名の変更

3 ファイル登録

| その他資料管理項目 ? ×                                                                                                    | 資料名にはオリジナルファイルの実ファイル名が                         |
|----------------------------------------------------------------------------------------------------|------------------------------------------------|
| 管理項目                                                                                                    | 初期値で設定されよりので、修止りる必要かめ<br>ります。                  |
|                                                                                                    |                                                |
| 1 TS出来形管理資料 ↑                                                                                                    | 1 資料名を変更する「その他資料」を選択します。                       |
| 違加(1)… 挿入(2)…<br>ガアハ以及下                                                                                                    | 2 [編集]をクリックします。                                |
| ファイル名     バージョ     内容       ORG01_01.XML     ○0線形のTS施工管理データ       ORG02_01.XML     ○0線形のTS施工管理データ                                          |                                                |
| 適加( <u>A</u> ) 情報( <u>B</u> ) 削除( <u>C</u> ) 名称変更( <u>D</u> )<br>ファイルのプレビュー( <u>E</u> ) アプリケーションから起動( <u>E</u> )<br>終了                     |                                                |
|                                                                                                    |                                                |
| その他資料情報-その他     ? ×       資料名(A)     TS出来形管理資料       受注者说明文(B)        発注者説明文(C)                                                            | 3 [資料名]を変更します。<br>(ここでは、変更しないで確認のみ<br>行っています。) |
| No.         子偏         ^           1         TSを用い述出来形管理要領土工場)平成24年3月         ^           3         4         _           0K         キャンセル | ④ [OK]をクリックします。<br>「資料名」が変更されます。               |
|                                                                                                    |                                                |
| 管理項目                                                                                                    |                                                |
| 情報/JCト<br>No. 資料名                                                                                                    |                                                |
| 1 TS出来形管理資料                                                                                                    |                                                |
|                                                                                                    |                                                |
| ۵.<br>ا                                                                                                    |                                                |
|                                                                                                    |                                                |
|                                                                                                    |                                                |
| 適加( <u>1</u> ) 挿入( <u>2</u> ) 補集( <u>3</u> ) 削除( <u>4</u> ) シリアル変更( <u>5</u> )<br>ファイルリスト                                                  |                                                |
| ファイル名     パージョ     内容       ORG01_01.XML     ○○線形のTS施工管理データ     ↑       ORG02_01.XML     ○○線形のTS施工管理データ                                    |                                                |
| ↓<br><b>追加(<u>A</u>)…</b><br>万マイルの力, ビュー(F)<br>アカルーションカに約2軸(F)<br>(C)<br>名称変更(D)…                                                          |                                                |
| 約7                                                                                                    |                                                |
|                                                                                                    |                                                |
|                                                                                                    |                                                |

### 2. オリジナルファイル作成ソフトバージョン情報とオリジナルファイル内容の入力

| マの研究的体理 (1) 2 2 2 2 2 2 2 2 2 2 2 2 2 2 2 2 2 2 2                                                               | ファイルの種類(拡張子)によっては、「オリジナル                                                                                         |
|----------------------------------------------------------------------------------------------------|----------------------------------------------------------------------------------------------------|
|                                                                                                    | ファイル作成ソフトバージョン情報」が未設定に                                                                                           |
|                                                                                                    | なる場合があります。未設定の場合は、以下の手                                                                                           |
| ]]顿/// No. 資料名                                                                                                  | 順で入力します。                                                                                                    |
| 1 TS出来形管理資料                                                                                                    |                                                                                                    |
|                                                                                                    | <ol> <li>「オリジナルファイル作成ソフトバージョン情報」が未設定のファイルを選択します。</li> <li>「株部」たクリック」ます。</li> </ol>                               |
|                                                                                                    |                                                                                                    |
| 追加( <u>1</u> ) 挿入( <u>2</u> ) 補集( <u>3</u> ) 削除( <u>4</u> ) シリアル変更( <u>5</u> )                                  |                                                                                                    |
|                                                                                                    | -                                                                                                    |
| ORG01_01.XML ○○線形のTS施工管理データ 1                                                                                   |                                                                                                    |
| ORG02_01.XML OC線形のIS施工管理テータ                                                                                     |                                                                                                    |
|                                                                                                    |                                                                                                    |
| 追加(A) 削除(C) 名称変更(D)                                                                                             |                                                                                                    |
| ファイルのプレビュー(E) アプリケーションから起動(E)                                                                                   |                                                                                                    |
|                                                                                                    | -                                                                                                    |
|                                                                                                    |                                                                                                    |
|                                                                                                    |                                                                                                    |
|                                                                                                    |                                                                                                    |
| オリジナルファイル情報 ? ×                                                                                                 | 3 [オリジナルファイル作成ソフトバージョ                                                                                            |
| シリアル番号(A) 1                                                                                                    | ン情報]と[オリジナルファイル内容]を                                                                                              |
| オリジナルファイル名(B) ORG01_01 XML<br>オリジナルファイル日本語名(C)                                                                  | 入力します。                                                                                                    |
| TS施工管理データ01                                                                                                    |                                                                                                    |
| オリジナルファイル作成ソフ 3ジョン A 毎報(D)<br>X-FIELD                                                                           | 4 [OK]をクリックします。                                                                                                  |
| オリジナルファイル内容(E)                                                                                                  |                                                                                                    |
| 00%形のTS施工管理データ                                                                                                  | 同様な手順で、残りの未設定のファイ                                                                                                |
| 4 V OK キャンセル                                                                                                    | ルも修正します。                                                                                                    |
|                                                                                                    |                                                                                                    |
|                                                                                                    |                                                                                                    |
|                                                                                                    |                                                                                                    |
| その他資料管理県日・                                                                                                    |                                                                                                    |
| 6-±-90                                                                                                    |                                                                                                    |
| No. 資料名                                                                                                    |                                                                                                    |
| 1 TS出来形管理資料                                                                                                    |                                                                                                    |
|                                                                                                    |                                                                                                    |
|                                                                                                    |                                                                                                    |
|                                                                                                    |                                                                                                    |
|                                                                                                    |                                                                                                    |
|                                                                                                    |                                                                                                    |
| 追加(1) 挿入(2) 編集(3) 削除(4) シリアル変更(5)                                                                               |                                                                                                    |
| アイルリスト                                                                                                    | されている事を                                                                                                    |
|                                                                                                    | ี่ ี อีบาง อีบาง อีบาง อีบาง อีบาง อีบาง อีบาง อีบาง อีบาง อีบาง อีบาง อีบาง อีบาง อีบาง อีบาง อีบาง อีบาง อีบาง |
| ORG01_01.XML         X-FIEL         ○○線形のTS施工管理データ           ORG02_01.XML         X-FIEL         ○○線形のTS施工管理データ |                                                                                                    |
|                                                                                                    |                                                                                                    |
|                                                                                                    |                                                                                                    |
| 通加(点)< 前除(⊆) 前除(⊆)                                                                                              |                                                                                                    |
| ファイルのプレビュー(E) アプリケーションから起動(E)                                                                                   |                                                                                                    |
| 終了                                                                                                    |                                                                                                    |
|                                                                                                    |                                                                                                    |

### 3. オリジナルファイルの並べ替え

| 1 TS出来形管理資料                                                                                                    | Ŷ      | 1 並べ替えるオリジナルファイルを選択し                                                      |
|----------------------------------------------------------------------------------------------------|--------|---------------------------------------------------------------------------|
|                                                                                                    | Ļ      | ます。                                                                       |
|                                                                                                    |        | 2 [↑]または[↓]ボタンで順番を並べ<br>替えます。                                             |
| 追加( <u>1</u> ) 挿入( <u>2</u> ) 編集( <u>3</u> ) 削除( <u>4</u> ) シリアル変更( <u>5</u> )<br>ファイルリスト                                         |        |                                                                           |
| ファイル名         「ニー・・・・・・・・・・・・・・・・・・・・・・・・・・・・・・・・・・・・                                                                             | î      | 注意                                                                        |
| 01000_01.AML     X411L     000000013021841       選択したオリジナルファイル       追加(A)     (情報(B).       アプリケーションから起動(E)                      | •      | オリジナルファイルを並べ替えると、オリジナルファイルの順番とシリアル番号が一致しなくなります。シリアル番号は、次ページのメモの手順で修正できます。 |
| 4. オリジナルファイルのファイル名変更                                                                                                    |        |                                                                           |
| 1 TS出未形管理資料                                                                                                    | î      | 1 ファイル名を変更するオリジナルファイ<br>ルを選択します。                                          |
|                                                                                                    | ↓<br>  | 2 [名称変更]をクリックします。                                                         |
| ファイル名を変更するオリジ<br><sup>追加(1)…</sup> <sup>揮入(2)…</sup> <sup>編集(3)</sup> ナルファイルを選択します。                                               |        | 3 表示されるダイアログの【1】~【3】の<br>項目を設定します。                                        |
|                                                                                                    |        | 【1】で書類の種類を選択します。                                                          |
| ORG01_01.XML X-FIEL 〇〇線形のTS施工管理テータ<br>ORG02_01.XML X-FIEL 〇〇線形のTS施工管理テータ                                                          | ↑<br>↓ | 【2】 でその他質科の番号と、連番の開<br>始番号を入力して、[生成] ボタンを押<br>します。                        |
| 追加( <u>A</u> )                                                                                                    |        |                                                                           |
| ファイルのプレビュー(E) アプリケーションから起動(E) 終了                                                                                                  |        | 4 [3]でノアイル名を確認して、[OK]を<br>押します。                                           |
|                                                                                                    |        | オリジナルファイルの順番でファイル名が変更されます                                                 |
| その他資料の書類の種類                                                                                                    |        | D'& C1169.                                                                |
| 金亏を入力を選択。                                                                                                    |        |                                                                           |
| 名称設定 ? ×                                                                                                    |        | ORG03_01.XML X-FIEL ○○線形のTS施工管理データ<br>ORG03_02.XML X-FIEL ○○線形のTS施工管理データ  |
| (1) 書類の種類を下記より次 扱してなさい。<br>その他資料書類                                                                                                |        |                                                                           |
| 【2]ファイル名称を入力し、生」、ボタンを押してください。<br>(生成を押すと、【3]部分にフィイル名がセットされます)       連番の開始<br>番号を入力         3       0RG       3       1       .XML |        | 追加(A) 情報(B) 削除(C) 名称変更(D)<br>ファイルのプレビュー(E) アプリケーションから起動(E)<br>注: 会        |
|                                                                                                    |        | ここでは「ファイル名変更の手順」を解                                                        |
| 【3】ファイル名を確認し、適用させる場合は「OK」ボタンを押してください。<br>任意でファイル名を指定する場合は、以下で入力を行ってください。                                                          |        | います。                                                                      |
| ORG03_01.XML                                                                                                    |        | 「TS出来形の施工管理データのファイル<br>名川については、次ページのメモを参昭して                               |
| ▼OK キャンセル                                                                                                    |        | 下さい。                                                                      |

電子納品

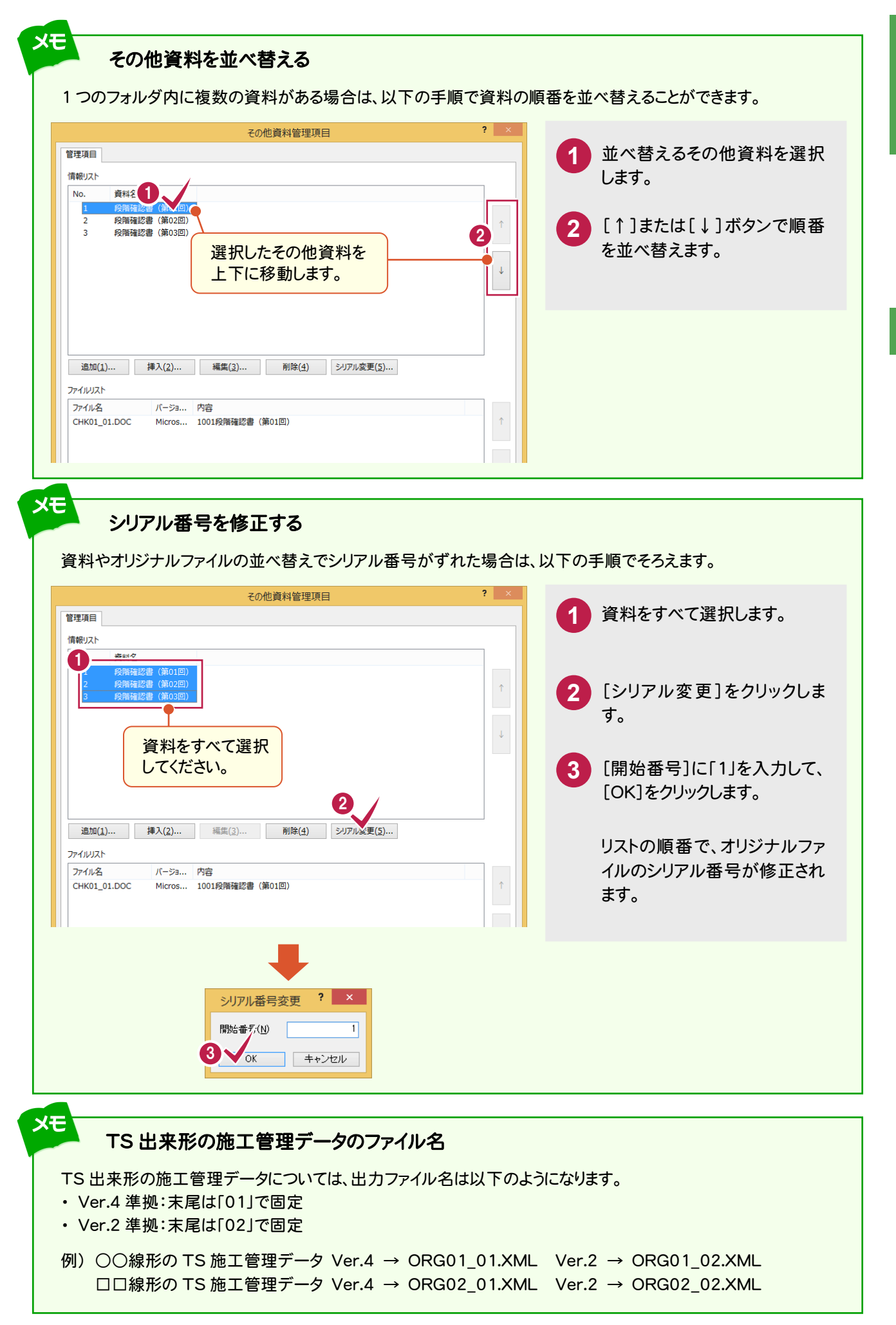

電子納品

### 3-5 打合せ簿ファイルを登録する

打合せ簿ファイルを、「ファイル登録コンシェルジュ」で登録します。 1つの打合せ簿が複数ファイルで構成されている場合は、複数ファイルをまとめて登録します。

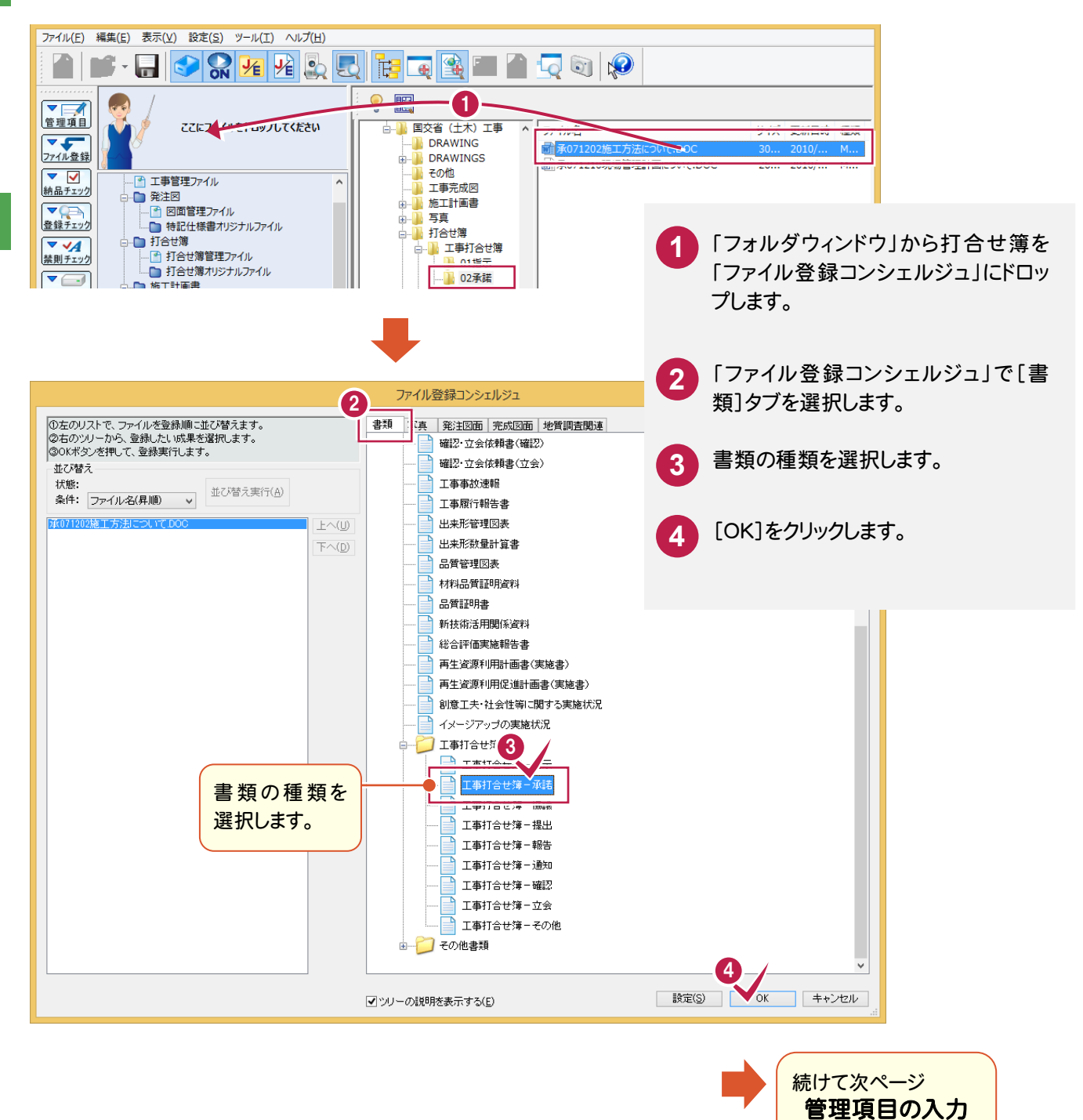

へ進みます。

### 3-6 打合せ簿の管理項目を入力する

打合せ簿を「ファイル登録コンシェルジュ」で登録すると、「打合せ簿情報の入力とオリジナルファイルの関連付け」ダイ アログが表示されます。

以下の(1)~(2)の、確認および編集が必要です。その他の項目についても、必要に応じて編集してください。

後で編集する場合は、[終了]を押して閉じてください。

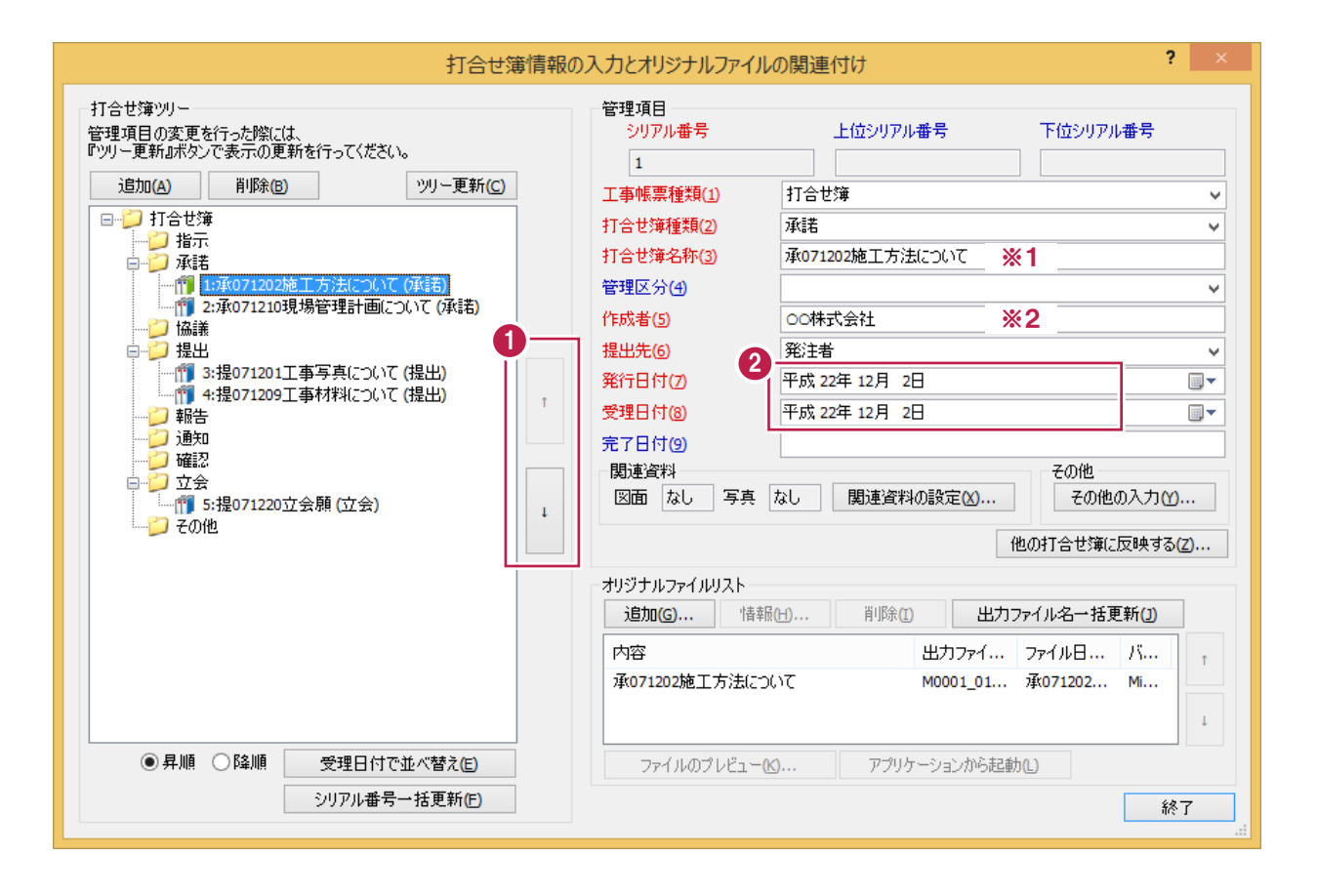

※1 打合せ簿の実ファイル名が自動入力されます。

※2 工事情報の「受注者名」(打合せ簿種類が「指示」の場合は「発注者名」) が自動入力されます。

各項目の入力手順については、以下を参照してください。

| 1 | P.73「1. 打合せ簿の並べ替え(例)」 |
|---|-----------------------|
| 2 | P.74「2. 発行日付、受理日付の入力」 |

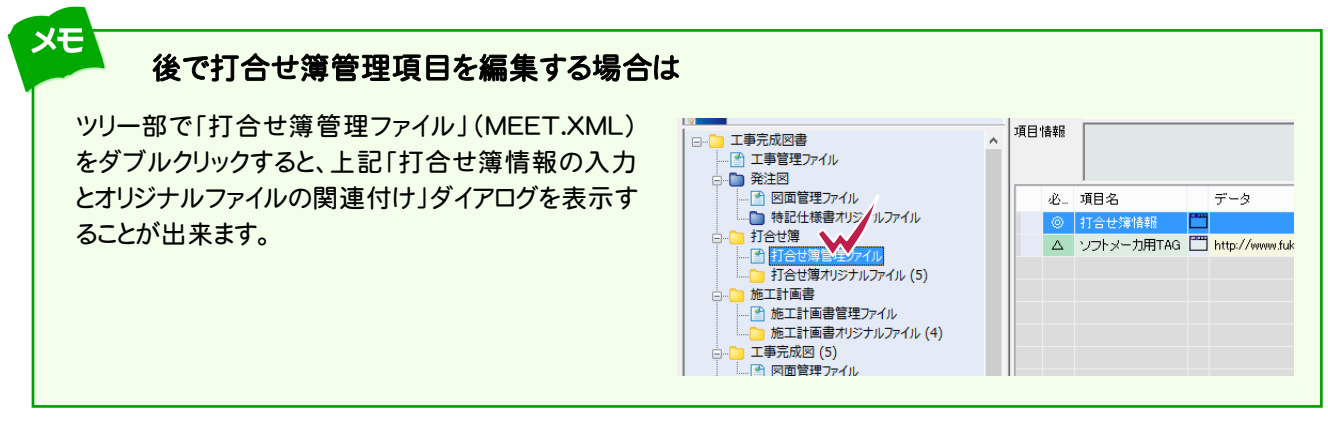

#### 「打合せ簿情報の入力とオリジナルファイルの関連付け」ダイアログの各ボタンから表示される管理項目も、 必要に応じて編集してください。

各項目の内容については、ヘルプを参照してください。

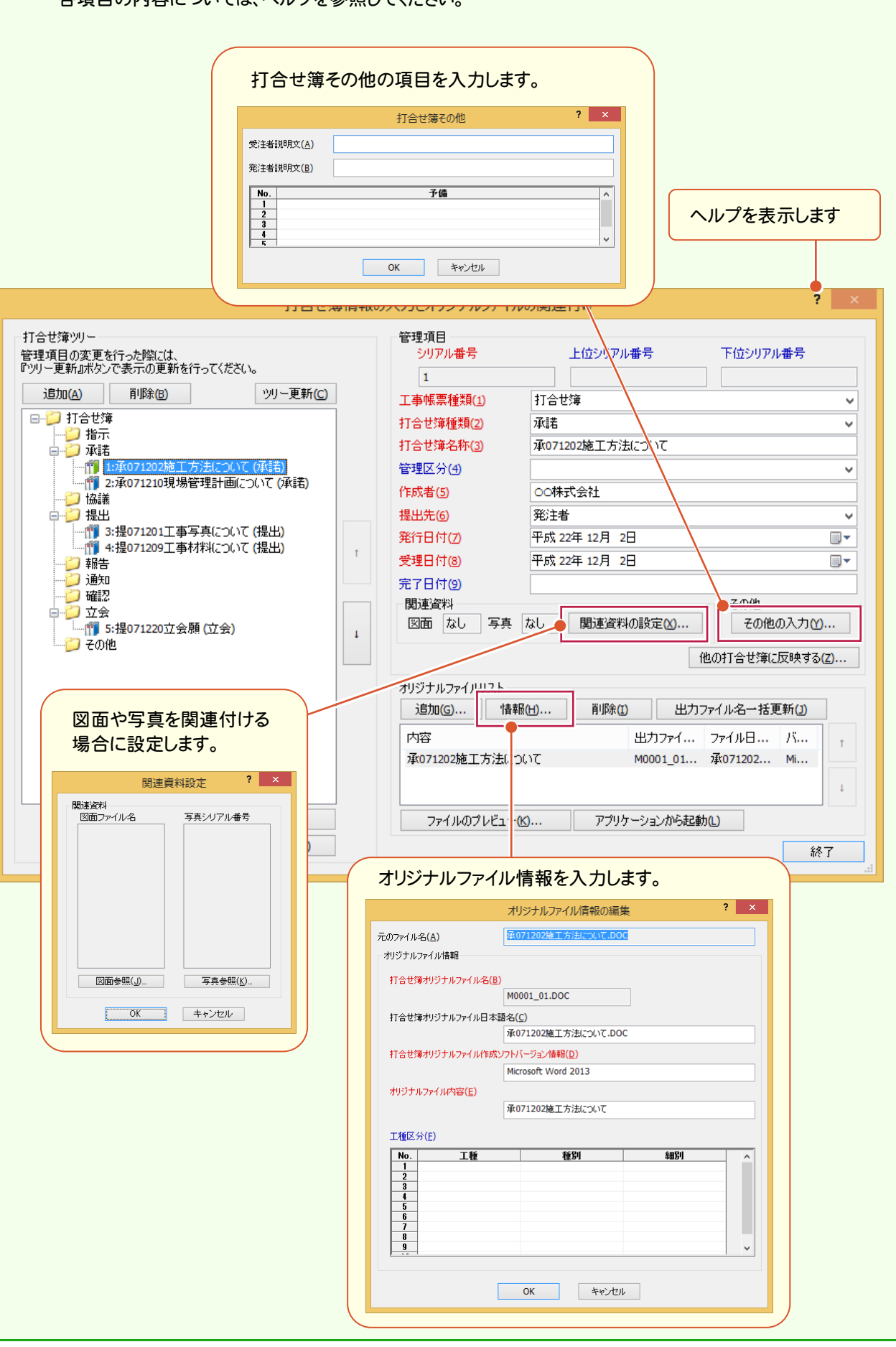

電子納品

メモ

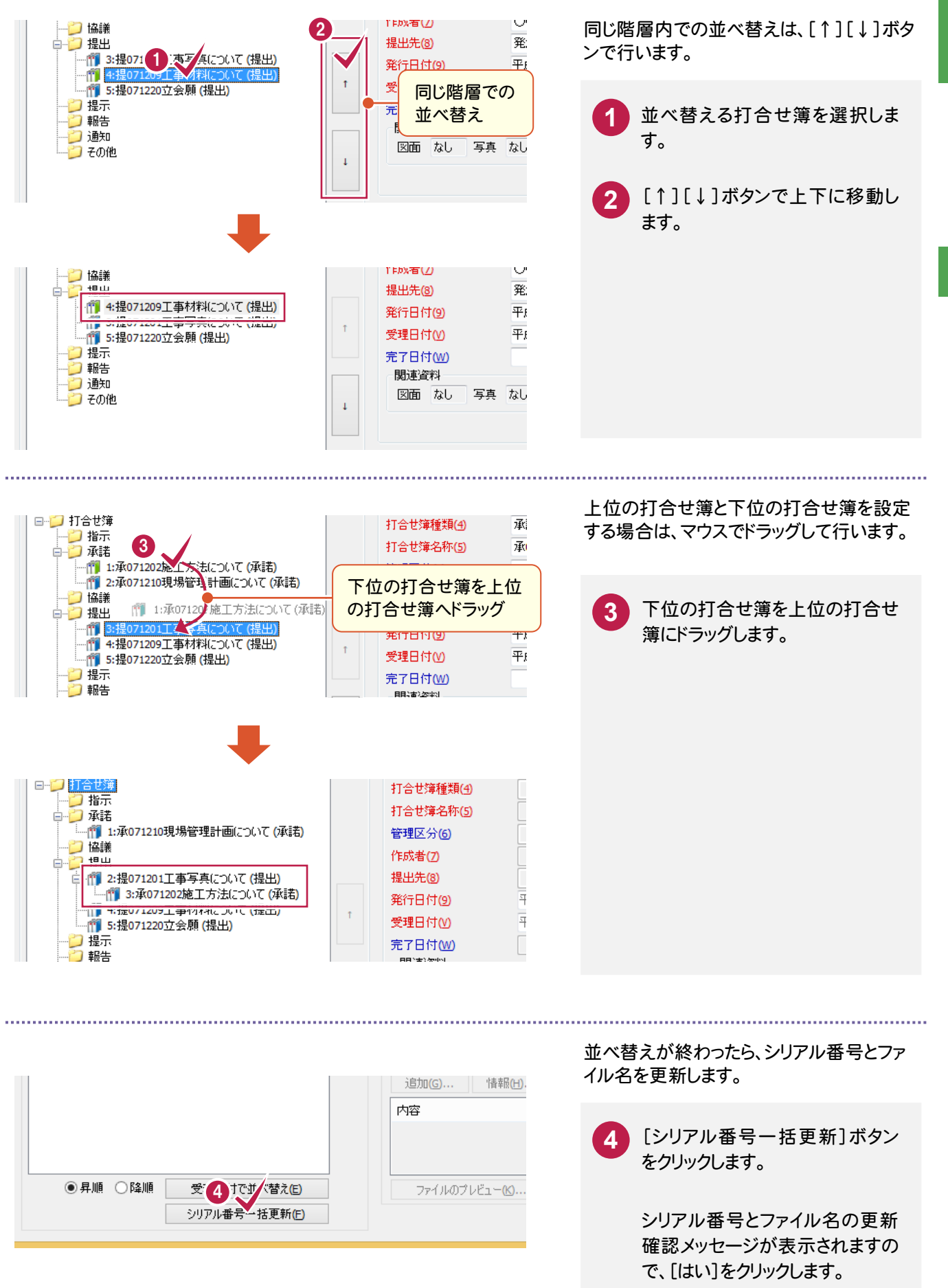

### 2. 発行日付、受理日付の入力

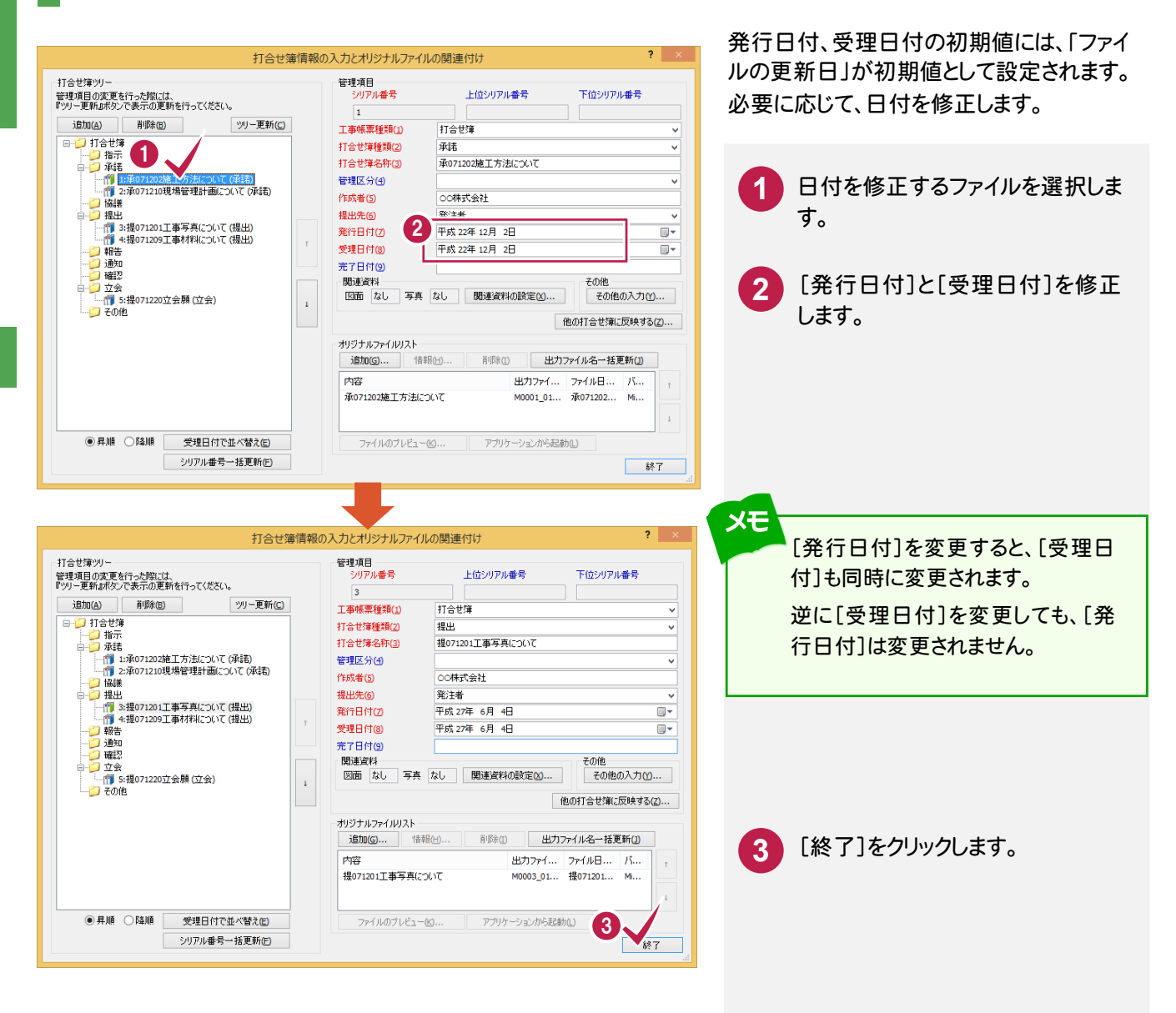

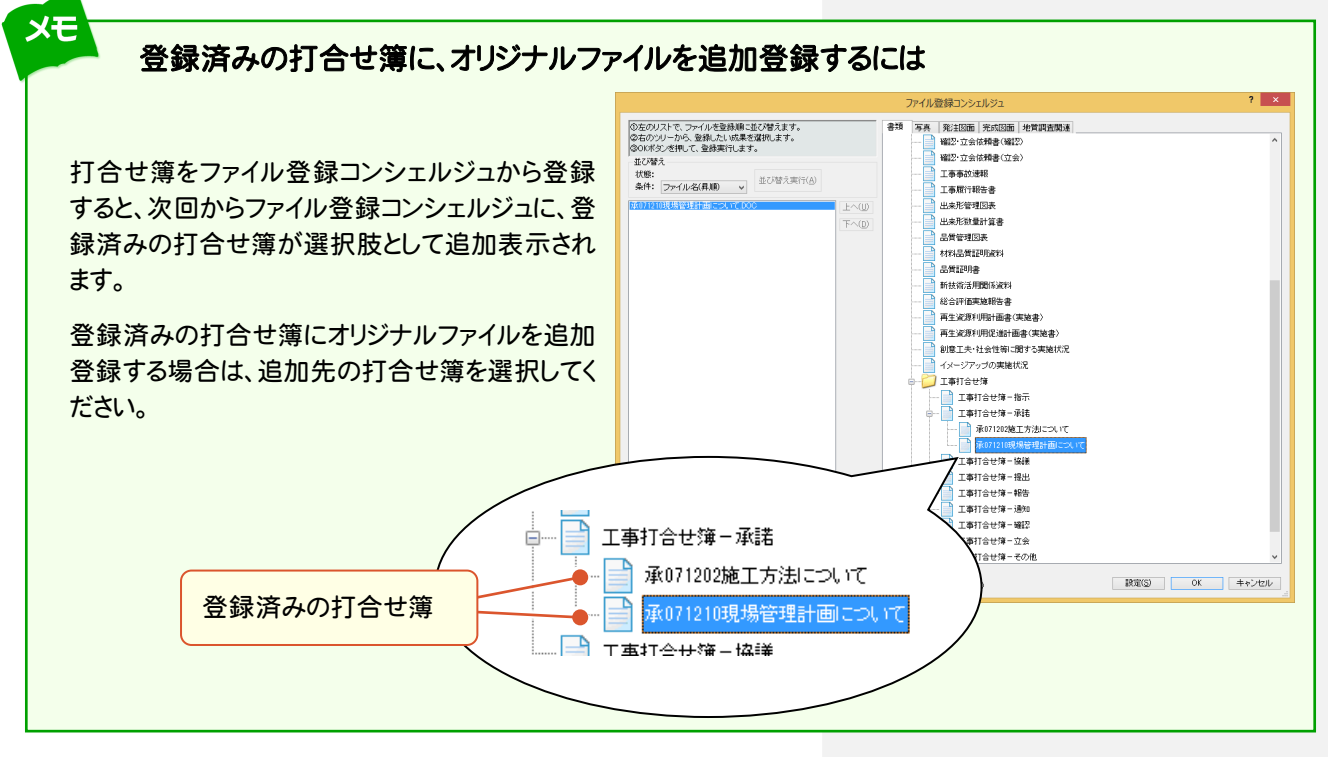

3 ファイル登録

電子納品

### 3-7 電子納品ツールのデータを保存する

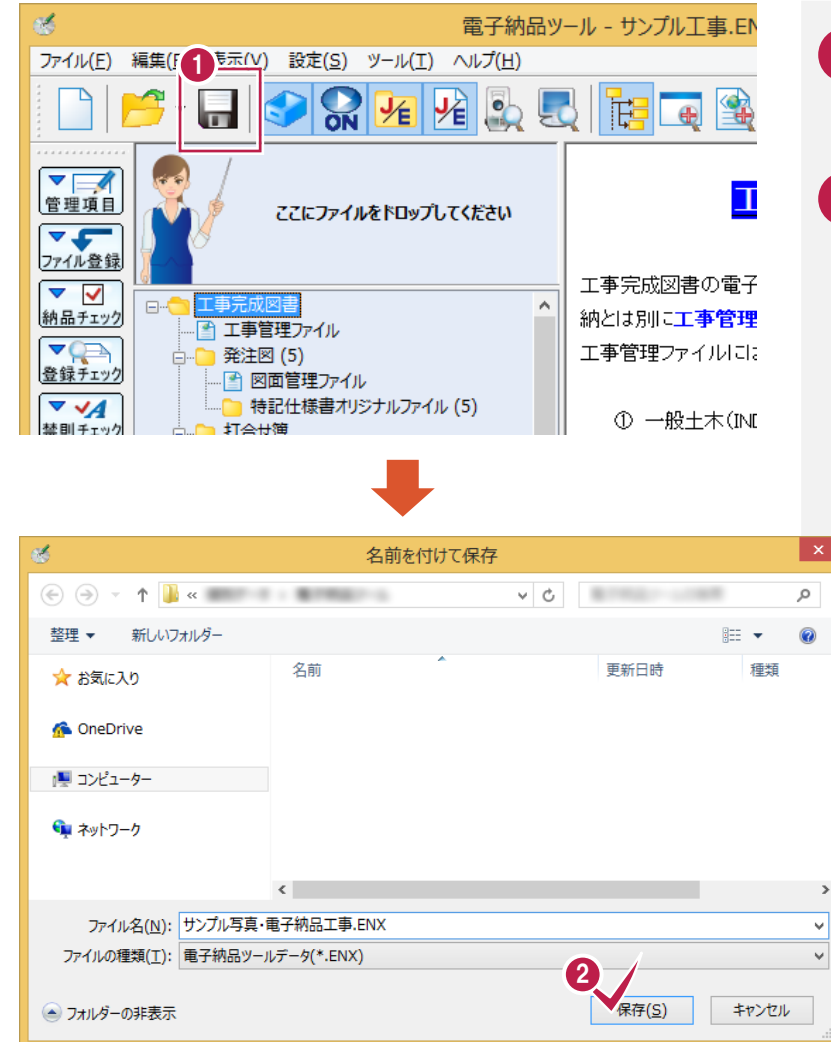

[保存]のアイコンをクリックします。

2 [名前を付けて保存]ダイアログが表示された場合は、保存するフォルダーとファイル名を指定して、[保存]をクリックします。

電子納品

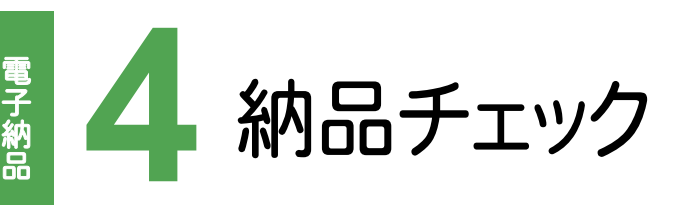

作成した電子納品データにエラーがないかチェックしましょう。

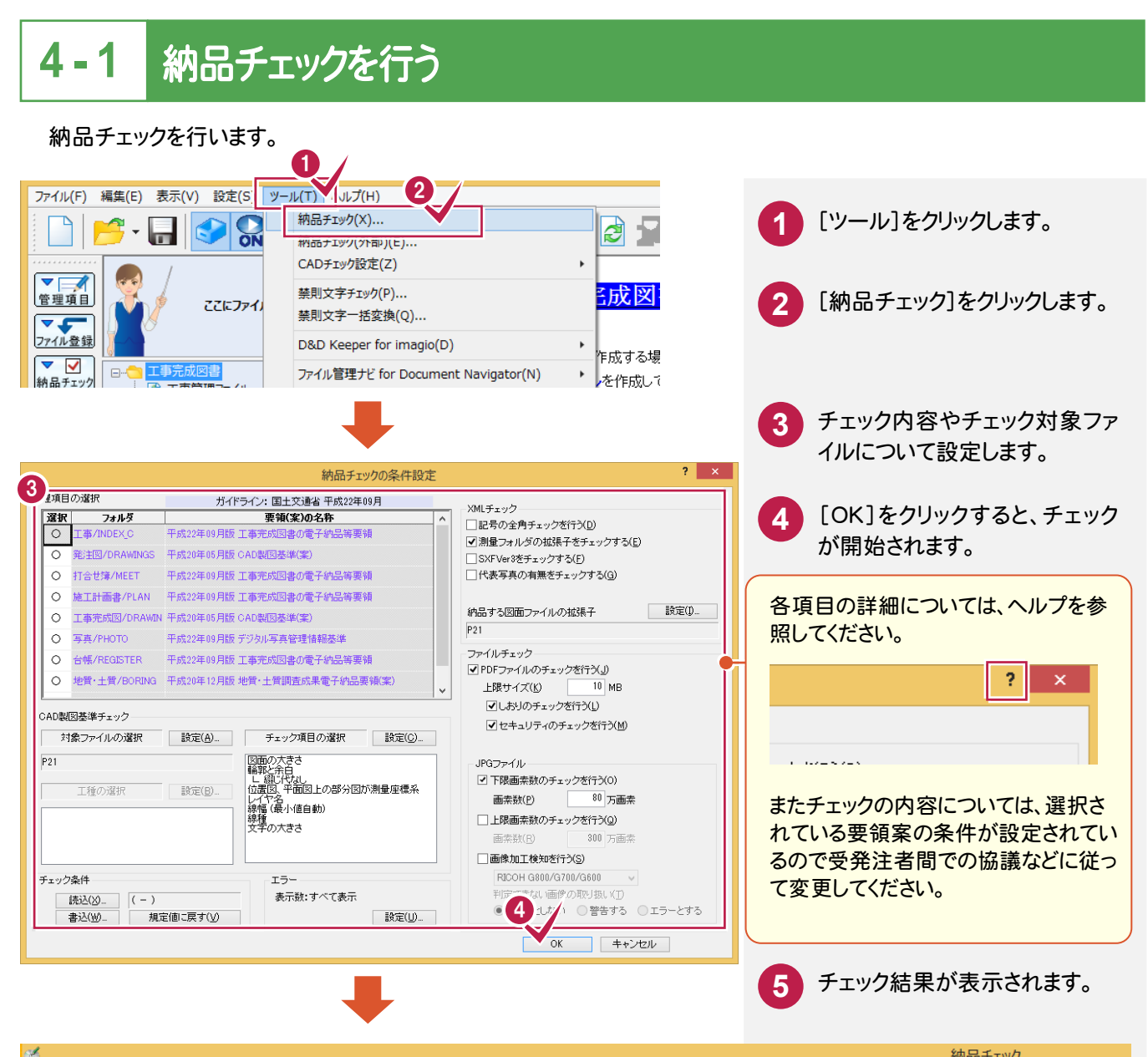

| <ul> <li>✓ 工事</li> <li>✓ 打合せ簿</li> <li>✓ 丁事完成図</li> <li>✓ 写真</li> <li>✓ マの曲</li> </ul> | フォルダ名<br>¥DRAWINGF<br>¥DRAWINGF | ファイル名<br>COPF002Z.P21<br>COLS005Z.P21 | 判定<br>エラー<br>エラー | 項目名<br>縮尺<br>縮尺 | データ<br>1/1000、1/200<br>図示 | エラー内容<br>半角英数字以外の文字が使用されてい<br>半角英数字以外の文字が使用されてい |
|----------------------------------------------------------------------------------------|---------------------------------|---------------------------------------|------------------|-----------------|---------------------------|-------------------------------------------------|
|                                                                                        |                                 |                                       |                  |                 |                           |                                                 |
|                                                                                        |                                 |                                       |                  |                 |                           |                                                 |
|                                                                                        |                                 |                                       |                  |                 |                           |                                                 |

# エラー箇所を修正する

チェック結果は、[XML][ファイル][関連付け][CAD(内容)][CAD(要素)]のタブに分けて表示されます。 各タブのエラーを切り替えて確認・修正します。

| [XML] タブ     | 管理項目のエラーが表示されます。                                         |
|--------------|----------------------------------------------------------|
| [ファイル] タブ    | 登録ファイルのエラー(PDFのしおり、実体ファイルの有無、写真の画素数、<br>写真の改ざん等)が表示されます。 |
| [関連付け] タブ    | 登録ファイルとオリジナルファイルの関連付けのエラーが表示されます。                        |
| [CAD(内容)] タブ | CAD製図基準(案)による図面のエラーが、内容別にまとめて表示されます。                     |
| [CAD(要素)] タブ | CAD製図基準(案)による図面のエラーが、要素別(文字・線など)に表示されます。                 |

#### 操作例では[XML]タブのエラーを修正します。

4-2

[XML]タブのエラーはチェック結果の画面で直接修正することができます。

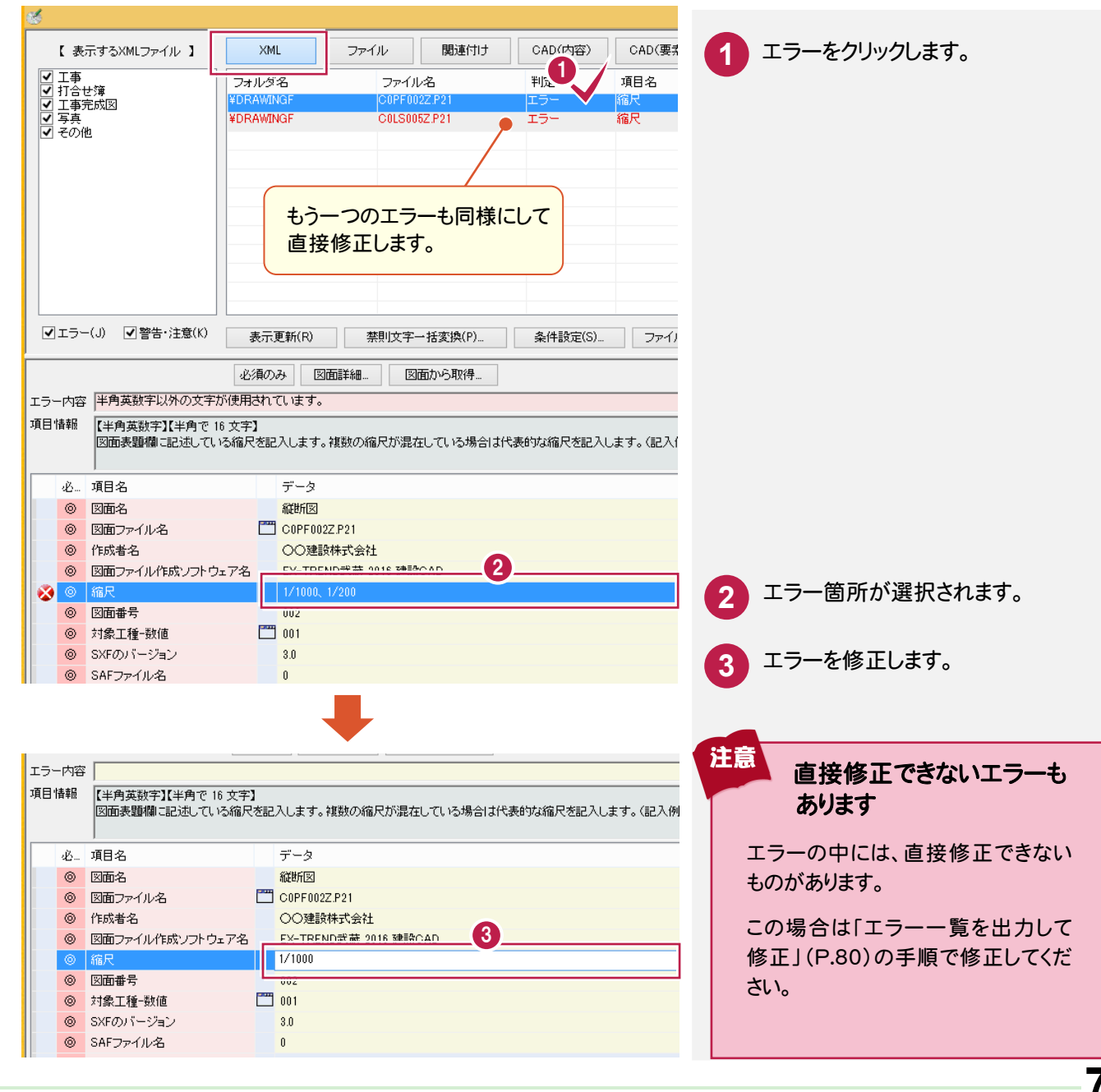

電子納品

#### 禁則文字の一括変換

#### 管理項目内の禁則文字は、一括変換して修正することができます。

| 工事<br>第注照<br>打合せ薄<br>施工計画書<br>工事完成図<br>写真<br>台帳<br>地質情報<br>コア写真<br>生質試験及び地盤調査<br>生質試験及び地盤調査<br>生質試験及び地盤調査<br>生質試験A業一覧表<br>その他<br>平EC<br>平EC<br>平EC<br>平EC<br>平EC<br>平EC<br>平EC<br>平EC                                                                                                    | サルダ名<br>ファイル名<br>INDEX_CXML<br>INDEX_CXML<br>IN                                                                                                    | 判定       エラー       スラー       スラー       スラー       スラー       エラー       エラー       エラー       エラー       エラー       エラー       エラー       エラー       エラー       エラー       エラー       エラー       エラー       エラー       エラー       エラー       エラー       エラー       、エラー       、エラー </th <th>項目<br/>(日前<br/>工事)<br/>オリジ<br/>オリジ<br/>オリジ<br/>オリジ<br/>オリジ<br/>マリジ<br/>マリジ<br/>マリジ<br/>マリジ<br/>マリジ<br/>マリジ<br/>マリジ<br/>マリジ<br/>マリジ<br/>マ</th> <th>は、[禁則文字一括変換]を<br/>リックします。<br/>[変換実行]をクリックします<br/>[OK]をクリックします。<br/>管理項目内の禁則文字か<br/>一括修正されます。</th> | 項目<br>(日前<br>工事)<br>オリジ<br>オリジ<br>オリジ<br>オリジ<br>オリジ<br>マリジ<br>マリジ<br>マリジ<br>マリジ<br>マリジ<br>マリジ<br>マリジ<br>マリジ<br>マリジ<br>マ | は、[禁則文字一括変換]を<br>リックします。<br>[変換実行]をクリックします<br>[OK]をクリックします。<br>管理項目内の禁則文字か<br>一括修正されます。      |
|----------------------------------------------------------------------------------------------------|----------------------------------------------------------------------------------------------------|----------------------------------------------------------------------------------------------------|----------------------------------------------------------------------------------------------------|----------------------------------------------------------------------------------------------|
| <ul> <li>た日本の</li> <li>た日本の</li></ul>                                                                                                    | INDEX_CXML     INDEX_CXML                                                                                                    | エラー<br>エラー<br>5 エラー<br>5 エラー<br>5 エラー<br>5 エラー<br>5 エラー<br>5 エラー<br>1 <u>助生</u><br>没(P)<br>条件設5                                                                                                    | (日所<br>工事<br>オルS<br>オルS<br>オルS<br>オルS<br>オルS<br>オルS<br>オルS<br>オルS<br>オルS<br>オルS                                         | リックします。<br>[変換実行]をクリックします<br>[OK]をクリックします。<br>管理項目内の禁則文字だ<br>一括修正されます。                       |
| 施工計画書<br>「事売成図<br>「事売成図<br>「予亮<br>台帳<br>地質情報<br>コア写真<br>土質試験及び地盤調査<br>土質試験及び地盤調査<br>土質試験及び地盤調査<br>土質試験な米ー覧表<br>その他<br>第EEEEEEEEEEEEEEEEEEEEEEEEEEEEEEEEEEEE                                                                                                    | INDEX_CXML<br>GGISTERWORG001 REG01_01XLS<br>GGISTERWORG001 REG01_01XLS<br>GGISTERWORG001 REG01_02XLS<br>GGISTERWORG001 REG01_02XLS<br>GGISTERWORG001 REG01_03XLS<br>GGISTERWORG001 REG01_03XLS<br>GGISTERWORG001 REG01_04XLS<br>GGISTERWORG001 REG01_04XLS<br>GGISTERWORG001 REG01_04XLS<br>(REG01_04XLS<br>(R                                                                                                    |                                                                                                    | 工事<br>オルS<br>オルS<br>オルS<br>オルS<br>オルS<br>オルS<br>オルS<br>オルS<br>マー                                                        | <ul> <li>[変換実行]をクリックします</li> <li>[OK]をクリックします。</li> <li>管理項目内の禁則文字が<br/>一括修正されます。</li> </ul> |
| 今天     1     1     1     1     1     1     1     1     1     1     1     1     1     1     1     1     1     1     1     1     1     1     1     1     1     1     1     1     1     1     1     1     1     1     1     1     1     1     1     1     1     1     1     1     1     1     1     1     1     1     1     1     1     1     1     1     1     1     1     1     1     1     1     1     1     1     1     1     1     1     1     1     1     1     1     1     1     1     1     1     1     1     1     1     1     1     1     1     1     1     1     1     1     1     1     1     1     1     1     1     1     1     1     1     1     1     1     1     1     1     1     1     1     1     1     1     1     1     1     1     1     1     1     1     1     1     1     1     1     1     1     1     1     1     1                                                                                                    | GISTERWORG001 REG01_01XLS     GISTERWORG001 REG01_01XLS     GISTERWORG001 REG01_02XLS     GISTERWORG001 REG01_02XLS     GISTERWORG001 REG01_03XLS     GISTERWORG001 REG01_04XLS     GISTERWORG001 REG01_04XLS     GISTERWORG00     FWORG001 REG01_04XLS     GISTERWORG00     FWORG00     FWORG0                                                                                                    | 5 エラー<br>5 エラー<br>5 エラー<br>5 エラー<br>5 エラー<br>5 エラー<br>5 エラー<br>1 <u>熟生</u><br>浅(P)<br>2 条件説の                                                                                                    | コレ5<br>オル5<br>オル5<br>オル5<br>オル5<br>オル5<br>オル5<br>オル5<br>オル5<br>オル5<br>オル                                                | [変換実行]をクリックします。<br>[OK]をクリックします。<br>管理項目内の禁則文字だ<br>一括修正されます。                                 |
| <ul> <li>○ 合帳<br/>・世紀情報<br/>・出想情報<br/>・二丁写真<br/>・工質試験及び地盤調査<br/>・工質試験及び地盤調査<br/>・工算試験AE果一覧表<br/>・一覧表<br/>・二丁一(J) 「警告・注意(K) 引<br/>・二丁一(J) 「警告・注意(K) 引<br/>・二丁一(J) 「警告・注意(K) 引<br/>・二丁一(J) 「警告・注意(K) 引<br/>・二丁一(J) 「警告・注意(K) 引<br/>・二丁一(J) 「警告・注意(K) 引<br/>・二丁一(J) 「警告・注意(K) 引<br/>・二丁一(J) 「警告・注意(K) 引<br/>・二丁一(J) 「警告・注意(K) 引<br/>・二丁一(J) 「警告・注意(K) 引<br/>・二丁一(J) 「警告・注意(K) 引<br/>・二丁一(J) 「警告・注意(K) 引<br/>・二丁一(J) 「「警告・注意(K) 引<br/>・二丁一(J) 「「警告・注意(K) 引<br/>・二丁一(J) 「「警告・注意(K) 引<br/>・二丁一(J) 「「警告・注意(K) 引<br/>・二丁一(J) 「「警告・注意(K) 引<br/>・二丁一(J) 「「警告・注意(K) 引<br/>・二丁一(J) 「「警告・注意(K) 引<br/>・二丁一(J) 「「「「」」<br/>・二丁一(J) 「「」<br/>・二丁一(J) 「「」<br/>・二丁一(J) 「「」<br/>・二丁一(J) 「「」<br/>・二丁一(J) 「」<br/>・二丁一(J) 「」<br/>・注意(J) 「」<br/>・二丁一(J) 「」<br/>・二丁一(J) 「」<br/>・二丁一(J) 「」<br/>・二丁一(J) 「」<br/>・二丁一(J) 「」<br/>・二丁一(J) 「」<br/>・二丁一(J) 「」<br/>・二丁一(J) 「」<br/>・二丁一(J) 「」<br/>・二丁一(J) 「」<br/>・二丁一(J) 「」<br/>・二丁一(J) 「」<br/>・二丁一(J) 「」<br/>・二丁一(J) 「」<br/>・二丁一(J) 「」<br/>・二丁二(J) 「</li></ul>                                                                                                    | GISTERWORG001 REG01_02XLS<br>GISTERWORG001 REG01_02XLS<br>GISTERWORG001 REG01_02XLS<br>GISTERWORG001 REG01_03XLS<br>GISTERWORG001 REG01_03XLS<br>GISTERWORG001 REG01_04XLS<br>GISTERWORG001 REG01_04XLS<br>GISTERWORG001 REG01                                                                                                    | 5 エラー<br>5 エラー<br>5 エラー<br>5 エラー<br>5 エラー<br>5 エラー<br>1 <u>助生</u><br>漠(P)                                                                                                    | 405<br>オリミ<br>オリミ<br>オリミ<br>オリミ<br>オリミ<br>オリミ<br>オリミ<br>オリミ<br>オリミ                                                      | [変換実行]をクリックします。<br>[OK]をクリックします。<br>管理項目内の禁則文字な<br>一括修正されます。                                 |
| <ul> <li>マーコアラ東部<br/>コアラ東美<br/>コアラス<br/>コアラス<br/>コアラス<br/>コアラス<br/>コアラー(リーマーク)</li> <li>マーカ容</li> <li>マーカ容</li> <li>「生所情報が未入力です。</li> <li>「日本</li> <li>「日本<!--</td--><td>CGSTERWORG001 REG01_02XLS     GGSTERWORG001 REG01_02XLS     GGSTERWORG001 REG01_03XLS     GGSTERWORG001 REG01_03XLS     GGSTERWORG001 REG01_04XLS     GGSTERWORG01 REG01_04XLS     GGSTERWORG01     GGSTERWORG01     GGSTERWORG01     GGSTERW</td><td>5 エラー<br/>5 エラー<br/>5 エラー<br/>5 エラー<br/>5 エラー<br/>7 野生</td><td>지 않고<br/>지 않<br/>지 않<br/>지 않<br/>부도<br/>같(S)</td><td>[変換実行]をクリックします。<br/>[OK]をクリックします。<br/>管理項目内の禁則文字な<br/>一括修正されます。</td></li></ul> | CGSTERWORG001 REG01_02XLS     GGSTERWORG001 REG01_02XLS     GGSTERWORG001 REG01_03XLS     GGSTERWORG001 REG01_03XLS     GGSTERWORG001 REG01_04XLS     GGSTERWORG01 REG01_04XLS     GGSTERWORG01     GGSTERWORG01     GGSTERWORG01     GGSTERW                                                                                                    | 5 エラー<br>5 エラー<br>5 エラー<br>5 エラー<br>5 エラー<br>7 野生                                                                                                    | 지 않고<br>지 않<br>지 않<br>지 않<br>부도<br>같(S)                                                                                 | [変換実行]をクリックします。<br>[OK]をクリックします。<br>管理項目内の禁則文字な<br>一括修正されます。                                 |
| <ul> <li>2 士質試換及び地盤調査<br/>・<br/>・<br/>・</li></ul>                                                                                                    | Comparison (Comparison) (Comparison)                                                                                                    | 5<br>5<br>1ラー<br>5<br>1ラー<br>5<br>1<br>5<br>1<br>5<br>1<br>9<br>2<br>4<br>件設<br>7                                                                                                    | オリシ<br>オリジ<br>オリジ<br>オリジ<br>学王<br>芝(S)                                                                                  | [OK]をクリックします。<br>管理項目内の禁則文字な<br>一括修正されます。                                                    |
| <ul> <li>→ FABUANDA (見)</li> <li>→ FABUANDA (見)</li> <li>→ FABUANDA (見)</li> <li>→ FABUANDA (見)</li> <li>→ FABUANDA (見)</li> <li>→ FABUANDA (見)</li> <li>→ FABUANDA (L)</li> <li>→ FABUANDA (L)</li></ul>                                                                                                    | GISTERWORG001 REG01_03XLS<br>GISTERWORG001 REG01_03XLS<br>GISTERWORG001 REG01_04XLS<br>SGISTERWORG1 REG01_04XLS<br>(EG01_04XLS<br>(EG01_04X | 5 Iラー<br>5 Iラー<br>5 Iラー<br>11 <sup>1994</sup><br>(外①)                                                                                                    | 205<br>205<br>205<br>205<br>205<br>205<br>205<br>205<br>205<br>205                                                      | OK]をクリックします。<br>管理項目内の禁則文字か<br>一括修正されます。                                                     |
| マエラー(少)     「智告・注意(以)     マレクロ       マレクロ容     「住所情報が未入力です。     した       1日報     該当地域の(住所を記入します。)       必     項目名       ※注年度     正事者号       ※注年度     工事者号       ※ 工事名称     工事名称       ※ 工事会称     工事支援システム登録番号       ※ 工事分野     「「」                                                                                                    | EGISTERWORG001 REG01_04 XLS<br>EGISTERWORG1 (CEC01_04 XLS<br>REG01_04 XLS<br>REG01_04 XLS<br>REG01_04 XLS<br>(CEC0001 VMI<br>素示更新(B)<br>第回)<br>第回)<br>第回)<br>第回)<br>第回)<br>第回)<br>第回)<br>第回                                                                                                    | 5 エラー<br>5 エラー<br>11 <u>地址</u><br>3条件設T                                                                                                    | オリミ<br>オリミ<br>学工<br>宅(S)                                                                                                | OK]をクリックします。<br>管理項目内の禁則文字か<br>一括修正されます。                                                     |
| 第日日     第日日     第日     第日     第日     第日     第日     第日     第日     第日     第日     第日     第日     第日     第日     第日     第日     第日     第日     第日     第日 <td>GISTERWORGY (CE01_04 XLS<br/>REINGYD ATA<br/>表示更新(B)<br/>交通のみ</td> <td>5 エラー<br/>11 <u>助止</u><br/>3換(P)<br/>条件設江</td> <td></td> <td>OK]をクリックします。<br/>管理項目内の禁則文字か<br/>一括修正されます。</td>                                                                                                    | GISTERWORGY (CE01_04 XLS<br>REINGYD ATA<br>表示更新(B)<br>交通のみ                                                                                                    | 5 エラー<br>11 <u>助止</u><br>3換(P)<br>条件設江                                                                                                    |                                                                                                    | OK]をクリックします。<br>管理項目内の禁則文字か<br>一括修正されます。                                                     |
| マエラー(少)     ● 警告・注意(L)     ま       シー内容     「主所情報が未入力です。       当情報     該当地域の住所を記入します。       少…     項目名       ●     近事年号       ●     工事名称       ●     工事実績システム登録番号       ●     工事分野                                                                                                    | BEIMG2/DATA<br>表示更新(B)<br>茶則文字一括変)<br>ジ<br>第<br>7<br>-<br>2011<br>20111110123<br>サンプル工事<br>0<br>3<br>3<br>3<br>3<br>3<br>3<br>3<br>3<br>3<br>3<br>3<br>3<br>3                                                                                                    | 1) 整社<br>强(P)<br>条件設定                                                                                                    | <u>#</u>                                                                                                    | 管理項目内の禁則文字か<br>一括修正されます。                                                                     |
| <ul> <li>2 エラー(J) 「警告・注意(B) ま</li> <li>(J) 「(J) (J) (J) (J) (J) (J) (J) (J) (J) (J)</li></ul>                                                                                                    | 表示更新(B)<br>禁則文字-括案                                                                                                    | <u>3換(P)</u><br>条件設工                                                                                                    | Ê(S)                                                                                                    | 管理項目内の禁則文字が<br>一括修正されます。                                                                     |
| 心容 一内容 「住所情報が未入力です。 「該当地域の住所を記入します。 必. 項目名 ④ 工事番号 ③ 工事合称 ④ 工事会称 ④ 工事会称 ③ 工事分野 第二項合理 「                                                                                                    | ※順のみ データ 2011 201111110123 サンプル工事 0 3路                                                                                                    |                                                                                                    |                                                                                                    | 管理項目内の禁則文字カ<br>一括修正されます。                                                                     |
| <ul> <li>−内容 任所情報が未入力です。</li> <li>情報 該当地域の住所を記入します。</li> <li>必項目名</li> <li>● 発注年度</li> <li>● 工事番号</li> <li>● 工事名称</li> <li>● 工事気行ンステム登録番号</li> <li>● 工事分野</li> </ul>                                                                                                    | データ<br>2011<br>201111110123<br>サンプル工事<br>0<br>3<br>3<br>3<br>3<br>3<br>3<br>3<br>3<br>3<br>3<br>3<br>3<br>3<br>3<br>3<br>3<br>3<br>3                                                                                                    |                                                                                                    |                                                                                                    | 一括修正されます。                                                                                    |
| <ul> <li>協議</li> <li>○ 項目名</li> <li>○ 第注年度</li> <li>○ 工事番号</li> <li>○ 工事公称</li> <li>○ 工事公称</li> <li>○ 工事公野</li> </ul>                                                                                                    | ・<br>データ<br>2011<br>201111110123<br>サンプル工事<br>0<br>0<br>3<br>3<br>3<br>3<br>3<br>3<br>3<br>3<br>3<br>3<br>3<br>3                                                                                                    |                                                                                                    |                                                                                                    |                                                                                              |
|                                                                                                    | 。<br>データ<br>2011<br>201111110123<br>サンプル工事<br>0<br>3<br>3<br>3<br>3<br>3<br>3<br>3<br>3<br>3<br>3<br>3<br>3<br>3                                                                                                    |                                                                                                    |                                                                                                    |                                                                                              |
| 必… 項目名     項目名<br>工事告称<br>正事会称<br>正事法徒システム登録番号<br>正事分野                                                                                                    | データ<br>2011<br>201111110123<br>サンプル工事<br>0<br>3<br>3 通路                                                                                                    |                                                                                                    |                                                                                                    |                                                                                              |
| 必… 項目名     受注年度<br>受注年度<br>丁事番号<br>丁事名称<br>丁事実績システム登録番号<br>丁事分野<br>丁事分野                                                                                                    | データ<br>2011<br>201111110123<br>サンプル工事<br>0<br>ゴ 道路                                                                                                    |                                                                                                    |                                                                                                    |                                                                                              |
| <ul> <li>※注年度</li> <li>① 工事番号</li> <li>③ 工事名称</li> <li>③ 工事実績システム登録番号</li> <li>③ 工事分野</li> </ul>                                                                                                    | 2011<br>201111110128<br>サンブル工事<br>0<br>ゴ 道路                                                                                                    |                                                                                                    |                                                                                                    |                                                                                              |
| <ul> <li>○ 工事番号</li> <li>○ 工事名称</li> <li>○ 工事実績システム登録番号</li> <li>○ 工事分野</li> </ul>                                                                                                    | 201111110123<br>サンブル工事<br>0<br>ゴ 道路                                                                                                    |                                                                                                    |                                                                                                    |                                                                                              |
| <ul> <li>○ 工事名称</li> <li>○ 工事実績システム登録番号</li> <li>○ 工事分野</li> <li>○ 工事分野</li> </ul>                                                                                                    | サンブル工事<br>0<br>ゴ」道路                                                                                                    |                                                                                                    |                                                                                                    |                                                                                              |
| <ul> <li>○ 工事実績システム登録番号</li> <li>○ 工事分野</li> <li>○ 工事分野</li> <li>○ 営理項目の数</li> <li>○ 合計 可以以交互</li> </ul>                                                                                                    | 0<br>3 道路                                                                                                    |                                                                                                    |                                                                                                    |                                                                                              |
| <ul> <li>○ 工事分野</li> <li>○ 工事分野</li> <li>○ 算理項目の親<br/>合計では少く交換</li> </ul>                                                                                                    | 1 道路                                                                                                    |                                                                                                    |                                                                                                    |                                                                                              |
| 豊雄項目の発<br>らわれいないでき                                                                                                    |                                                                                                    |                                                                                                    |                                                                                                    |                                                                                              |
| き<br>の<br>一<br>の<br>また<br>つ<br>、<br>の<br>発<br>で<br>見<br>の<br>思<br>い<br>つ<br>で<br>ま<br>、<br>の<br>、<br>、<br>の<br>、<br>の<br>つ<br>、<br>の<br>つ<br>、<br>の<br>つ<br>、<br>の<br>つ<br>の<br>、<br>の<br>つ<br>、<br>の<br>つ<br>の<br>、<br>の<br>つ<br>の<br>、<br>の<br>つ<br>の<br>つ<br>つ<br>つ<br>つ<br>つ<br>つ<br>つ<br>つ<br>つ<br>つ<br>つ<br>つ<br>つ                                                                                                    | -                                                                                                    |                                                                                                    |                                                                                                    |                                                                                              |
| ラート 管理項目の禁<br>られていない マラ                                                                                                    |                                                                                                    | ×                                                                                                    |                                                                                                    |                                                                                              |
| 合理項目の禁 らわていない す ヨ                                                                                                    | 示则又于一拍交換                                                                                                    |                                                                                                    |                                                                                                    |                                                                                              |
| 0411/4119                                                                                                    | 想到文字(電子納品要領(案)で使用を認め<br>(字)を一任恋問します                                                                                                    | lo 🛛                                                                                                    |                                                                                                    |                                                                                              |
| 《各種成果物·B                                                                                                    | 、テァビニ16系(みります。<br>図面・オリジナルファイルは対象外です。                                                                                                    |                                                                                                    |                                                                                                    |                                                                                              |
| 電子納品要領(案)では、                                                                                                    | 、データの可読性を確保するために、以下                                                                                                    | 下の                                                                                                    |                                                                                                    |                                                                                              |
| 通り使用することができる                                                                                                    | の文子を定めています。                                                                                                    |                                                                                                    | -                                                                                                    |                                                                                              |
| ・全角英数字は半角を使                                                                                                    | 使用する。                                                                                                    |                                                                                                    | Ę                                                                                                    | 『子初品ツール                                                                                      |
| · 機種依存文字(① I I I                                                                                                    | Ⅲ㎡℡ ㈱創∛っぷ瓢 等)は使用不可。                                                                                                    |                                                                                                    |                                                                                                    |                                                                                              |
| 「カメカナ」な主用を使用す                                                                                                    | 19 20                                                                                                    |                                                                                                    | <b>A</b> 304                                                                                                    | 国の変換をおこないました。                                                                                |
|                                                                                                    |                                                                                                    |                                                                                                    |                                                                                                    |                                                                                              |
|                                                                                                    | 変換内容の確認( <u>C</u> )                                                                                                    |                                                                                                    |                                                                                                    | 3                                                                                            |
|                                                                                                    |                                                                                                    |                                                                                                    |                                                                                                    |                                                                                              |
|                                                                                                    | €行(F) ± + 1/17                                                                                                    | 216                                                                                                    |                                                                                                    |                                                                                              |
|                                                                                                    | (行(E) キャンセ                                                                                                    | ZJU                                                                                                    |                                                                                                    |                                                                                              |

XE

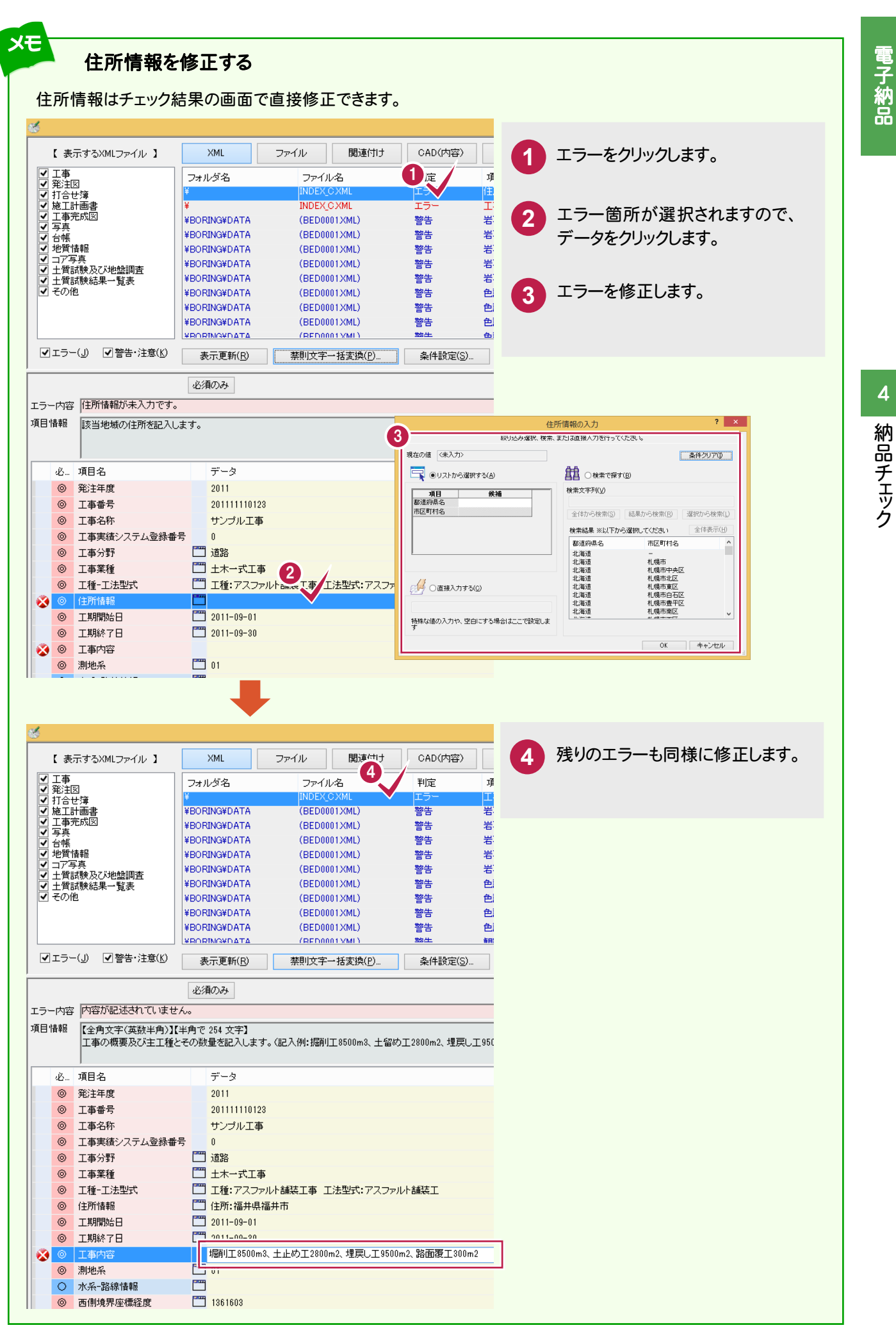

#### エラーー覧を出力して修正

納品チェックで直接修正できないエラーは「エラーー覧」を作成しておき、納品チェックを終了してから 各ファイルのエラーを修正します。

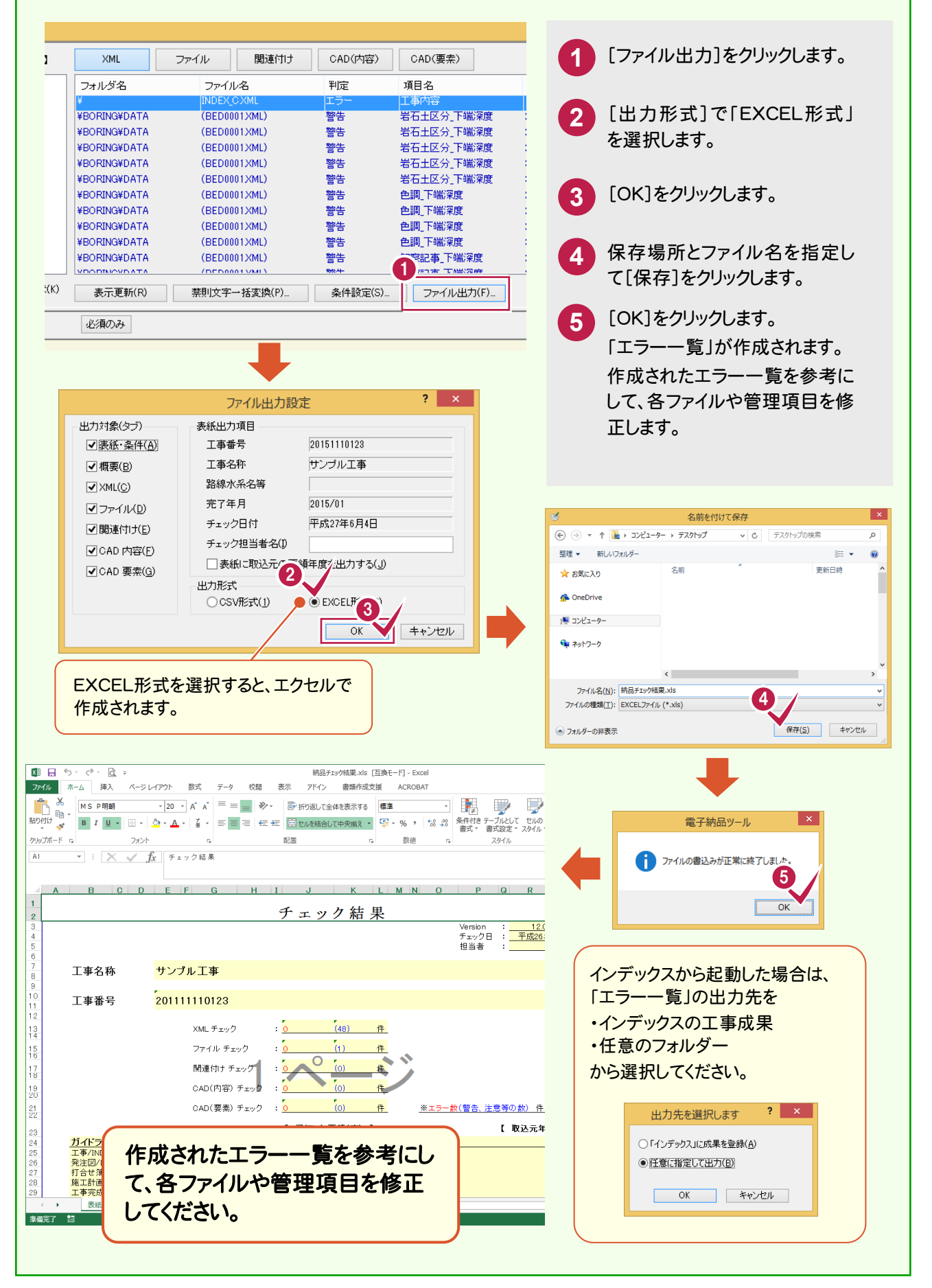

メモ

# 電子納品

#### エラー内容:「格納場所にファイルがありません。」の対処方法

このエラーは、登録ファイルの保存先が変更されたり、ファイル名が変更されたことにより「リンク情報」が切れた場合に表示されます。

#### 対処方法

注意

「リンク情報」が切れたファイルは、登録ファイルの先 頭に表示されるアイコンが表示されなくなります。 (右図参照)

この場合はファイルを右クリックして表示されるポッ プアップメニューの[リンク先変更]コマンドで、ファイ ルを指定し直します。

またはポップアップメニューの[削除]コマンドで、フ ァイルの登録を削除します。(右図参照)

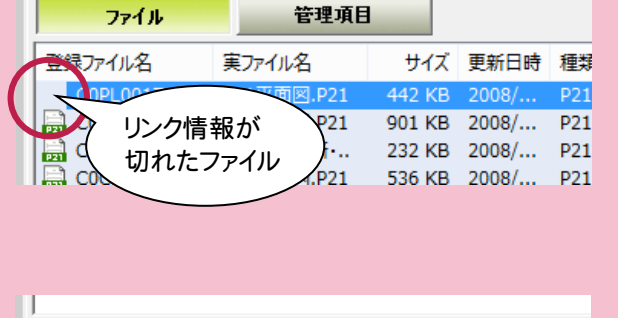

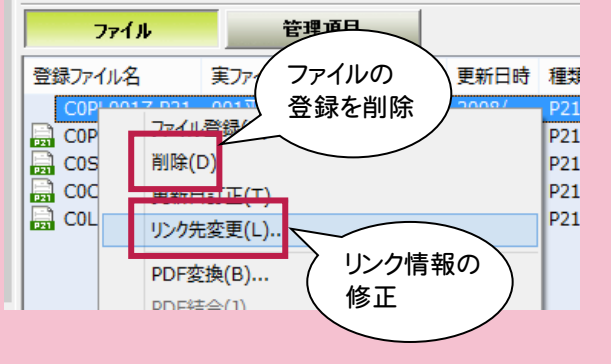

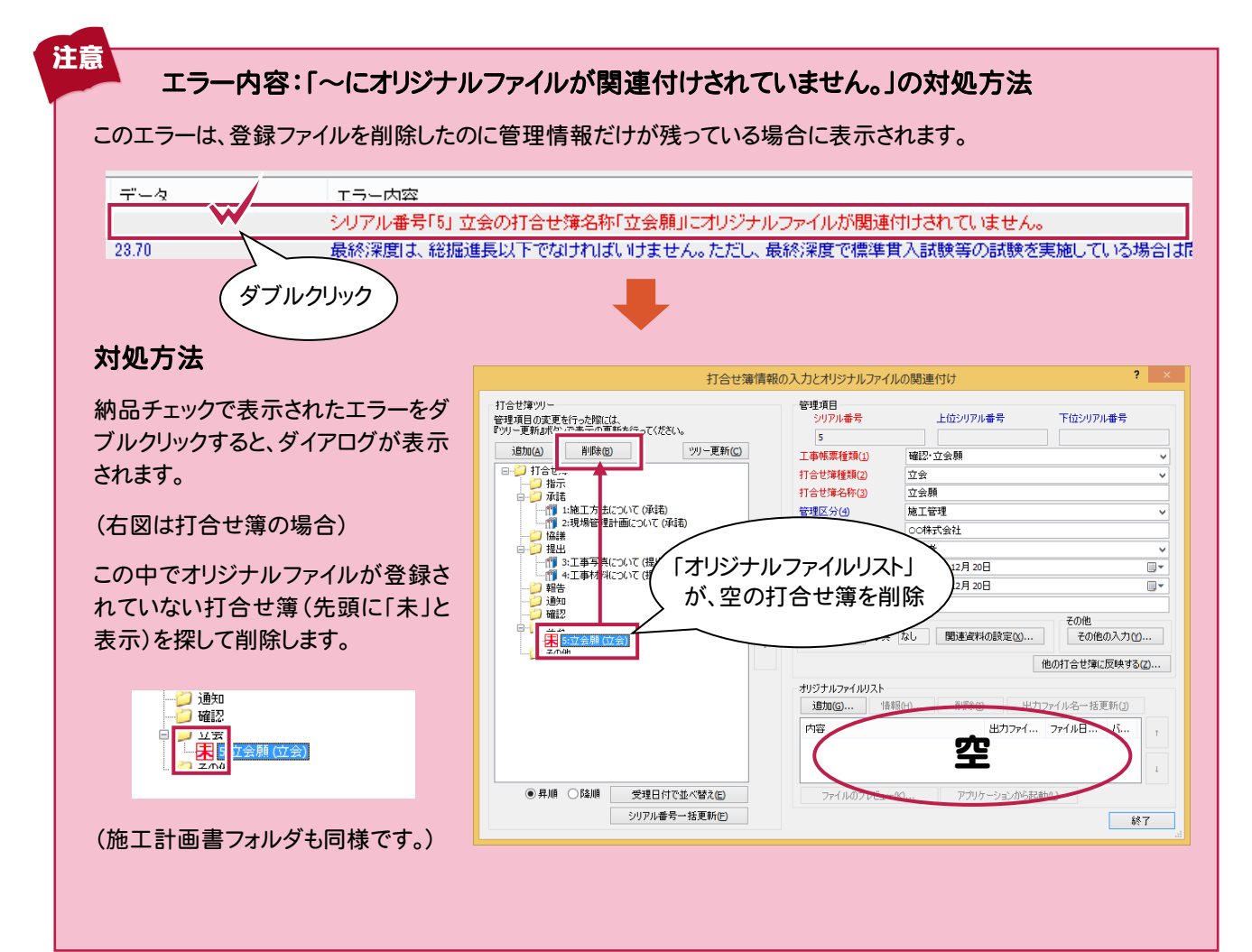

#### 登録ファイル内の禁則文字もチェックできます

[ツール]-[禁則文字チェック]コマンドを実行すると、 登録ファイル(実ファイル)内の禁則文字がチェックされ ます。

ただしチェックのみで、修正は各アプリケーションでおこ なってください。

またチェックできるファイルは、拡張子が .DOC .DOCX .XLS .XLSX .TXT .PDF .JTD .JTT .JFW .JVW (一太郎 Ver8~2010) のものに限ります。

禁則文字が含まれるファイルが一覧表示さ

ファイル毎に(ファイルの区切りをわかりやす

また1ファイルに付き最大5分類(半角カナ・ 全角英数字・記号・漢字1・漢字2)に分け

くするために)文字の背景が白・青交互に

れます。

表示されます。

て表示します。

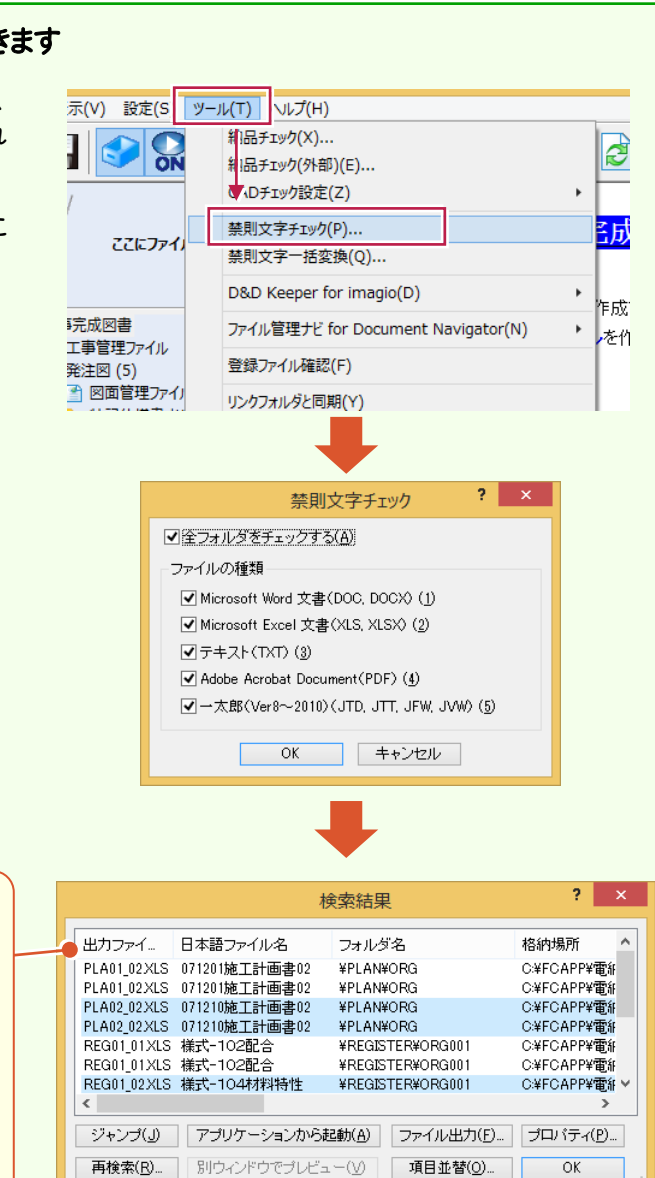

#### 主な機能

#### [アプリケーションから起動]ボタン

ー覧で選択されているファイルを各アプリケーション で開きます。

#### [ファイル出力]ボタン

一覧を CSV 形式のファイルで出力します。

#### [再検索]ボタン

禁則文字チェックをやり直します。

メモ

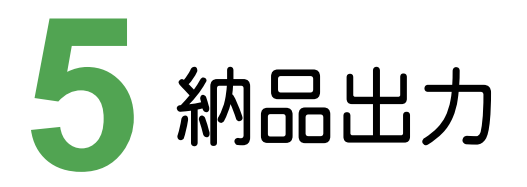

納品出力

電子納品データをCD/DVDに出力し、電子媒体納品書を作成して、電子納品データを完成させましょう。

## 5-1 納品データを出力する

電子納品データをCD/DVDに出力します。

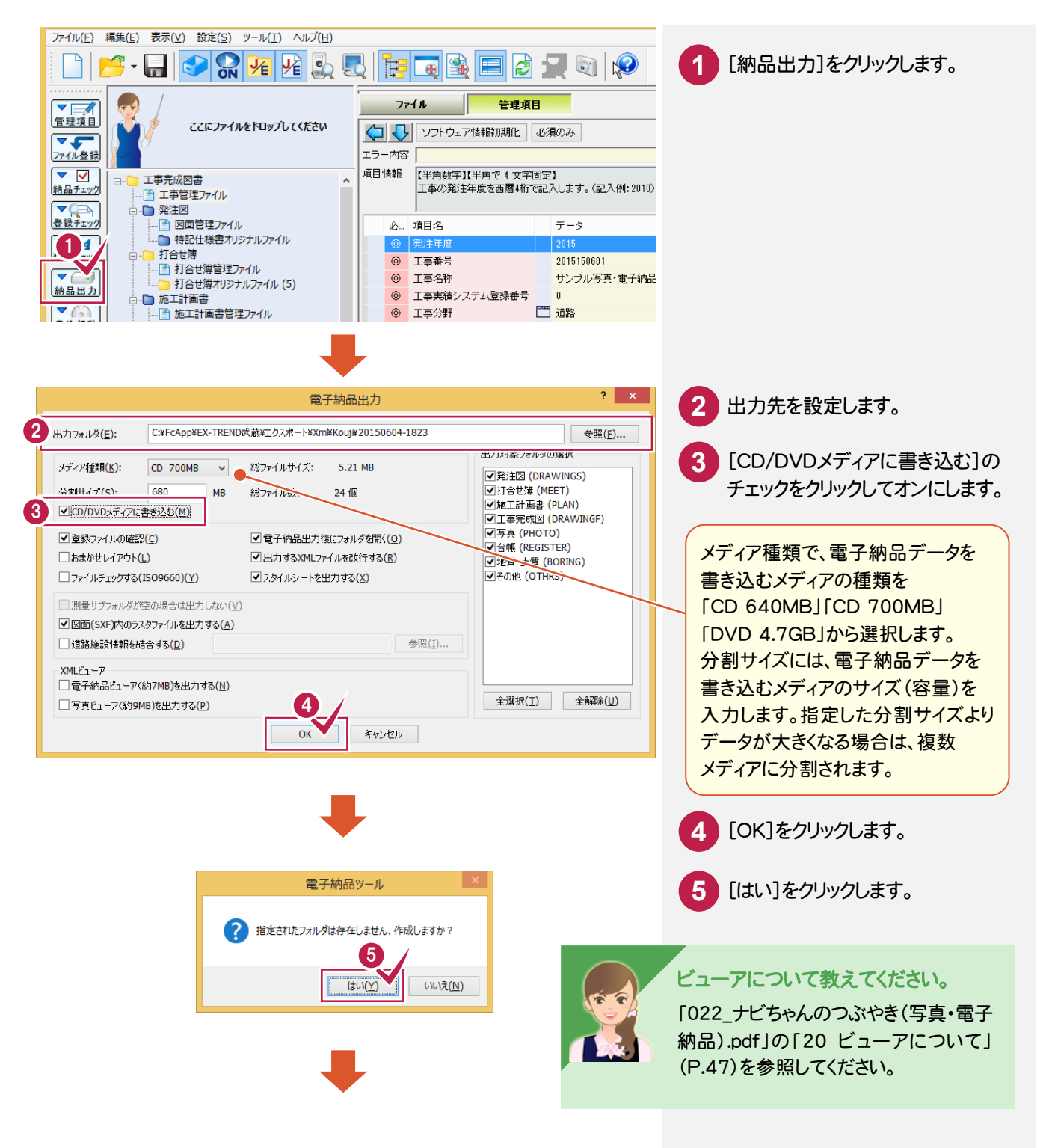

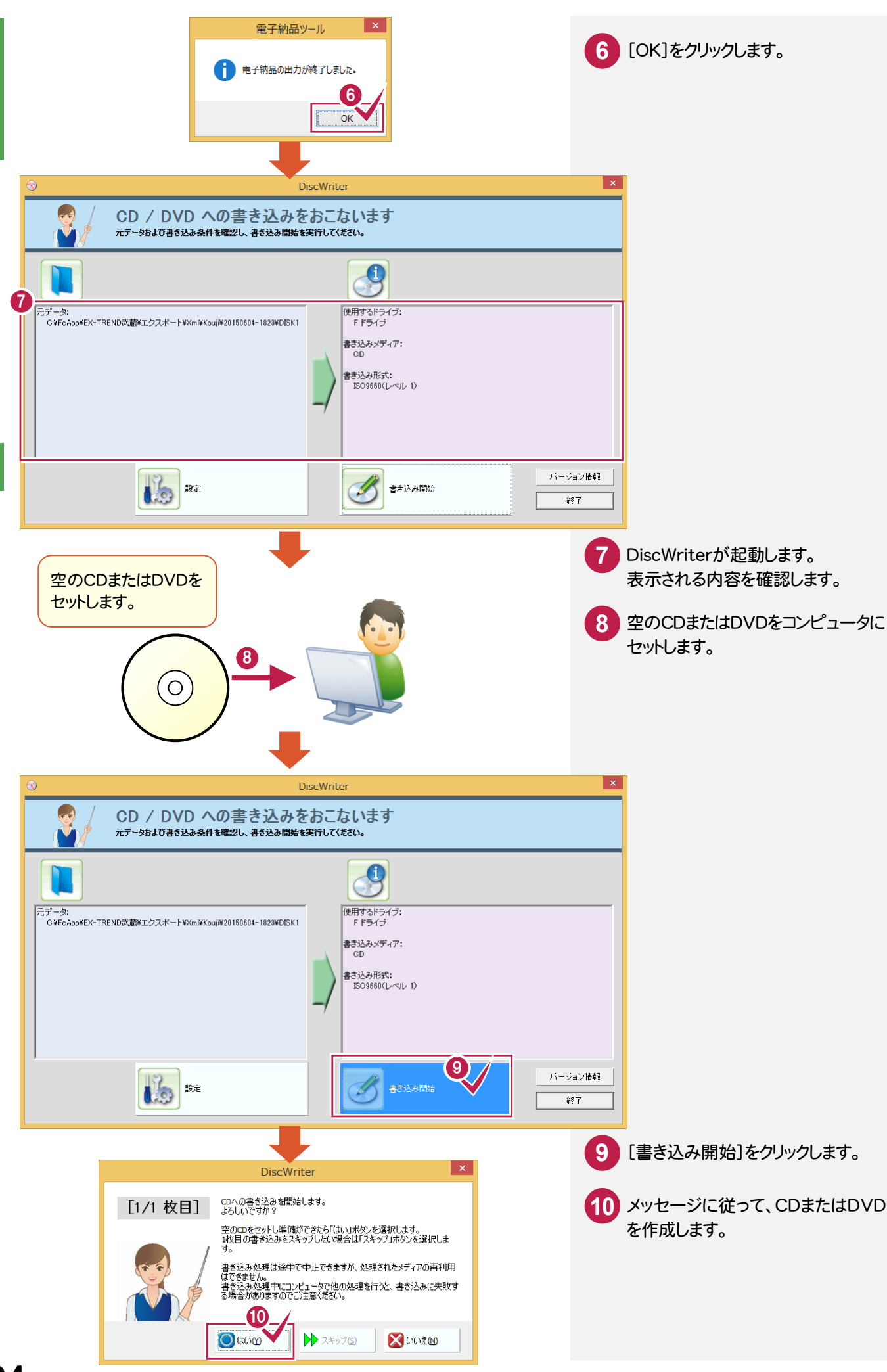

# 電子納品

#### 市販のライティングソフトを使用する

メモ

市販のライティングソフトを使用することもできます。 市販のライティングソフトを使用する場合は、[電子納品出力]ダイアログの[CD/DVDメディアに書き込む]のチェック をオフにしてください。

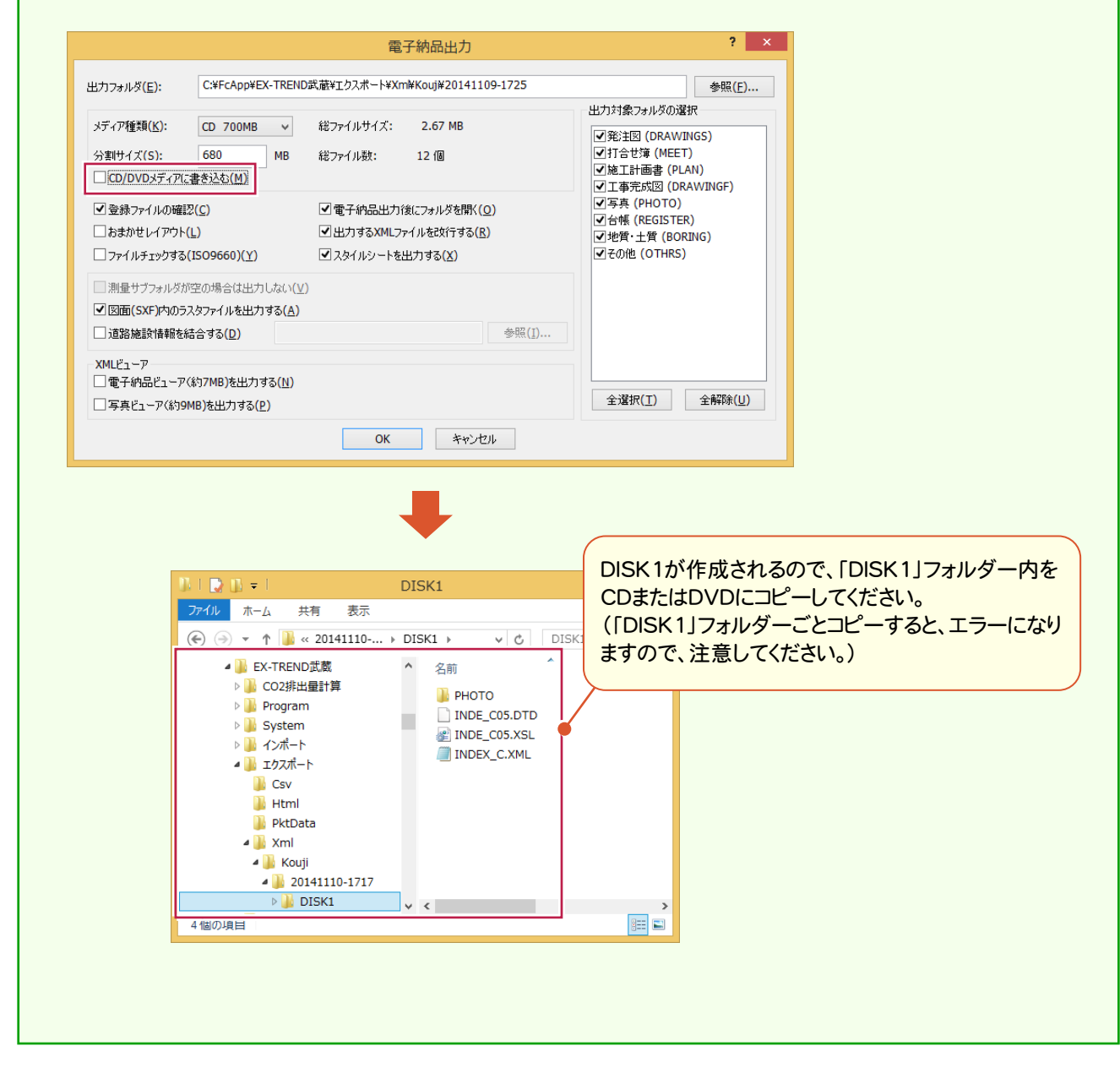

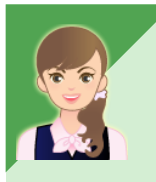

納品データを CD/DVDメディアに書き込みたいのですが。

「022\_ナビちゃんのつぶやき(写真・電子納品).pdf」の「21 納品データをCD/DVDメディアに書き込む」 (P.49)を参照してください。 作成した電子納品データ用の電子媒体納品書を作成します。電子媒体納品書はExcel形式で出力されます。

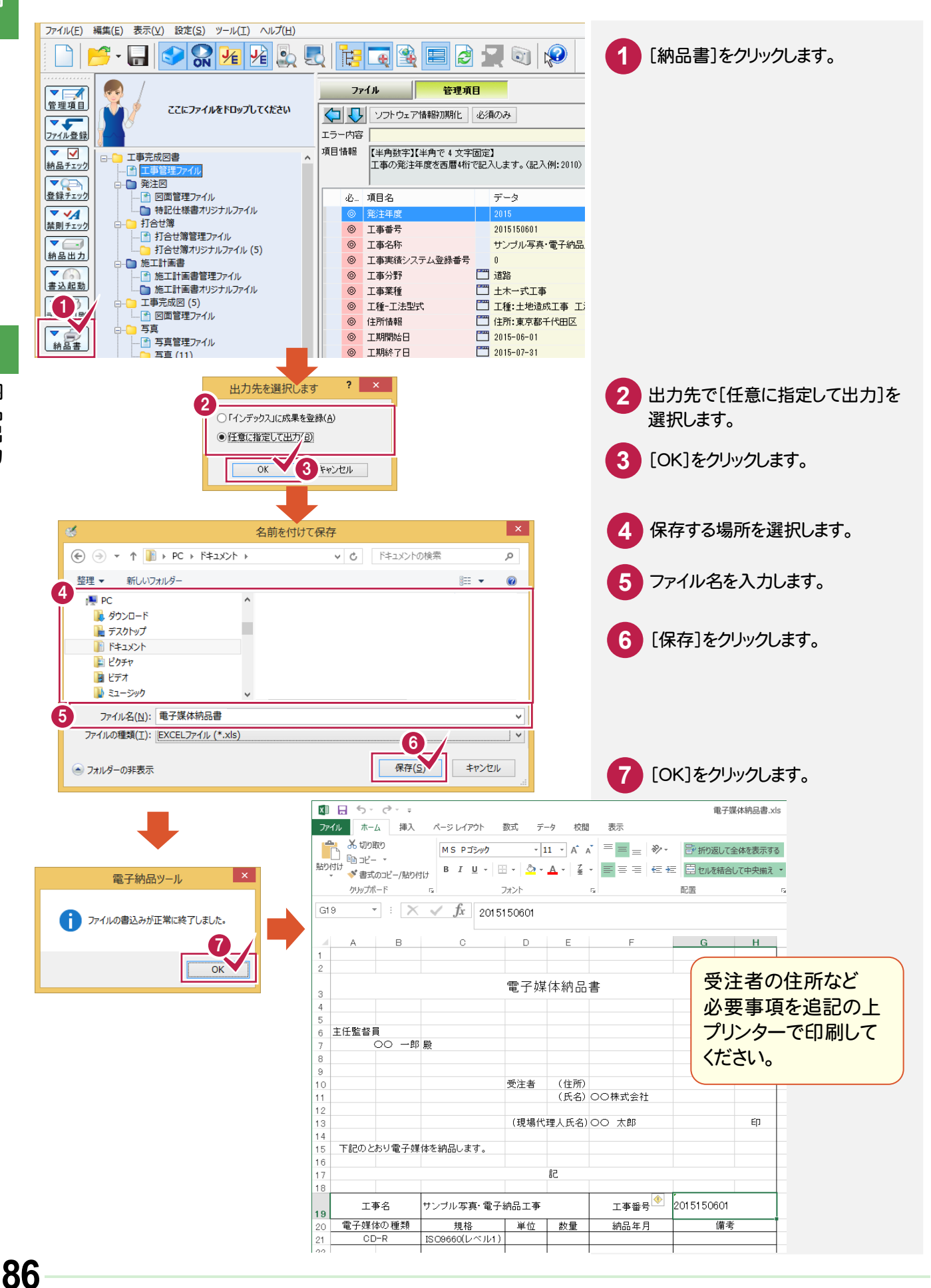

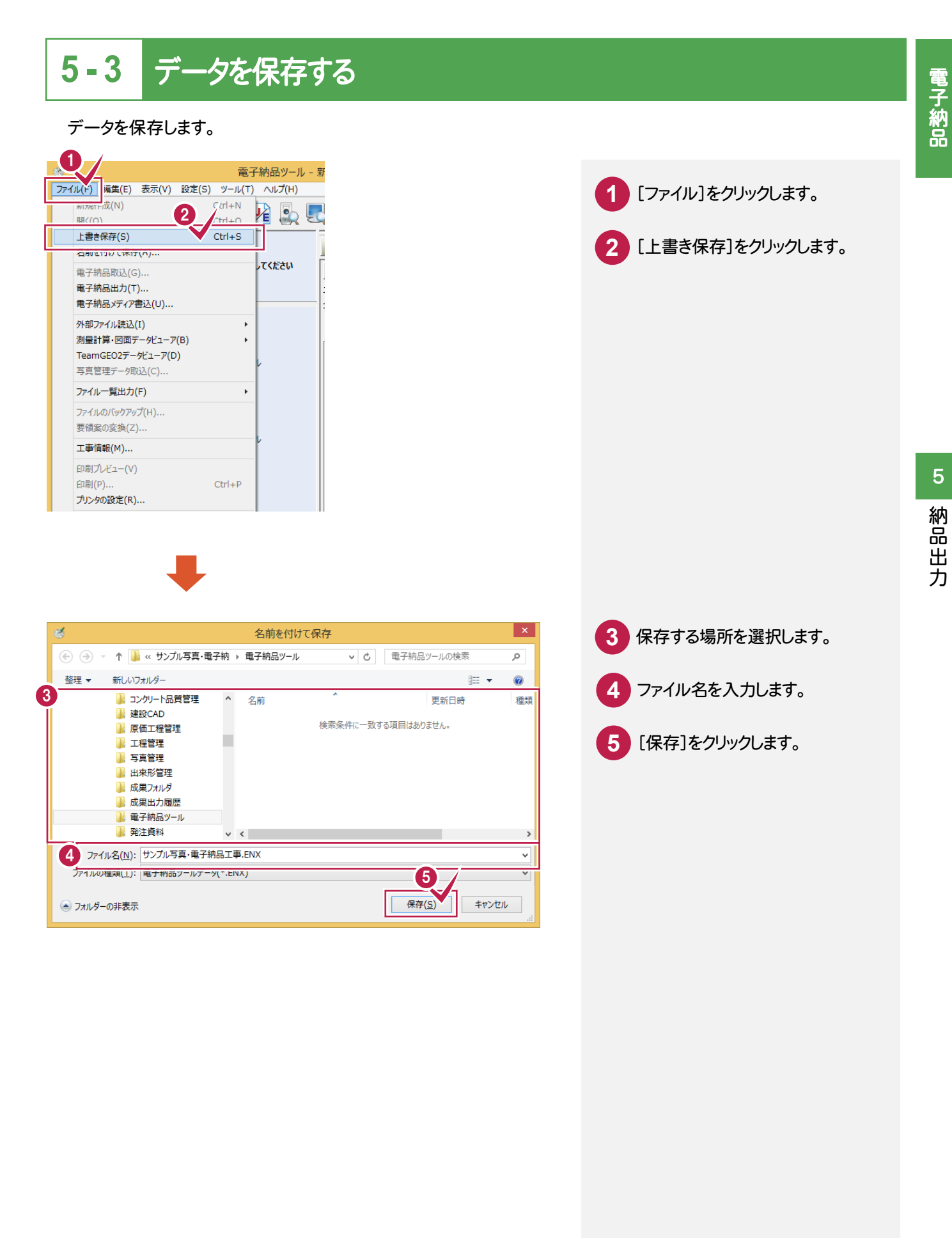

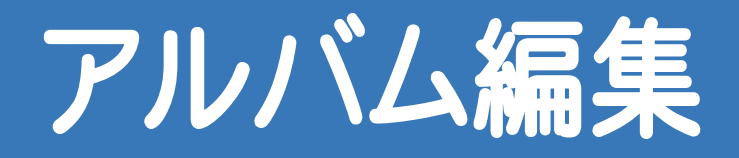

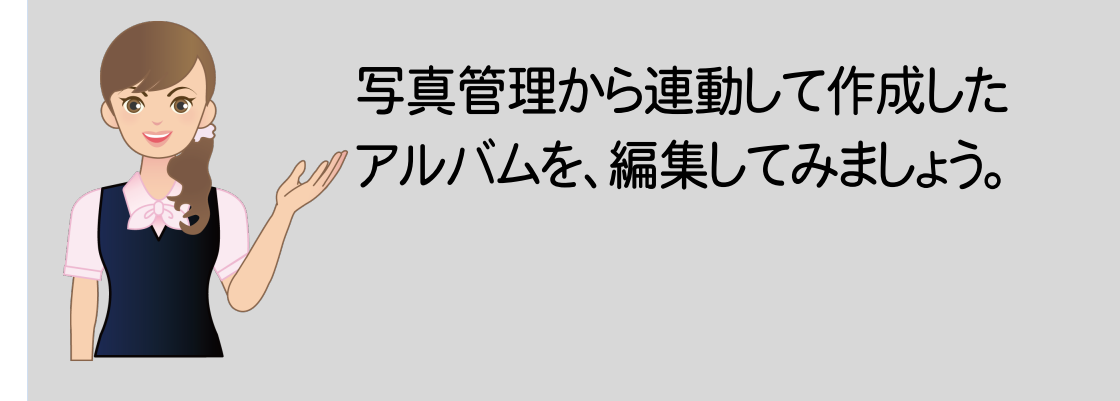

1 写真の挿入・削除

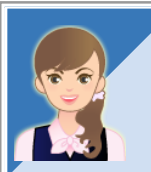

写真管理からの連動ではなく、直接アルバムを作成する方法を教えてください。

「022\_ナビちゃんのつぶやき(写真・電子納品).pdf」の「22 写真管理からの連動ではなく、 直接アルバムを作成する」(P.52)を参照してください。

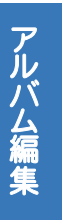

# 写真の挿入・削除

1 写真の挿入・削除

作成されたアルバムに写真を挿入・削除してみましょう。 操作例では、写真を取り込んで、写真一覧に挿入後、エリアを入れ替えてみましょう。

## 1-1 写真を取り込んで、写真一覧に挿入する

エクスプローラーから写真を取り込んで、写真一覧に挿入します。 操作例では、以下のような手順で解説します。 ①最終ページの後にページを追加する ②エクスプローラーから写真を取り込む ③取り込んだ写真を写真一覧に挿入する

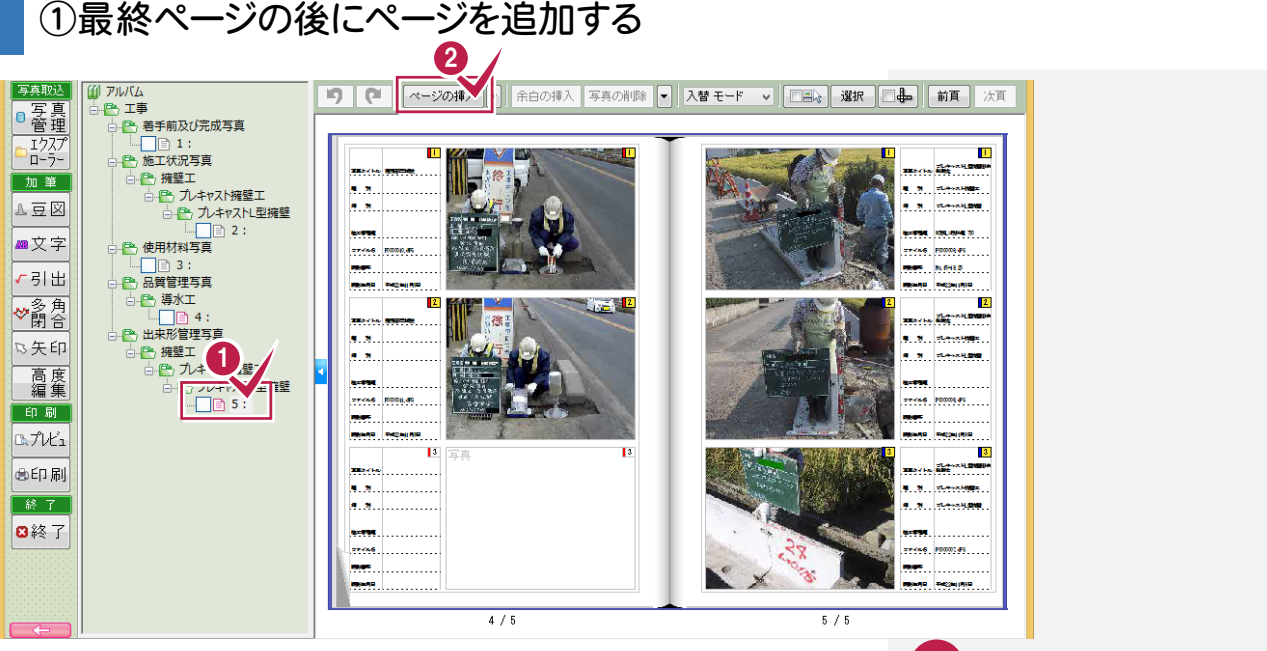

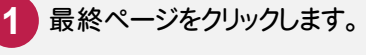

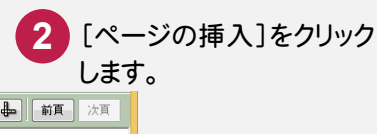

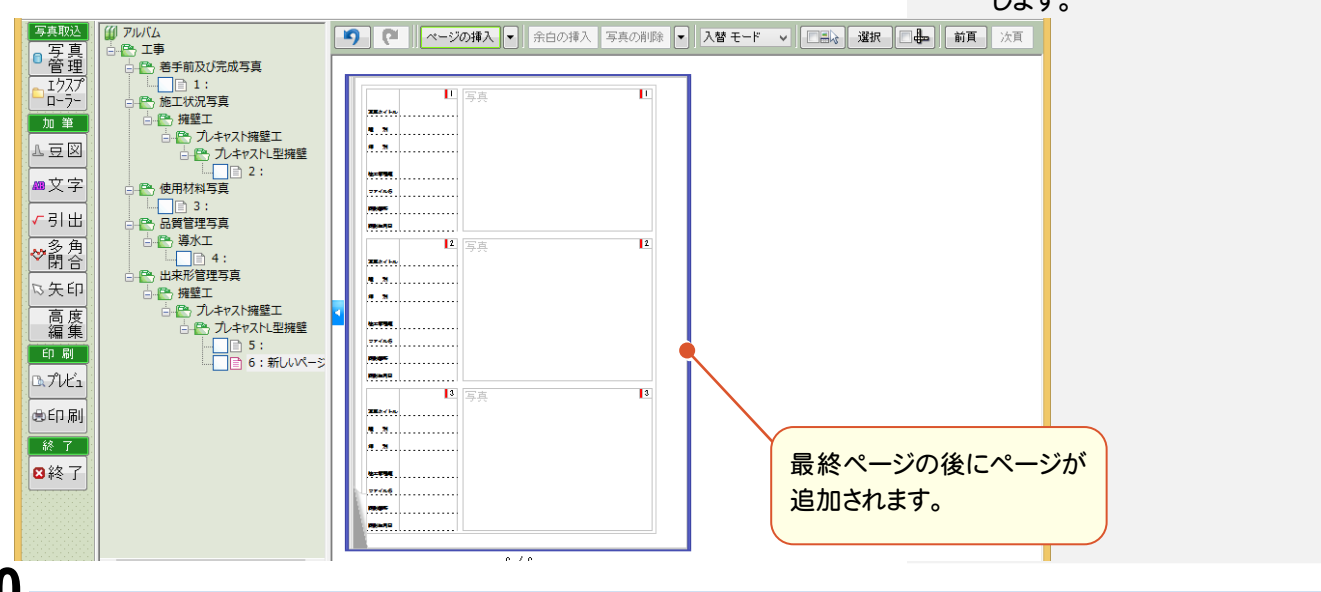

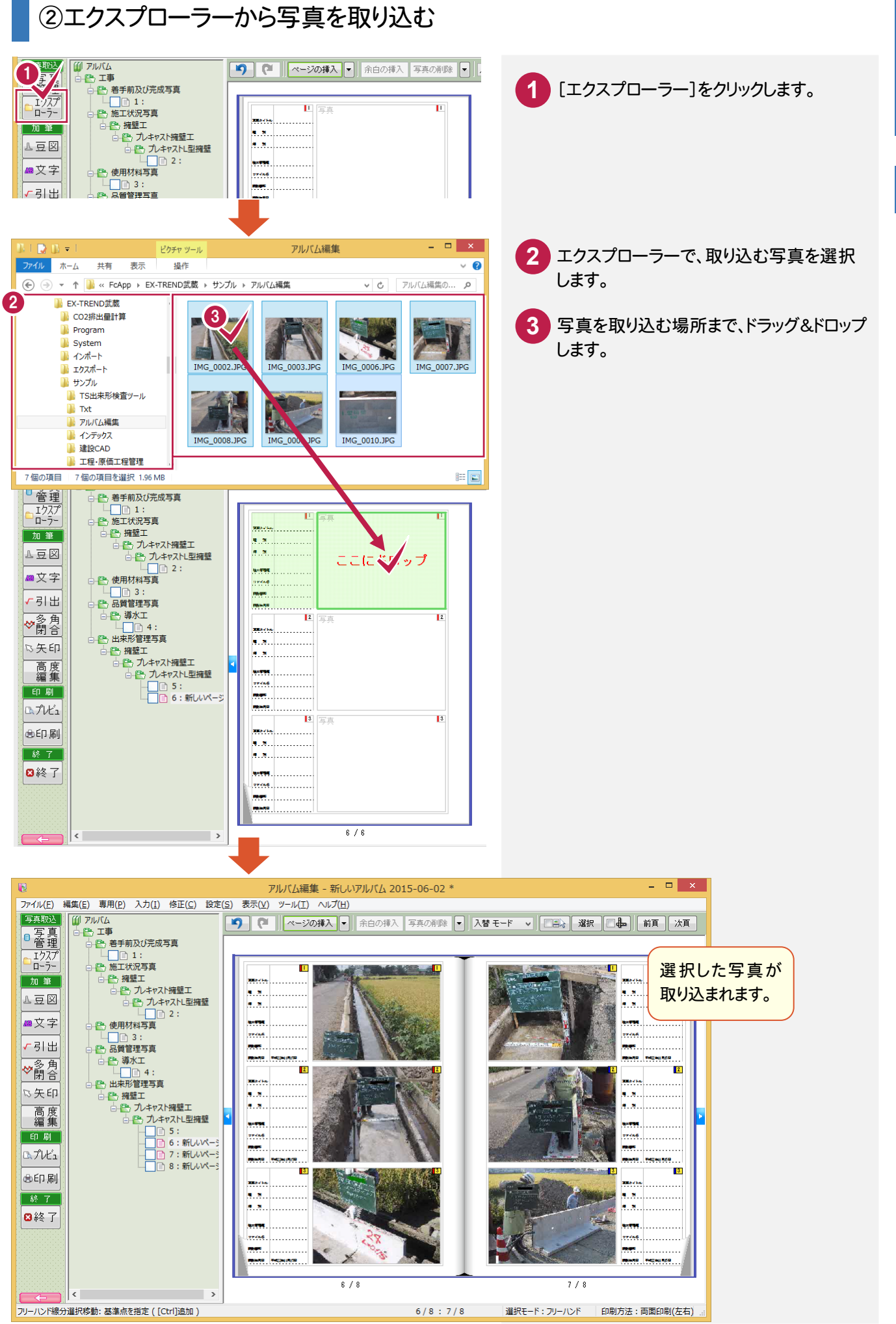

### ③取り込んだ写真を写真一覧に挿入する

写真の挿入・削

除

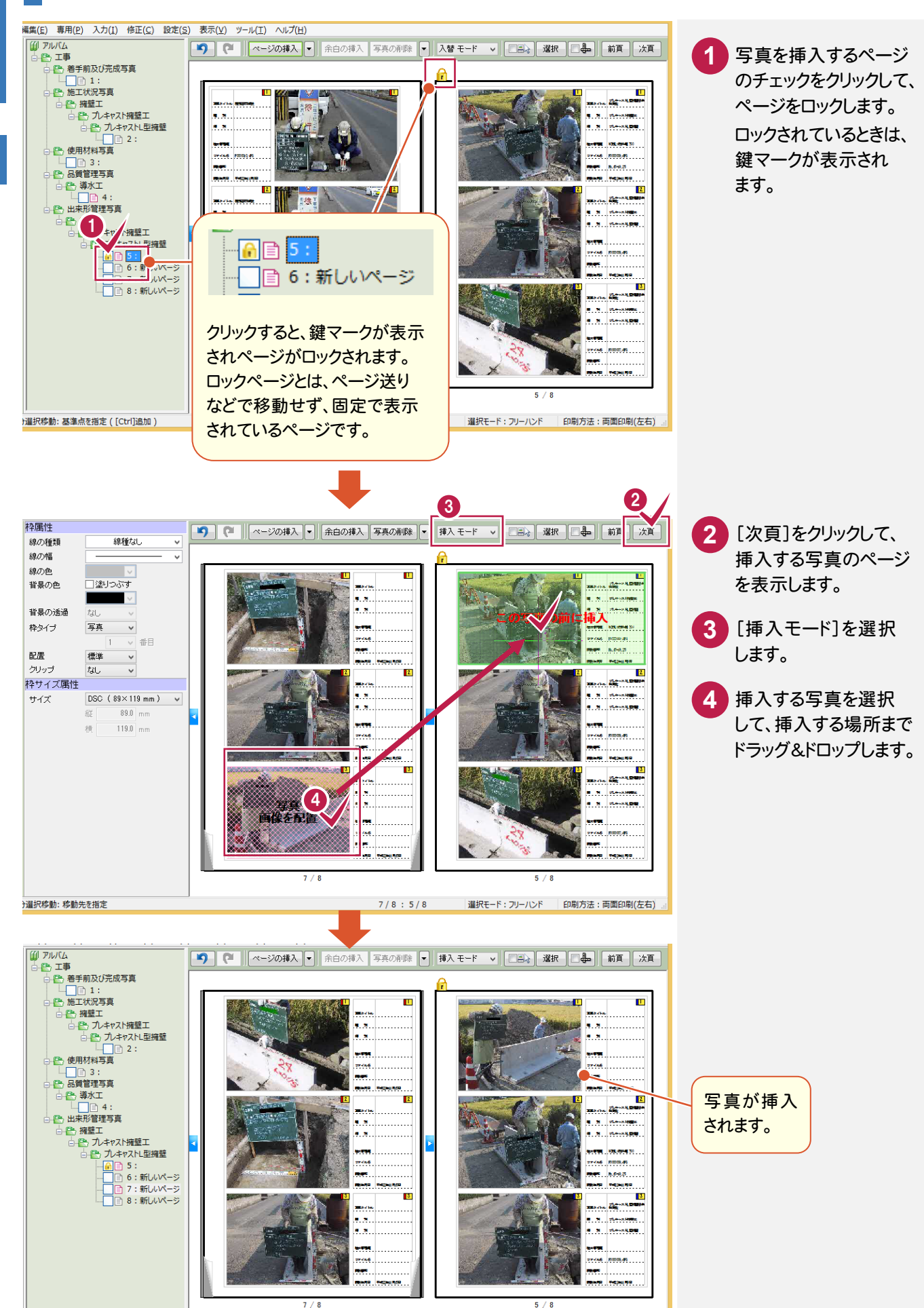

7 / 8 : 5 / 8 選択モード: フリーハンド 印刷方法: 両面印刷(左右)

⊦邏択移動: 基準点を指定([Ctrl]追加)

### 1-2 不要な写真を削除する

#### 不要な写真を削除します。

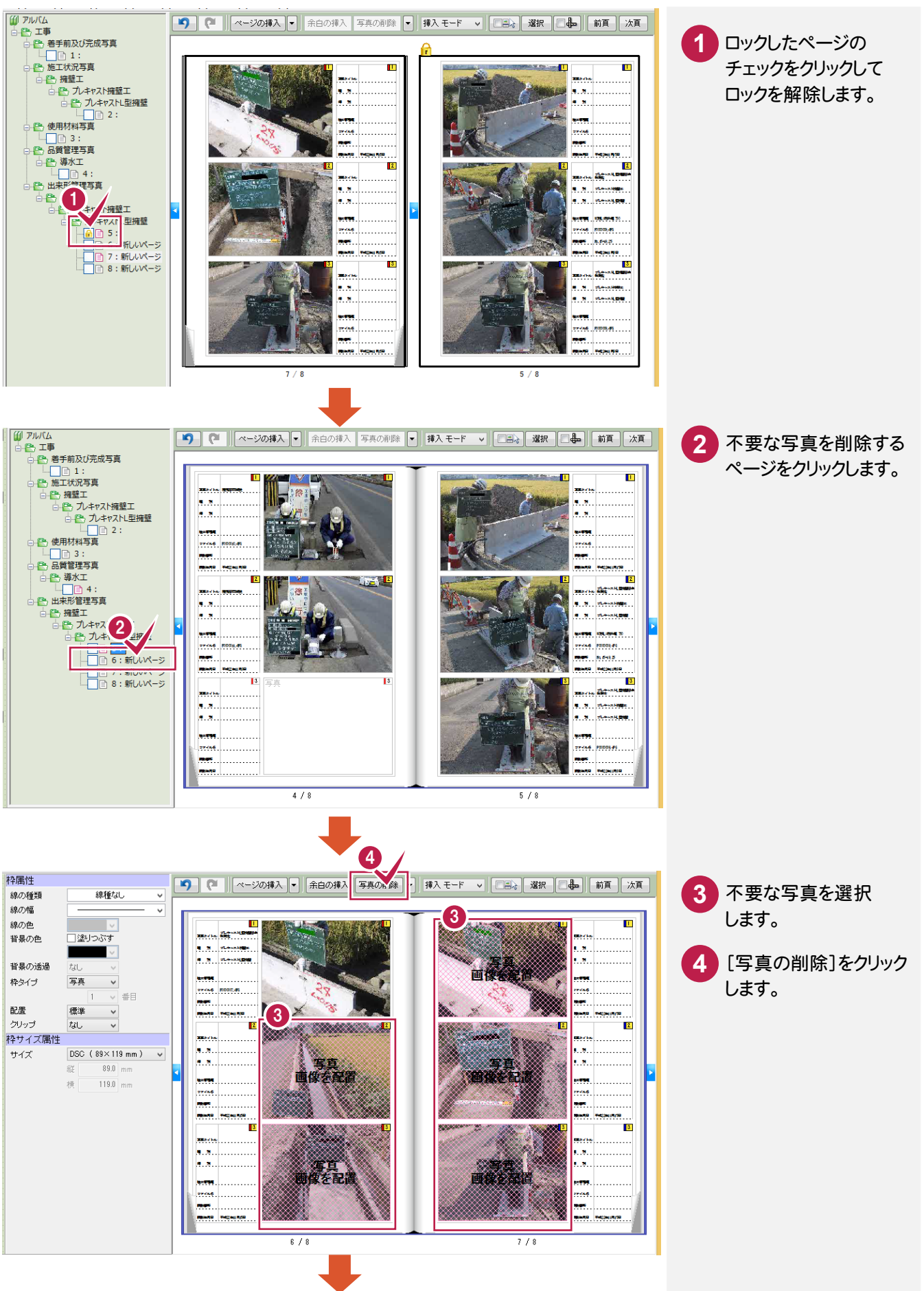

1

写真の挿入・削

除

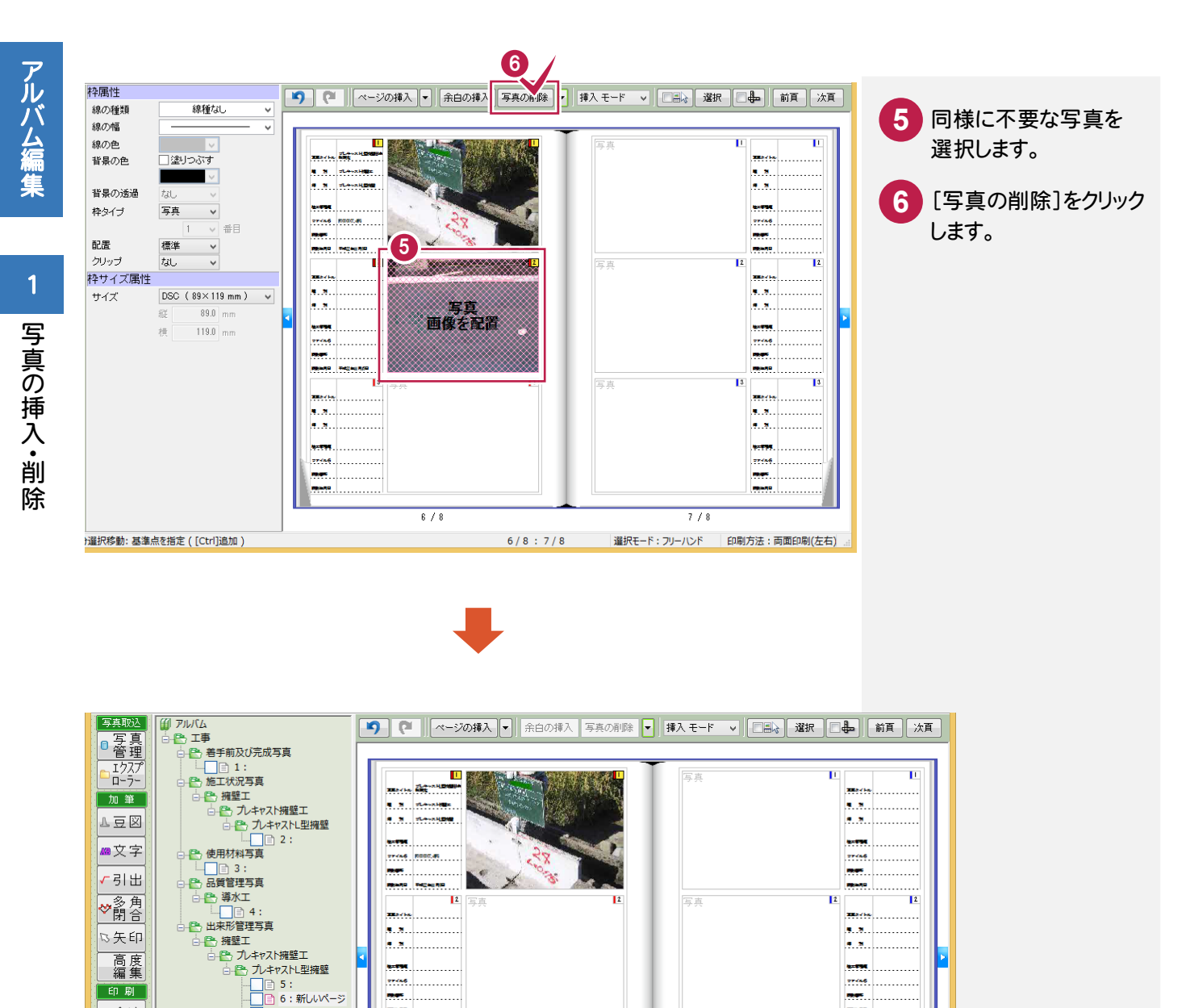

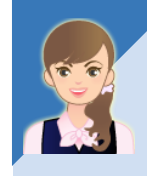

印刷

➡プレビュ

⊜印刷

終了

⊠終了

フリーハンド線分選択移動:基準点を指定([Ctrl]追加)

既存のフォームを編集して、アルバムフォームを作成したいのですが。

6/8

----

a. a. .

4. 8.

-----

\*\*\*\*\*

**3** 国直

- 1 7:新しいページ - 1 3:新しいページ

「022\_ナビちゃんのつぶやき(写真・電子納品).pdf」の「25 既存のフォームを編集して、アルバムフォームを 作成する」(P.68)を参照してください。

3

6/8:7/8

-

.....

....

.....

7746

- 3

3

7/8 選択モード:フリーハンド 印刷方法:両面印刷(左右)

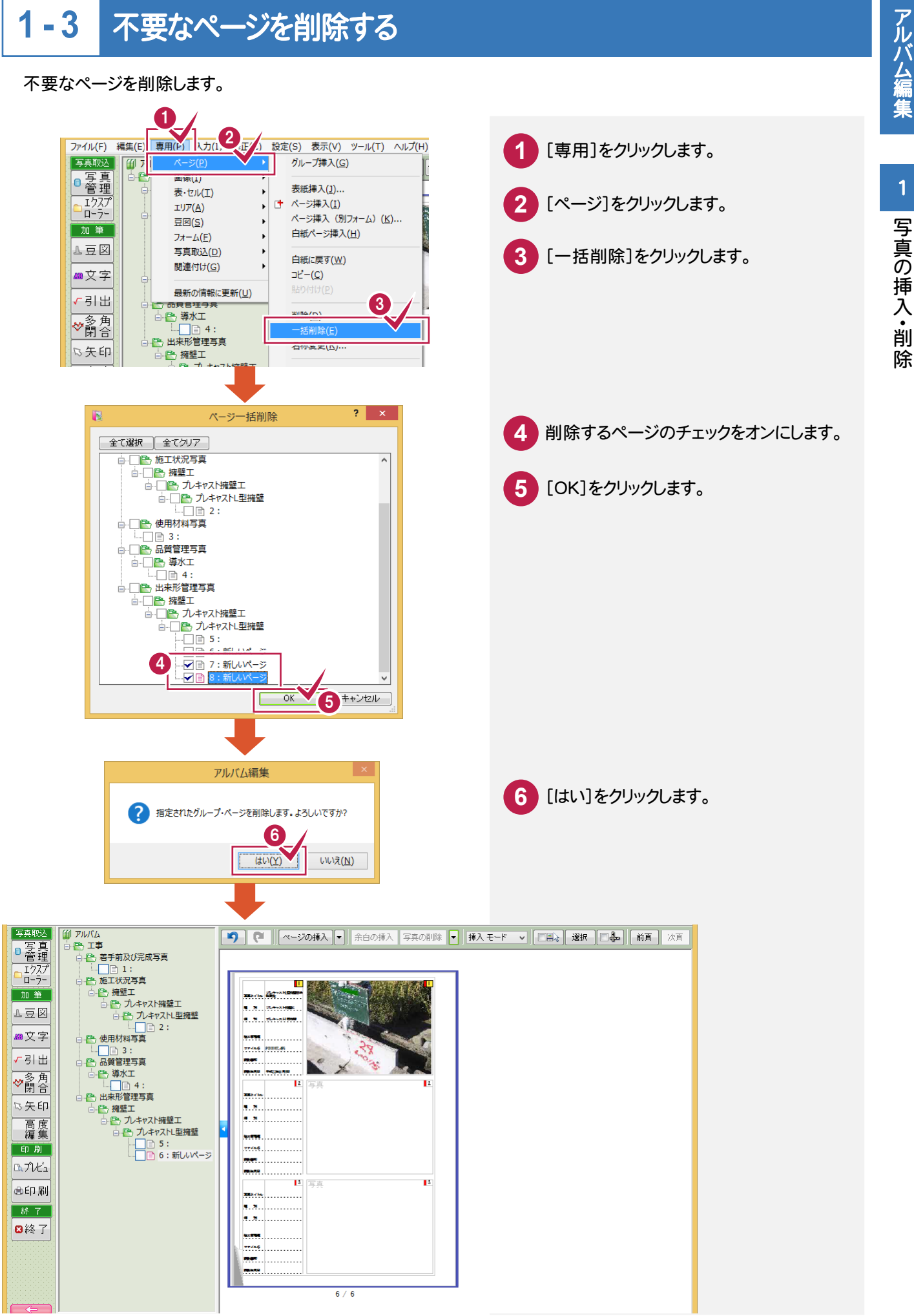

# 索引

# あ

| 一覧        | 23,30    |
|-----------|----------|
| 一括削除      |          |
| 一括入力      | 32       |
| 移動        | 19,26    |
| 印刷        | 43       |
| 印刷方法      | 41,43    |
| インデックス    | 4,16     |
| 入替        |          |
| 打合せ簿      | 70,71,73 |
| 上書き保存     | 38,46,87 |
| エクスプローラー  | 3,23,91  |
| エラー一覧     | 80       |
| オリジナルファイル | 67,68    |

# か

| 回転        | 29      |
|-----------|---------|
| ガイドライン    | 2,5     |
| 下位分類の写真   | 27      |
| 河川路線名等    | 5       |
| 下層1       | 0,12,22 |
| 画像        | 45      |
| 簡易        | . 23,30 |
| 管理項目 50,5 | 7,64,71 |
| 基準案       | 2,6,11  |
| 基準準拠      | 22      |
| 基準情報      | 11      |
| 機種依存文字    | 12      |
| 境界座標      | 53      |
| 禁則文字1     | 2,44,78 |
| 区分(5)     | 20      |
| クリップボード   | 36      |
| グループ      | 15      |
| 検索        | 38      |

| 工期開始・終了日5                             |
|---------------------------------------|
| 工事箇所5                                 |
| 工事管理ファイル50                            |
| 工事業種51                                |
| 工事情報6                                 |
| エ事テンプレート15                            |
| 工事内容52                                |
| 工事番号5                                 |
|                                       |
| 工事分野51                                |
| 工事分野51         工事名称5                  |
| 工事分野51         工事名称5         工種17,28  |
| 工事分野51<br>工事名称5<br>工種17,28<br>工種(3)20 |
| 工事分野                                  |

# さ

| 細別        |
|-----------|
| 削除19,93   |
| 撮影箇所      |
| 撮影日21     |
| 参考図       |
| 自社情報6     |
| 事前協議2     |
| 下へ移動18    |
| 写真区分      |
| 写真情報27,28 |
| 写真タイトル    |
| 写真の削除     |
| 写真ファイル名   |
| 住所情報52,79 |
| 種別        |
| 受注者情報 6   |
| 準備2       |
| 条件設定40    |
| 詳細23,30   |

| シリアル番号 | 28,68,69 |
|--------|----------|
| 仕分け    | 24       |
| 新規工事   | 4        |
| スライダー  | 24       |
| 施工管理值  | 34       |
| 全角英数字  | 12       |
| 全角記号   | 12       |
| 挿入     |          |
| 挿入モード  | 92       |
| 属性変更   | 17       |

# た

| 台帳             |
|----------------|
| 代表写真 29,37     |
| 大分類            |
| 地域5            |
| <b>チェック</b> 44 |
| 追加 10          |
| 提出頻度写真 29      |
| 出来形管理34        |
| 出来形分類16        |
| 適用事業5          |
| 手入力10          |
| 電子納品ツール48      |
| 電子納品ファイル 23    |
| 電納起動 48        |
| テンプレート15,20    |
| ドラッグ 19,26     |

# な

| 名前を付けて保存 75     |
|-----------------|
| 並べ替え 18,19,27   |
| 年度5             |
| 納品出力 83         |
| 納品書             |
| 納品チェック 58,76,80 |

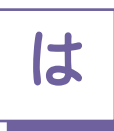

| 55              |
|-----------------|
| 6               |
| 5               |
|                 |
| 28,30,31        |
| 83              |
|                 |
| 56,62,70        |
| 40              |
|                 |
| 19              |
| 24,32,87        |
| 30              |
| 5               |
| . 9,10,15,16,19 |
| 15              |
| 40              |
| 90              |
|                 |

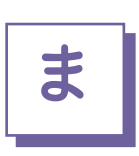

| 豆図 | 35 |
|----|----|
| 名称 | 17 |
| メモ | 17 |

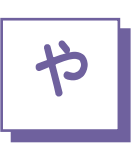

| 要領案 | <br>5 |
|-----|-------|
|     |       |

| <b>ライティングソフト</b> 85 |  |
|---------------------|--|
| 履歴14,31             |  |
| ローカルマスター 15         |  |
| <b>ロック</b>          |  |

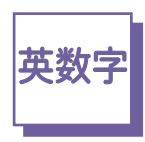

| 2分割        |          |
|------------|----------|
| A4片面       | 41       |
| CD         | 83,84,85 |
| Ctrl+      |          |
| DiscWriter | 84       |
| DVD        |          |
| Excel      |          |
| Exif情報     |          |
| РНОТО      | 46       |
|            |          |